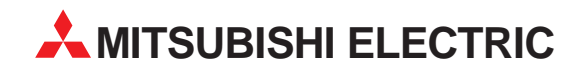

# MR-J3-T

Servo Amplifier

**Quick Start Manual** 

# MR-J3-T Servo Amplifier With Point Table Positioning (Point-to-Point Positioning)

MITSUBISHI ELECTRIC INDUSTRIAL AUTOMATION

## **About This Manual**

If you have any questions about programming or operating the equipment described in this manual please don't hesitate to contact your dealer or one of our official distributors (see back cover).

You can find up-to-date information and answers to frequently-asked questions on our website (www.mitsubishi-automation.com).

MITSUBISHI ELECTRIC EUROPE B.V. reserves the right to make technical changes to the products or this manual at any time without prior notice.

© December 2007 MITSUBISHI ELECTRIC EUROPE B.V.

|               | Art. No.: xxxxxx                  |
|---------------|-----------------------------------|
| Version       | Changes / Additions / Corrections |
| A 10/2007 pdp | First Edition                     |
|               |                                   |
|               |                                   |
|               |                                   |
|               |                                   |
|               |                                   |
|               |                                   |
|               |                                   |
|               |                                   |
|               |                                   |
|               |                                   |
|               |                                   |
|               |                                   |
|               |                                   |
|               |                                   |
|               |                                   |
|               |                                   |
|               |                                   |
|               |                                   |
|               |                                   |
|               |                                   |
|               |                                   |
|               |                                   |
|               |                                   |
|               |                                   |
|               |                                   |
|               |                                   |
|               |                                   |
|               |                                   |
|               |                                   |
|               |                                   |
|               |                                   |
|               |                                   |
|               |                                   |
|               |                                   |
|               |                                   |
|               |                                   |
|               |                                   |
|               |                                   |

#### Quick Start Manual MR-J3-T Servo Amplifier with Integrated Point Table Positioning Art. No.: xxxxxx

This Quick Start Manual for the servo amplifiers of the MR-J3-T series with point table positioning is designed to enable you to get your system installed and configured for use as quickly as possible. Please note that this guide only covers the basic functions with the instructions necessary to use these functions. Complete descriptions of all the supported functions and all available extensions can be found in the instruction manuals.

Please also note that the servo amplifiers of the MR-J3-T series include the following additional major functions that are not covered in this Quick Start Manual:

- Communication via a serial port for controlling point table positioning
- Positioning control in BCD format with the optional MR-DS60 digital switch
- Amplifier controller circuit settings and auto-tuning functions

## **Safety Instructions**

To ensure safe and proper installation of the equipment please also observe the instructions and safety precautions in the instruction manuals supplied for your hardware.

#### Notes in this Quick Start Manual:

Tips and useful information.

#### Additional documentation:

- MR-J3-T Instruction Manual (SH(NA030061-A)
- MR-J3-T Instruction Manual for CC-Link (SH(NA030058-B)
- Instruction Manual for the CC-Link Master Module:
  - QJ61BT11N
  - A1SJ61BT11
  - A1SJ61QBT11
  - FX2N-16CCL-M

NOTE

### Contents

| 1                                                                           | Introduction                                                                                                    |
|-----------------------------------------------------------------------------|----------------------------------------------------------------------------------------------------|
| 1.1                                                                         | Preparations                                                                                                    |
| 2                                                                           | Installing the Equipment                                                                                                    |
| 2.1                                                                         | Installing the MR-J3-D01 Extension2-3                                                                                                    |
| 3                                                                           | First Functional Test                                                                                                    |
| 3.1<br>3.2<br>3.3<br>3.4                                                    | Minimum Connections for the Functional Check.3-53.1.1Connector pin assignments3-6Functional Test Settings3-7Configuring Positioning Point Tables.3-9Functional Test with MR Configurator.3-103.4.1Selecting point table position entries.3-10                                                                       |
| 4                                                                           | Positioning with Digital Inputs                                                                                                    |
| <ul> <li>4.1</li> <li>4.2</li> <li>4.3</li> <li>4.4</li> <li>4.5</li> </ul> | Additional Connections.4-11Turning off Automatic Input Signal Activation.4-14Home Position Return4-154.3.1Dogless Z-phase reference mode4-154.3.2Dog mode home position return.4-19Configuration for Positioning.4-234.4.1Importing and exporting point tables4-26Functional Test of Digital Input Positioning.4-28 |
| _                                                                           |                                                                                                    |
| 5                                                                           | Positioning via a CC-Link Network                                                                                                    |
| 5.1<br>5.2                                                                  | Additional Connections.5-31CC-Link Communication Settings.5-335.2.1Settings on the servo amplifier.5-335.2.2Configuration for communication with GX IEC Developer.5-35                                                                                                    |
| 5.3                                                                         | Testing the Servo Amplifier via CC-Link                                                                                                    |
| Α                                                                           | Appendix                                                                                                    |
| A.1<br>A.2                                                                  | Digital Signals – Quick Reference                                                                                                    |

## 1 Introduction

The servo amplifiers of the MR-J3-T series are designed specifically for drive positioning applications using point-to-point positioning without interpolation or trajectory control. The positions to be accessed stored in a table and can be selected cyclically, individually or in any order with:

- Digital signals
- CC-Link communication

The MR Configurator setup software package enables the user to test the entered positioning steps quickly and easily in test mode.

### 1.1 **Preparations**

The following products and parts are needed for using the point table positioning features described in this manual:

- A servo amplifier, for example MR-J3-10T
- A servo motor compatible with the selected amplifier Example: **HF-KP13** motor for the MR-J3-10T servo amplifier
- MRZJW3-SETUP221E Version C0 of the MR Configurator setup software package
- MR-J3USBCBL3M USB cable for connecting your PC/notebook with the servo amplifier
- MR-PWS1CBL M-A1-L motor connection cable
- MR-J3ENCBL M-A2-L rotary encoder cable
- MR-J2CMP2 connector for CN6 I/O signal connector
- Power supply cables conforming to the applicable installation regulations
- Connection cables for the control terminals

#### Required for positioning control with digital signals:

- MR-J3CN1 connector for communication connector CN10
- Optional **MR-J3-D01** expansion card

#### Useful but not absolutely necessary:

 Simulation Box and terminal block with connection cable for testing: FX Simulation Box (Art. No. 3386) MR-TB50 terminal block for CN10 (MR-J3-D01) MR-J2M-CN1TBL•M cable for connecting CN10 to MR-TB50

#### Required for positioning control via a CC-Link network:

- Q-Rack with PLC and the CC-Link module QJ61BT11N or
   A-Rack with PLC and CC-Link module A1SJ61BT11, A1SJ61QBT11 or FX2N-16CCL-M
- CC-Link cable compatible with version V1.10 Standard
- Cable for connecting the PC/notebook to the PLC CPU: Q series: SC-Q QC30R2 A and FX series: SC-09
- The GX IEC Developer programming software package for configuration of the data communications settings

#### NOTE

This Quick Start Manual describes the installation and setup of a typical servo system consisting of an MR-J3-10T servo amplifier (single-phase, 230V / 100W) and an HF-KP13 servo motor. Note that the specifications of this sample system may differ from those of your configuration – please check your equipment's instruction manuals for details if necessary.

## 2 Installing the Equipment

The procedure for the physical installation of the MR-J3-T series hardware is exactly the same as for the MR-J3-A and MR-J3-B models. The dimensions of the MR-J3-T series amplifiers are identical to those of the matching models of the MR-J3-A and MR-J3-B series.

NOTE

Please consult the instruction manual for detailed installation instructions.

### 2.1 Installing the MR-J3-D01 Extension

#### Procedure:

① Remove the cover of the CN7 connector on the right side of the MR-J3-T housing.

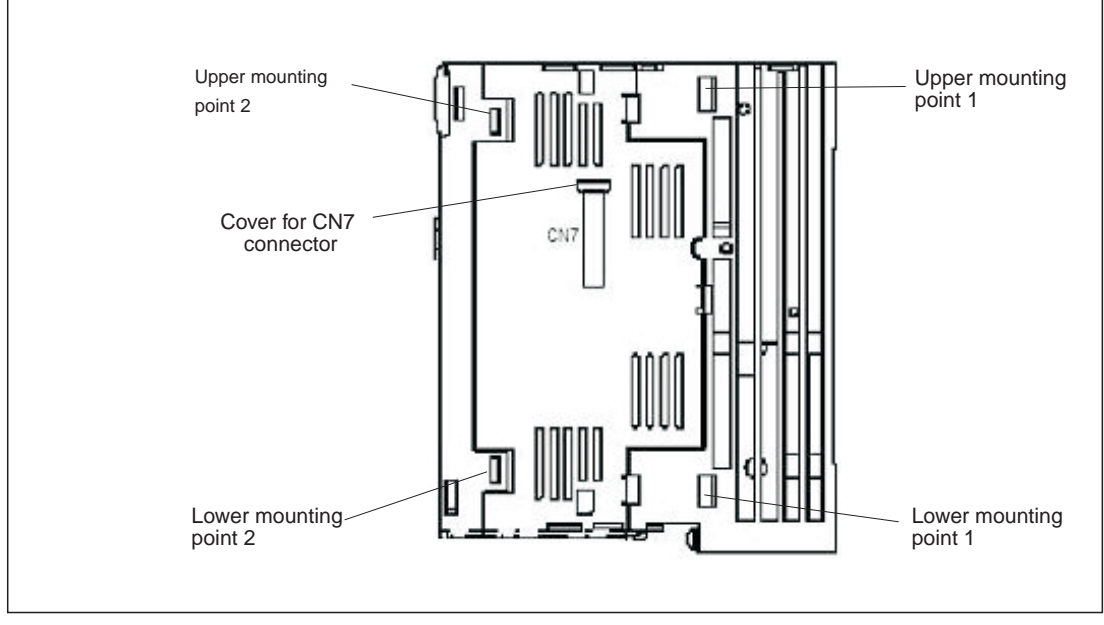

Fig. 2-1: Fixing points of the extension MR-J3-D01

- ② Position the MR-J3-D01 extension over the upper and lower mounting points 1 on the servo amplifier, then press the extension into place so that the lugs click into position in the upper and lower mounting points 2. This also connects the extension to the amplifier via connector CN7 on the amplifier.
- ③ Fasten the extension securely to the servo amplifier with the M4 screw (included) as shown in Fig. 2-2.

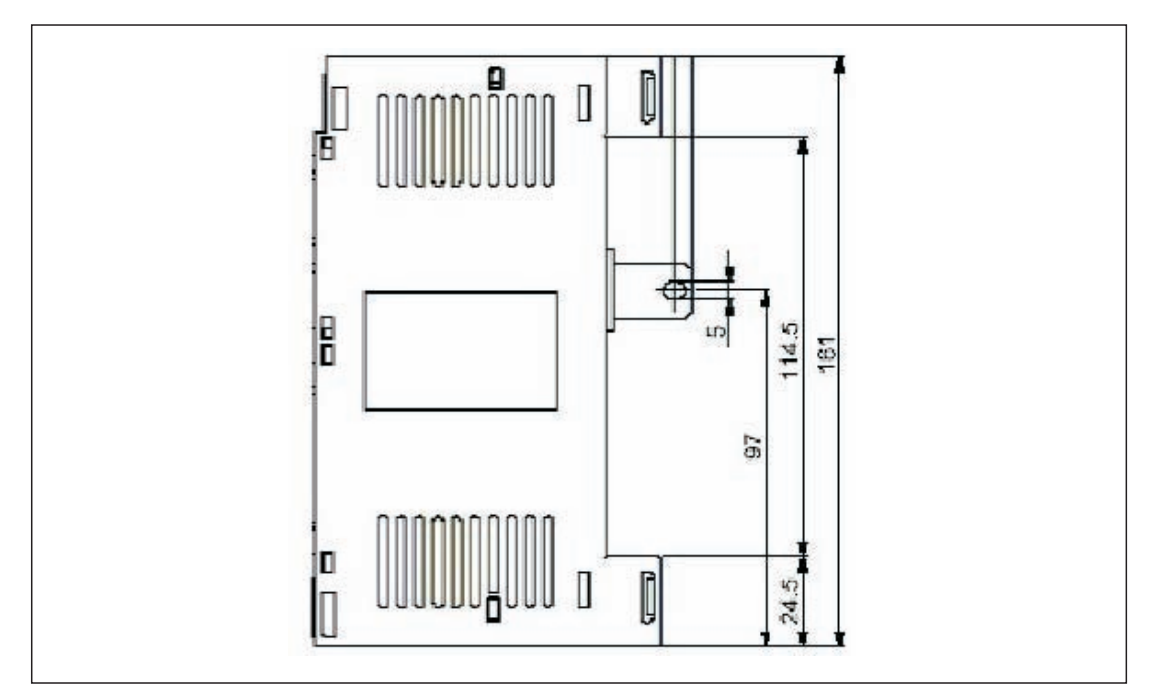

*Fig. 2-2:* Fastening screw dimensions for extension MR-J3-D01

NOTE

To uninstall the extension perform the above steps in the reverse order. To release the retaining clips press the retaining tabs marked "Push" inwards and pull the extension out to the side.

## 3 First Functional Test

The wiring diagram below (Fig. 3-1) shows the minimum connections that you must make to test an MR-J3-T series amplifier with the MR Configurator setup software. In test mode you can check whether all the components are working properly.

NOTE

You can also use the optional MR-PRU-03 HMI control terminal for performing initial tests and setting the amplifier's parameters. For further details see the MR-J3-T series instruction manual.

### 3.1 Minimum Connections for the Functional Check

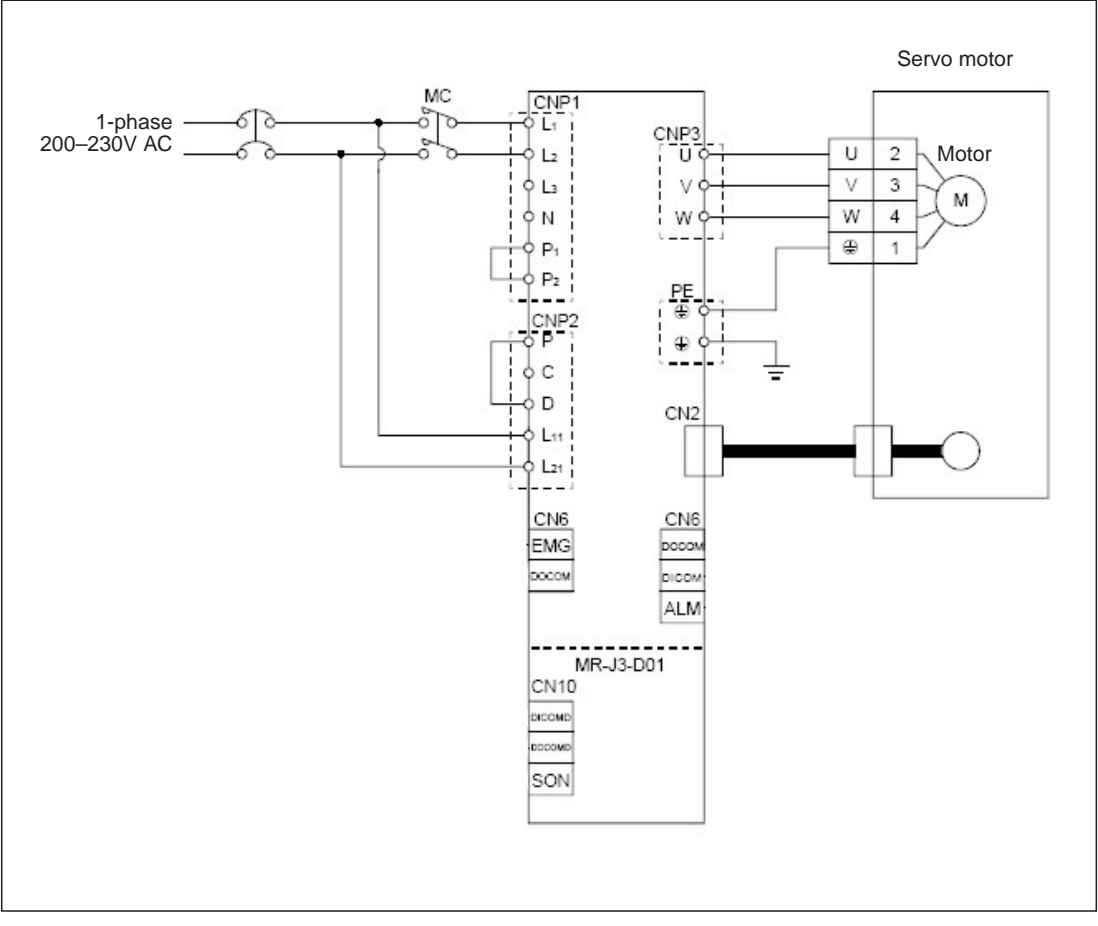

Fig. 3-1: Wiring diagram for minimum configuration without control terminals

#### 3.1.1 Connector pin assignments

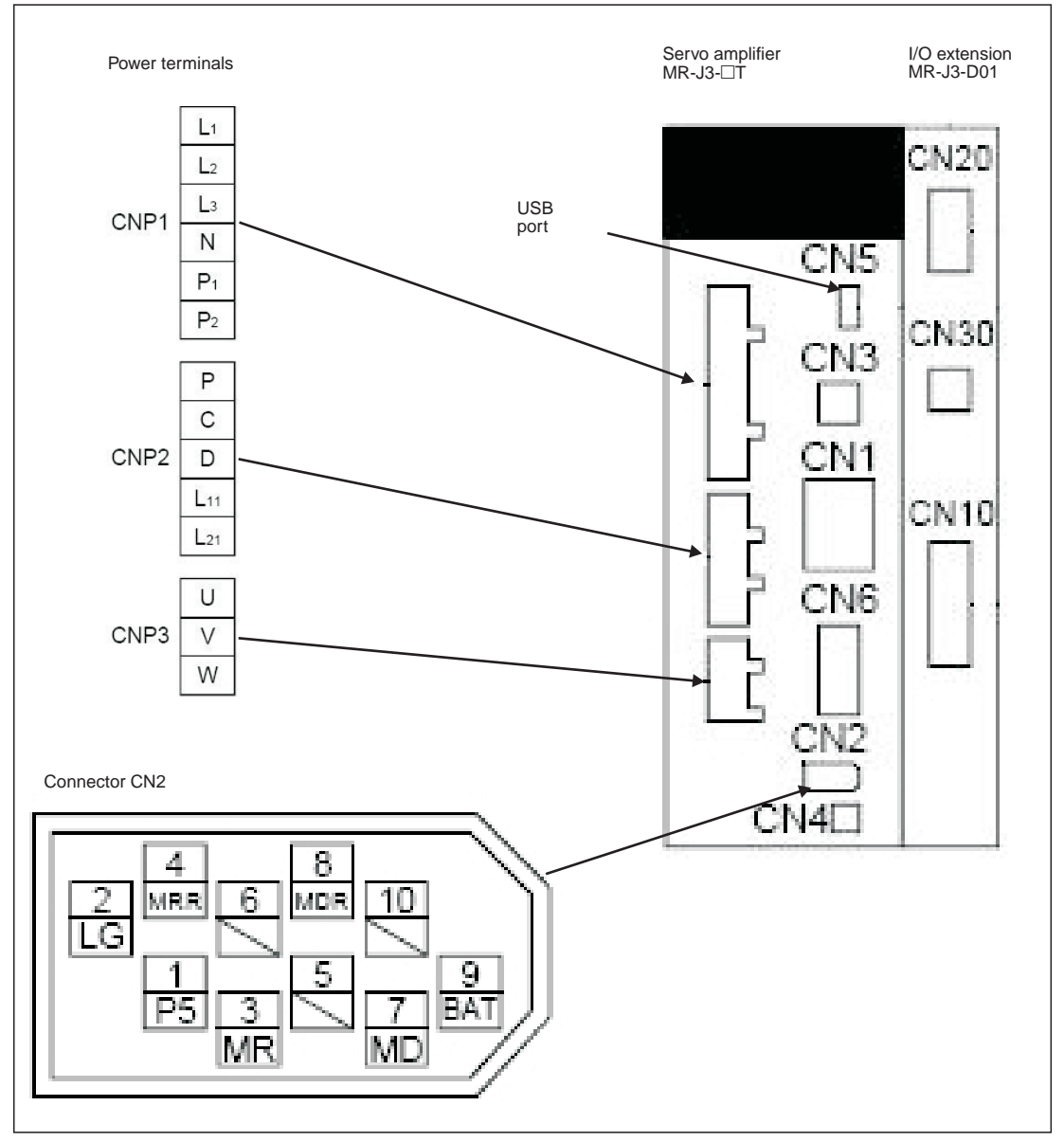

Fig. 3-2: Power and control connector pin assignments for minimum configuration

### 3.2 Functional Test Settings

The following input signals are required to activate the servo amplifier's motor output:

- EMG -> Force stop (safety signal)
- SON -> Servo ON
- LSP -> Forward rotation stroke end (limit switch)
- LSN -> Reverse rotation stroke end (limit switch)

You can configure the servo amplifier to activate these signals automatically when the power is switched on:

#### Procedure:

- ① Connect the PC / notebook to the servo amplifier's USB port (CN5) with the MR-J3USBCBL3M cable.
- ② Start MR Configurator on the computer and make the following settings:
  - Select the MR-J3-T series servo amplifier:

| 💖 MR    | Config    | urator       | - Project   | name      | - (Axis1)                | [00Stati | on]  | MR-J | 3-T   | Servo a  | mplif | ier connect   | tion USB |
|---------|-----------|--------------|-------------|-----------|--------------------------|----------|------|------|-------|----------|-------|---------------|----------|
| Project | View      | Setup        | Monitor     | Alarm     | Diagnostics              | Parame   | ters | Test | Adva  | nced-fun | ction | Point-data    | Help     |
|         | 3 🖬       | Syst         | tem setting | gs        |                          |          | Q    |      |       |          |       |               |          |
| Project | Data L    | Auto         | omatic den  | no        |                          |          |      |      |       |          |       |               |          |
| Proj    | ect nam   | una<br>e     | nging to n  | ew statu  | 15                       |          |      |      |       |          |       |               |          |
|         | (Axis1)   |              |             |           |                          | 1        |      |      |       |          |       |               |          |
|         | Para Para | up<br>ameter |             |           |                          |          |      |      |       |          |       |               |          |
|         | 🚺 Tun     | ing          |             |           |                          |          |      |      |       |          |       |               |          |
|         | 峙 Dev     | ice setti    | ing         |           |                          |          |      |      |       |          |       |               |          |
|         | Prar      | neter co     | ру          |           |                          |          |      |      |       |          |       |               |          |
|         | 💖 Sys     | tem Set      | tings       |           | I COL                    |          |      |      |       |          |       |               |          |
| 1       |           |              |             |           |                          |          |      |      |       |          |       |               |          |
|         |           | М            | odel Selec  | tion : M  | R-J3-T                   |          |      |      |       | •        |       | G             |          |
|         |           | St           | ation Selec | tion · M  | R-J3-A                   |          |      |      |       |          |       |               |          |
|         |           |              |             | M         | R-J3-B<br>R-J3-B Fully o | closed   |      |      |       |          | /     |               |          |
|         | (         | :ommun       | lication De | vice : Mi | R-J3-B Linea<br>R-J3-T   | r        |      |      |       |          |       |               |          |
|         |           | Baud I       | Rate Selec  | tion : Al | JTO                      |          |      |      |       | Y        |       |               |          |
|         |           | Comm         | Port Selec  | tion : A  | JTO                      |          |      |      |       | -        |       |               |          |
|         |           |              |             | · · ·     |                          | 6        |      |      |       |          | Con   | nection selec | tion     |
|         |           |              |             |           |                          | 3        |      |      |       |          | •     | Online        |          |
|         |           |              |             |           | /                        |          |      |      |       |          | C     | Offline       |          |
|         |           |              |             | ок        |                          |          |      |      | Cance |          |       |               |          |
|         |           |              |             | <u></u>   |                          |          |      |      |       |          |       |               |          |
|         |           |              |             |           |                          |          |      |      |       |          |       |               |          |

Fig. 3-3: Selecting the servo amplifier

 Set the parameter for the automatic activation of the EMG, SON and LSP/LSN input signals:

```
Parameter PD01 "Input signal automatic ON selection 1" = 1C04
```

| ) 🖻  | 84          |                                         |                                       | (\$ <u>}</u> |            | Paramet    | er list   | tor colting  |            |             |                  |
|------|-------------|-----------------------------------------|---------------------------------------|--------------|------------|------------|-----------|--------------|------------|-------------|------------------|
|      |             |                                         |                                       |              |            | Device s   | ettina    | ter securiy, |            |             |                  |
|      |             |                                         |                                       |              |            | Tuning     |           |              |            | -           |                  |
|      |             |                                         |                                       |              |            | Change     | ist       |              |            |             |                  |
|      |             |                                         |                                       |              |            | Detailed   | informati | on           |            | U           |                  |
|      |             |                                         |                                       |              |            | Convert    | er        |              |            |             |                  |
|      |             |                                         |                                       |              |            | Paramet    | er copy   |              |            |             |                  |
| Para | meter Set   | ting                                    |                                       |              |            |            |           |              |            |             |                  |
| Oth  | er settings |                                         | C                                     | onstan       | it         | Mainte     | enance    | For          | system     | Option card | Parameter block  |
| Ba   | sic setting | Í                                       | Basic                                 | setting      | (list)     | Gain       | /Filter   | Extensi      | on setting | I/O setting | Extension contro |
| No.  | Abbr.       | I .                                     |                                       |              |            | Name       |           |              | Value      | Units       | Setting range    |
| PD01 | *DIA1       | Input s                                 | ignal aut                             | tomatic      | ON selec   | tion 1     |           |              | 100        | 14          | 0000-FFFFh       |
| D02  | *DIA2       | For ma                                  | anufactu                              | rer sett     | ing        |            |           |              | 000        | 111         | 0000-0000h       |
| PD03 | *DIA3       | Input s                                 | Input signal automatic ON selection 3 |              |            |            | 000       | 00           | 0000-F0FFh |             |                  |
| PD04 | *DIA4       | Input signal automatic ON selection 4   |                                       |              |            | 000        | 00        | 0000-FF00h   |            |             |                  |
| PD05 | *DI1        | For manufacturer setting                |                                       |              |            | 000        | 00        | 0000-0000h   |            |             |                  |
| PD06 | *D12        | Input signal device selection 2 (CN6-2) |                                       |              |            | 000        | 02        | 300-003Fh    |            |             |                  |
| PD07 | *D13        | Input s                                 | ignal de                              | vice sel     | ection 3   | (CN6-3)    |           |              | 003        | 38          | 2 0-003Fh        |
| PD08 | *DI4        | Input s                                 | ignal de                              | vice sel     | ection 4   | (CN6-4)    |           |              | 000        | 07          | 0000-003Fh       |
| PD09 | *D01        | Output                                  | t signal d                            | levice s     | election   | 1 (CN6-14) |           |              | 000        | 02          | 0000-003Fh       |
| PD10 | *D02        | Output                                  | t signal d                            | levice s     | election   | 2 (CN6-15) |           |              | 000        | 03          | 0000-003Fh       |
| PD11 | *DO3        | Output                                  | t signal d                            | levice s     | election   | 3 (CN6-16) |           |              | 002        | 24          | 0000-003Fh       |
| PD12 | *DIN1       | Extern                                  | al DI fun                             | ction se     | election 1 |            |           |              | 000        | 00          | 0000-FFFFh       |
| PD13 | *DIN2       | For ma                                  | anufactu                              | rer sett     | ing        |            |           |              | 000        | 00          | 0000-0000h       |
| PD14 | *DIN3       | Extern                                  | al DI fun                             | ction se     | election 3 |            |           |              | 080        | 00          | 0000-FFFFh       |
| PD15 | *DIN4       | For ma                                  | anufactu                              | rer sett     | ing        |            |           |              | 000        | 00          | 0000-FFFFh       |
| PD16 | *DIAB       | Input p                                 | Input polarity selection              |              |            | 000        | 01        | 0000-0111h   |            |             |                  |
| PD17 |             | For ma                                  | anufactu                              | rer sett     | ing        |            | 6         |              | 000        | 00          | 0000-0000h       |
| PD18 |             | For ma                                  | anufactu                              | rer sett     | ing        |            | $\sim$    |              | 000        | 00          | 0000-0000h       |
| PD19 | *DIF        | Respo                                   | nse leve                              | setting      | 9          | /          |           |              | 000        | 02          | 0000-0115h       |
|      |             | 1.000                                   |                                       |              |            |            |           |              |            | 10          |                  |

Fig. 3-4: Parameter settings for automatic input signal activation.

- Turn the servo amplifier off and then turn it on again to initialise the new parameter setting.

### 3.3 Configuring Positioning Point Tables

The position values, travel speeds and acceleration and deceleration times are stored in tables known as "point tables". We will now go through the steps required to configure and define a point table.

#### Procedure:

- ① Select the *Point Table* option from the *Point-data* menu.
- ② Enter the values for the movements (position, speed, acceleration and deceleration times) in the *Point Table List* window, using one line for each movement:
  - Enter target position (a) in  $\mu m \ge 10^{STM}$  (STM: e in diagram).
  - Enter speed (b) in rpm.
  - Enter acceleration/deceleration times (c) and (d) in ms as required for the motor's rated speed.
- 🕸 MR Configurator Project name (Axis1) [005tation] MR-J3-T Servo a lifier a roject View Setup Monitor Diagnostics Parameters Test Advanced-function Point-data Point table 0 🖻 🖬 🎒 🔚 🏭 🔍 🚯 🗯 🔤 📿 🧶 roject Data List X 🔊 Point table list \_ 🗆 🗙 Project name File name: a b С d 1 (Axis1) Setup Parameter No. Position Data Speed Data Decel Time Dwell Time Accel Time Aux, Func, M Code Tuning 2000.00 100 100 100 0 0 0 100 2 3000.00 300 100 0 0 0 Prameter copy 3 5000,00 100 300 200 0 0 0 Point tal 4 1500.00 200 100 100 0 0 0 5 1500.00 500 100 0 0 80 0 6 500.00 250 100 100 0 0 0 7 2000.00 100 50 50 0 0 8 1000,00 300 100 100 0 0 0 9 0.00 0 0 0 0 0 0 10 0.00 0 0 0 0 0 0 11 0.00 0 0 0 0 0 0 0 0 0 12 0.00 0 0 0.00 13 0 STM ▼ Times 1 Set STM to the same value as that of parameter PA05 е 3 Delete Insert Read All Write Verify Write All Close

③ Save the entries by clicking on the *Write All* button.

Fig. 3-5: Point table positioning entries in the point table list window

Make sure that the *Aux. Func.* value in every line is left at the default factory setting ("0") to ensure that selecting a position value in the table does not inadvertently activate any subsequent table entries.

#### NOTES

In the factory default settings the absolute value command system for the target positions is activated with parameter PA01 "\*STY". When this system is active all target position values are referred to the physical home position. Alternatively you can also select the incremental value command system. The absolute position detection system for the home return function can be set with parameter PA03 "\*ABS" (see chapter 4.3).

Loading the factory defaults will not overwrite your point table entries.

### **3.4 Functional Test with MR Configurator**

Using MR Configurator you can perform a basic test of the individual positioning steps and make adjustments for your application. Note that setting parameter **PA14** does not have any effect on the rotation direction in **jog mode** when using MR Configurator. The rotation directions are defined as follows, looking at the end of the drive shaft (i.e. towards the motor):

- FORWARD -> anticlockwise
- REVERSE -> clockwise

#### NOTES

Home position return is not possible in test mode when using MR Configurator – use the **jog function** to move to the starting position.

You can set the rotation direction in "single-step feed mode" with parameter PA14.

#### 3.4.1 Selecting point table position entries

#### **Procedure:**

- ① Select Single-step Feed ① in the *Test* menu.
- To select a position enter its point table line number in the dialog box displayed 2.
- ③ Start the positioning operation 3.

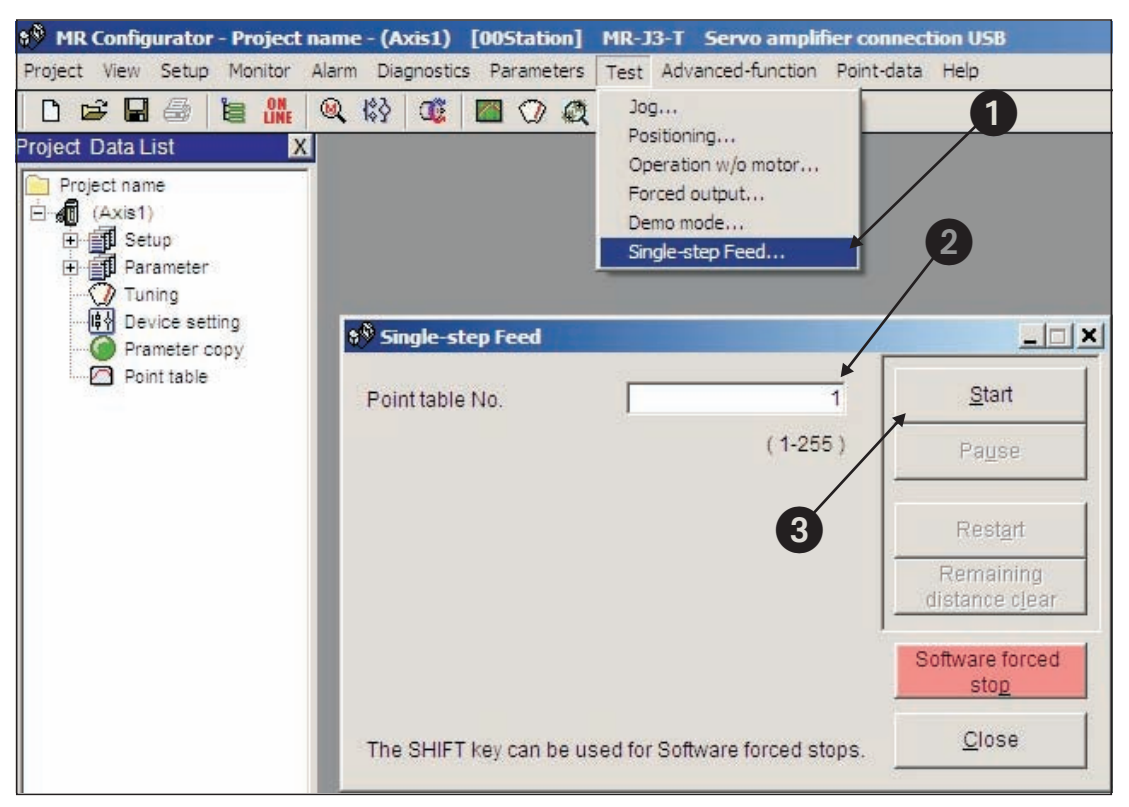

Fig. 3-6: Single-step Feed window for testing individual positioning steps

## **4 Positioning with Digital Inputs**

This chapter describes how point table positioning is used in most applications with the MR-J3-T series amplifiers and the **MR-J3-D01** I/O extension.

NOTE

Please refer to the instruction manual if you need other functions other than those described here for your application.

### 4.1 Additional Connections

The initial functional tests described in chapter 3.1 were performed with a minimum connection configuration. For the full range of standard functions you now need to make additional power supply and control terminal connections on the CN6 and CN10 terminal blocks, as shown below in Figs. 4-1 and 4-2.

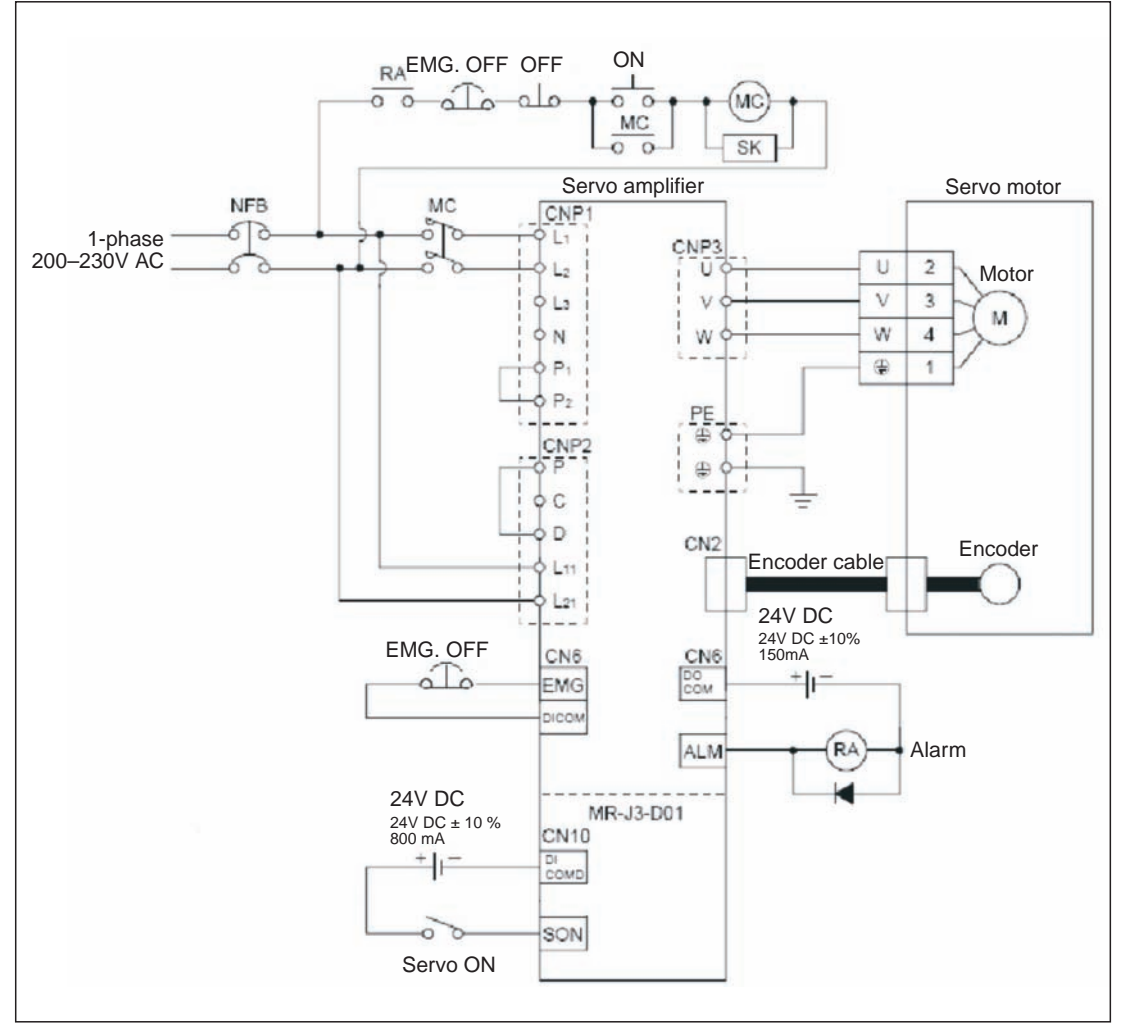

Fig. 4-1: Single-phase power connections for the MR-J3-T amplifier

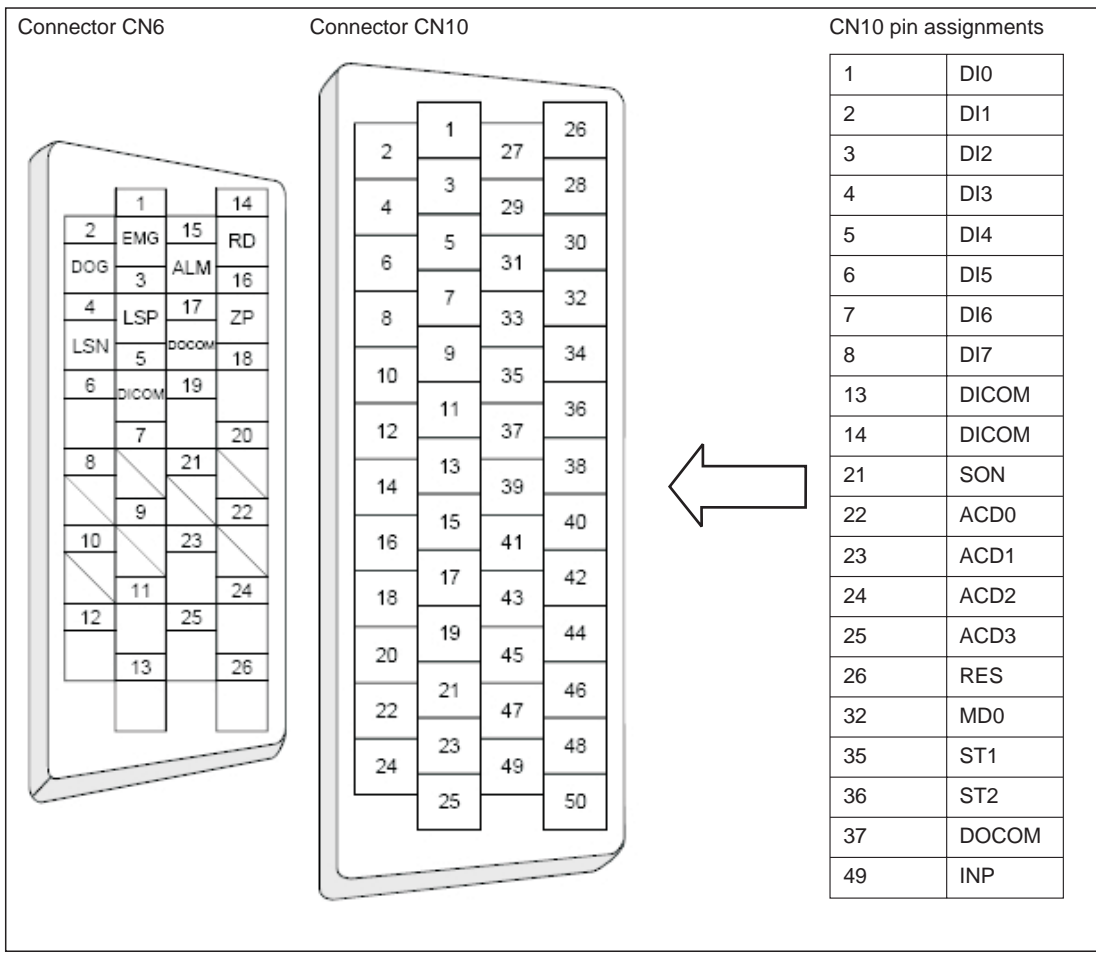

Fig. 4-2: Pin assignments of connectors CN6 and CN10

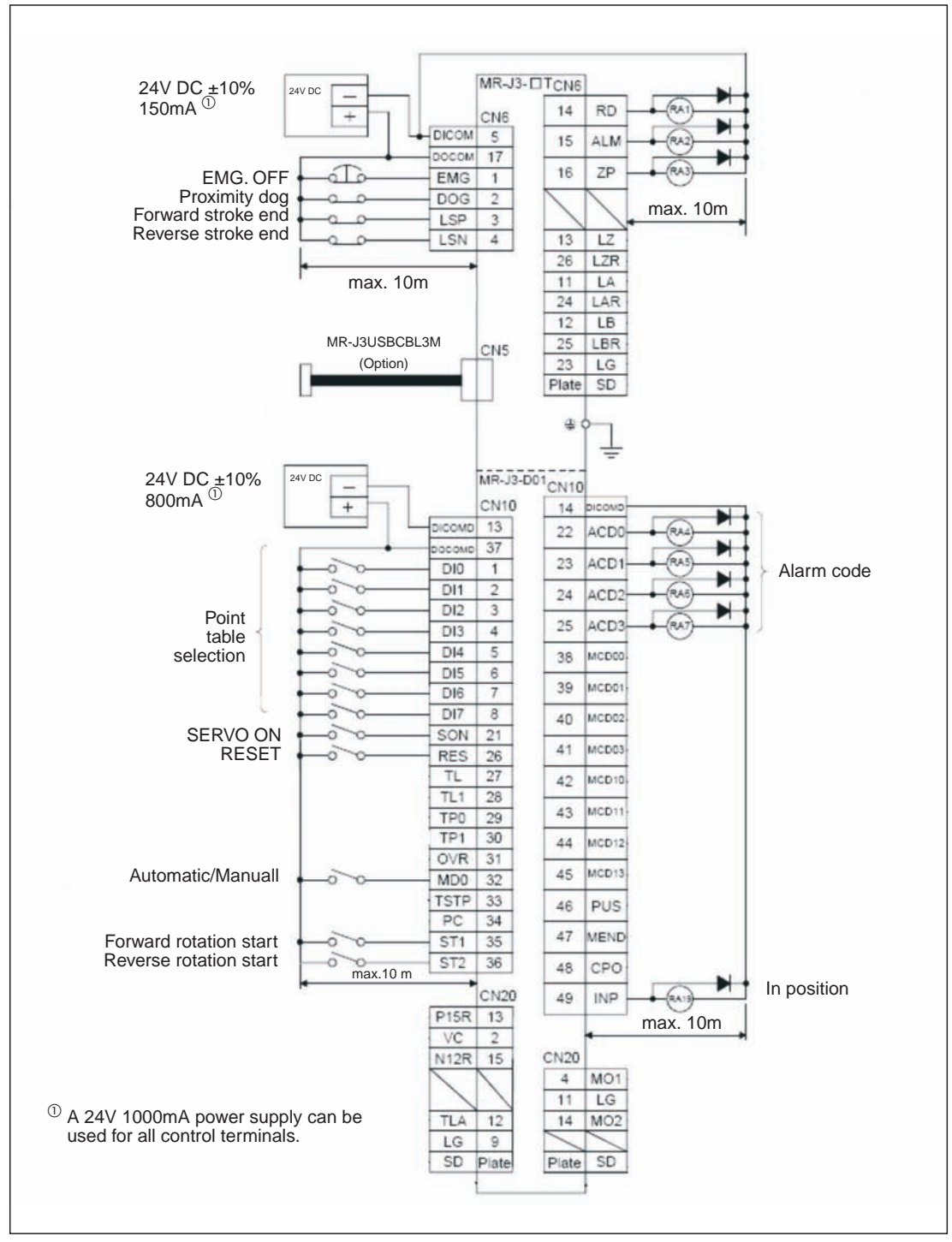

Fig. 4-3: Connection of the control terminals with PNP logic (source logic)

#### NOTES

You can find a brief descriptions of the signal functions in Appendix A.1. Please refer to the instruction manual for a complete reference.

All digital signals described in this manual use source logic.

**For safety reasons** the EMG signal must be connected to pin 1 of connector CN6 if the servo amplifier is not operated during the first functional test. The EMG signal is permanently assigned to pin 1 and the amplifier is deactivated when there is no EMG signal if it is configured accordingly (see chapter 3.2).

### 4.2 Turning off Automatic Input Signal Activation

#### Procedure:

① Reset parameter **PD01** to a value of "0":

| Pa  |        | Pacie sotting (list)               | Coin/Filter | Extension setting | I/O setting | Parameter blo |
|-----|--------|------------------------------------|-------------|-------------------|-------------|---------------|
| No  | Abbr   |                                    | Name        | Value             | Units       | Setting range |
| D01 | *DIA1  | Input signal automatic ON selecti  | on 1        | 0000              |             | 0000-FFFFh    |
| D02 | *DIA2  | For manufacturer setting           |             |                   | -           | 0000-0000h    |
| D03 | *DIA3  | Input signal automatic ON selecti  | on 3        | 0000              |             | 0000-F0FFh    |
| D04 | *DIA4  | Input signal automatic ON selecti  | on 4        | 0000              |             | 0000-FF00h    |
| D05 | *DI1   | For manufacturer setting           |             | 0000              |             | 0000-0000h    |
| D06 | *D12   | Input signal device selection 2 (C | N6-2)       | 002B              |             | 0000-003Fh    |
| D07 | *DI3   | Input signal device selection 3 (C | N6-3)       | A000              |             | 0000-003Fh    |
| D08 | *D14   | Input signal device selection 4 (C | N6-4)       | 000B              |             | 0000-003Fh    |
| D09 | *D01   | Output signal device selection 1   | (CN6-14)    | 0002              |             | 0000-003Fh    |
| D10 | *D02   | Output signal device selection 2   | (CN6-15)    | 0003              |             | 0000-003Fh    |
| D11 | *DO3   | Output signal device selection 3   | (CN6-16)    | 0024              |             | 0000-003Fh    |
| D12 | *DIN1  | External DI function selection 1   |             | 0000              |             | 0000-FFFFh    |
| D13 | *DIN2  | For manufacturer setting           |             | 0000              |             | 0000-0000h    |
| D14 | *DIN3  | External DI function selection 3   |             | 0800              |             | 0000-FFFFh    |
| D15 | *DIN4  | For manufacturer setting           |             | 0000              |             | 0000-FFFFh    |
| D16 | *DIAB  | Input polarity selection           | GD          | 0000              |             | 0000-0111h    |
| D17 |        | For manufacturer setting           |             | 0000              |             | 0000-0000h    |
| D18 |        | For manufacturer setting           |             | 0000              |             | 0000-0000h    |
| D19 | *DIF   | Response level setting             |             | 0002              |             | 0000-0115h    |
| 000 | S-DOD4 | Free allow and a allow Prod        |             | 0140              |             | 0000.00405    |

Fig. 4-4: Switching off automatic input signal activation

### 4.3 Home Position Return

At the factory the MR-J3-T servo amplifiers are configured with the incremental system activated by default (i.e. the absolute position detection system is switched off). This means that the current position is not stored when the amplifier's power supply is switched off, making it necessary to perform a return to home position every time the unit is powered up. You can configure the home position return mode with Parameter **PC02**:

Parameter PC02

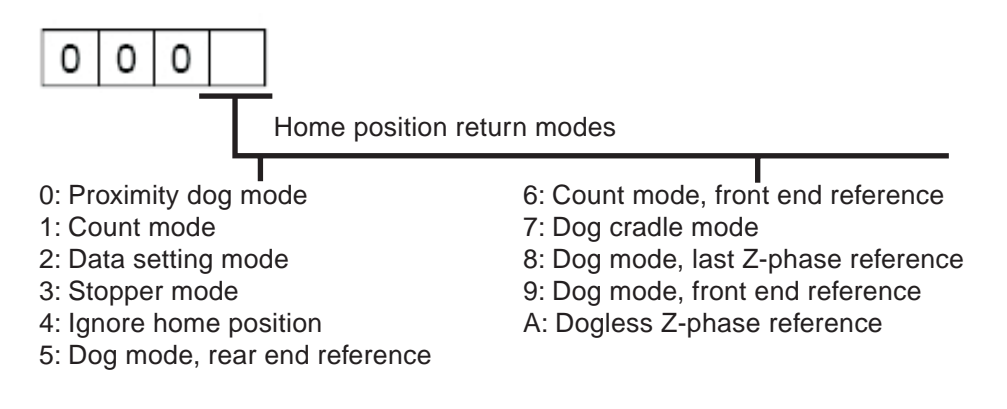

The most commonly used modes are:

- 1. Dogless Z-phase reference mode (A)
- 2. Proximity dog mode (0)

These two modes are described in detail below. Dogless Z-phase reference mode is suitable for simple applications. Dog mode is frequently used for standard applications.

#### 4.3.1 Dogless Z-phase reference mode

In this mode the Z-phase of the rotary encoder (zero position of the encoder) is used as the machine's physical home position. However, it is quite rare to be able to configure a machine so that its physical home position exactly matches the Z-phase of the encoder. It is thus almost always necessary to enter an offset (shift) with parameter **PC06**.

After activation of the forward start command ST1 (or reverse ST2) the home position return is initiated by parameter **PC04** ("home position return speed"). When the Z-phase signal from the encoder is registered the servo motor brakes to a halt. After this a precise return to home is performed at creep speed with parameter **PC05**.

The physical home position can be shifted in relation to the zero position of the encoder (Z-phase) with the home position offset (shift) defined with parameter **PC06**. Parameter **PC07** can be used to define a home position value other than zero.

When the home position return has been completed successfully the servo amplifier activates the ZP signal.

#### Timing chart:

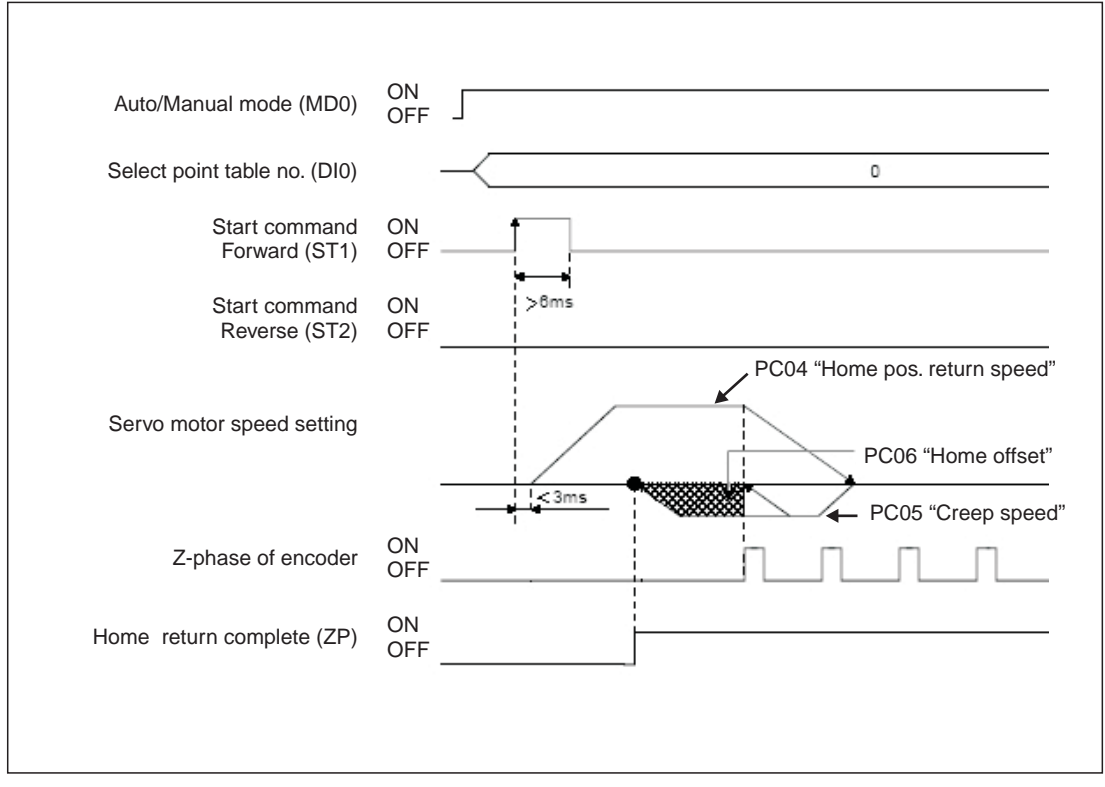

Fig. 4-5: Home position return sequence in dogless Z-phase reference mode

| No.               | Code  | Function                                 | Description                                                                                                    |
|-------------------|-------|------------------------------------------|----------------------------------------------------------------------------------------------------|
| PA05 <sup>①</sup> | *FTY  | Feed length multi-<br>plication factor   | Needed here to scale the home position value to the physical coor-<br>dinate system.                                                                                               |
| PC02 <sup>①</sup> | *ZTY  | Home position re-<br>turn mode           | Selects the home position return mode:<br>A: Dogless Z-phase reference mode                                                                                                    |
| PC03 <sup>①</sup> | *ZDIR | Home position re-<br>turn direction      | <ul><li>0: Incrementing counting of encoder pulses</li><li>1: Decrementing counting of encoder pulses</li></ul>                                                                    |
| PC04              | ZRF   | Home position re-<br>turn speed          | Sets home position return speed until first detection of the Z-phase in [rpm].                                                                                                    |
| PC05              | CRF   | Creep speed                              | Speed for precise movement to home position in [rpm].                                                                                                    |
| PC06              | ZST   | Home position off-<br>set (shift)        | Distance between the encoder zero point (Z-phase) and the physical home position in $\mbox{[}\mu\mbox{m]}.$                                                                        |
| PC07 1            | *ZPS  | Home position re-<br>turn position value | The home position return stops when the Z-phase position is reached. You can enter a non-zero coordinate for this position [in $10^{\text{STM}}\mu\text{m}$ ] with this parameter. |

Table 4-1: Parameter reference table

 $^{\odot}$  You must turn the power off and on again to activate this parameter.

#### Examples:

① The Z-phase of the encoder is defined as the physical home position of the machine. In this example we are going to perform the home position return at 200 rpm in the direction in which the encoder pulses are counted incrementally.

Parameter settings:

| * Para | meter Sel   | ting                             |                       |              |        |                | _             |
|--------|-------------|----------------------------------|-----------------------|--------------|--------|----------------|---------------|
|        |             |                                  |                       |              |        |                | Parameter blo |
| Ba     | sic setting | Basic setting (list)             | Gain/Filter           | Extension se | etting | > I/O setting  |               |
| No.    | Abbr.       |                                  | Name                  |              | Value  | Units          | Setting range |
| PC01   | *OMD        | For manufacturer setting         |                       |              | 0000   |                | 0000-0002h    |
| PC02   | *ZTY        | Home position return type        |                       |              | 000A   |                | 0000-000Ah    |
| PC03   | *ZDIR       | Home position return direction   |                       | (            | 0000   | 1              | 0000-0001h    |
| PC04   | ZRF         | Home position return speed       |                       |              | 200    | r/min          | 0-50000       |
| PC05   | CRF         | Creep speed                      |                       |              | 20     | r/min          | 0-50000       |
| PC06   | ZST         | Home position shift distance     |                       |              | 0      | um             | 0-65535       |
| PC07   | *ZPS        | Home position return position da | ta                    |              | 0      | 10^STMum       | -32768-32767  |
| PC08   | DCT         | Moving distance after proximity  | dog                   |              | 0      | 10^STMum       | 0-65535       |
| PC09   | ZTM         | Stopper type home position retu  | rn stopper time       | 100          | ms     | 5-1000         |               |
| PC10   | ZTT         | Stopper type home position retu  | rn torque limit value | 15.0         | 94     | 1,0-100,0      |               |
| PC11   | CRP         | Rough match output range         |                       |              |        | tings for exan | nple 0-65535  |
| PC12   | JOG         | Jog speed                        |                       |              |        | 0              | 0-50000       |
| PC13   | *STC        | S-pattern acceleration/decelera  | tion time constant    |              | 0      | ms             | 0-1000        |
| PC14   | *BKC        | Backlash compensation            |                       |              | 0      | pulse          | 0-32000       |
| PC15   | ORP         | For manufacturer setting         |                       |              | 0000   | -              | 0000-0001h    |
| PC16   | MBR         | Electromagnetic brake sequence   | e output              |              | 100    | ms 2           | 0-1000        |
| PC17   | ZSP         | Zero speed                       |                       |              | 50     | r/min          | 0-10000       |
| PC18   | *BPS        | Alarm history clear              |                       | 0000         |        | 0000-0001h     |               |
| PC19   | *ENRS       | Encoder output pulse selection   |                       |              |        | /              | 0000-0021h    |
|        |             | Phaline and an adding            |                       |              |        |                | 0.04          |

Fig. 4-6: Relevant parameter settings for example 1

| 😚 High Speed Monitor                                      |             |       |
|-----------------------------------------------------------|-------------|-------|
| Up to four Amplifier Monitor Parameters can be displayed. |             |       |
| Current position                                          | 0,0         | mm    |
| Servo motor speed                                         | 0           | r/min |
| Within one-revolution position                            | 0           | pulse |
| Monitor select Clear                                      | <u>C</u> lo | se    |

*Fig. 4-7:* Values shown when the home position return has been completed correctly

② Perform a home position return as in example 1 but with an offset between the physical and encoder home positions, set with parameter PC06.

Parameter settings:

| Ba   | sic settina | Basic setting (list)                     | Gain/Filter    | Extension setting | > I/O setting | Parameter bloo |
|------|-------------|------------------------------------------|----------------|-------------------|---------------|----------------|
| No.  | Abbr.       | Nam                                      | e              | Value             | Units         | Setting range  |
| C01  | *OMD        | For manufacturer setting                 |                | 0000              |               | 0000-0002h     |
| C02  | *ZTY        | Home position return type                |                | 000A              |               | 0000-000Ah     |
| C03  | *ZDIR       | Home position return direction           |                | 0000              |               | 0000-0001h     |
| C04  | ZRF         | Home position return speed               |                | 200               | r/min         | 0-50000        |
| C05  | CRF         | Creep speed                              |                | 20                | r/min         | 0-50000        |
| PC06 | ZST         | Home position shift distance             |                | 3000              | um            | 0-65535        |
| PC07 | *ZPS        | Home position return position data       |                | 1                 | 10^STMum      | -32768-32767   |
| PC08 | DCT         | Moving distance after proximity dog      |                | 0                 | 10^STMum      | 0-65535        |
| PC09 | ZTM         | Stopper type home position return stop   | per time       | 100               | ms            | 5-1000         |
| PC10 | ZTT         | Stopper type home position return torqu  | ue limit value | 15,0              | %             | 1,0-100,0      |
| PC11 | CRP         | Rough match output range                 |                | 0                 | 10^STMum      | 0-65535        |
| 012  | JOG         | Jog speed                                | 1              | Parameter setting | s for example | 0-50000        |
| C13  | *STC        | S-pattern acceleration/deceleration time | e constant     |                   |               | 0-1000         |
| C14  | *BKC        | Backlash compensation                    |                | 0                 | pulse         | 0-32000        |
| C15  | ORP         | For manufacturer setting                 |                | 0000              |               | 0000-0001h     |
| PC16 | MBR         | Electromagnetic brake sequence output    | t              | 100               | ms (2)        | 0-1000         |
| PC17 | ZSP         | Zero speed                               |                | 50                | r/min         | 0-10000        |
| PC18 | *BPS        | Alarm history clear                      |                | 0000              |               | 0000-0001h     |
| PC19 | *ENRS       | Encoder output pulse selection           |                | 0000              |               | 0000-0021h     |
| 000  | 120110      | Chattan ann ban an blian                 |                |                   |               | 0.04           |

*Fig. 4-8:* Relevant parameter settings for example 2. The offset is entered with parameter PC06.

| 💖 High Speed Monitor                               |                                                                                                    |
|----------------------------------------------------|----------------------------------------------------------------------------------------------------|
| Up to four Amplifier Monitor Parameters can be dis | Following completion of the home                                                                                                    |
| Current position                                   | 0,0 mm<br>The servo motor has travelled to<br>the specified home position. The                                                               |
| Servo motor speed                                  | <b>0</b> r/min home position of the encoder has been exceeded by the value of PC06 = 3,000 µm. For the motor connected this is equivalent to |
| Within one-revolution position                     | 259144 pulse 259,144 encoder pulses.                                                                                                    |
| Monitor select Clear                               | Close                                                                                                    |

Fig. 4-9: Values shown when the home position return has been completed correctly

#### 4.3.2 Dog mode home position return

In this mode, instead of the encoder Z-phase(Fig. 4-6), the DOG signal is used to switch from "home position return speed" **PC04** to "creep speed" **PC05**. You can use parameter **PD16** "proximity dog detection polarity" to specify whether a logical "1" or a logical "0" should be identified as an active DOG signal.

As in (1) above, the physical home position can be shifted in relation to the home (zero) position of the encoder (Z-phase) with **PC06** "home position offset (shift)". In addition to this you can also set a non-zero coordinate for the home position with **PC07**.

Conditions for the proximity dog signal:

The proximity dog signal (DOG) must fulfill the following conditions to ensure that the Z-phase of the encoder is detected during the activation period of the DOG signal:

| $L_1 \ge \frac{V}{60} \cdot \frac{t_d}{2}$ | L1 = Length of the DOG signal in [mm]<br>V = Home position return speed in [mm/min]<br>$t_d$ = Deceleration time in [s] |
|--------------------------------------------|----------------------------------------------------------------------------------------------------|
| $L_2 \ge 2 \cdot \Delta S$                 | L2 = Length of the DOG signal in [mm]<br>$\Delta S$ = Distance for one rotation of the motor in [mm]                    |

#### Timing chart:

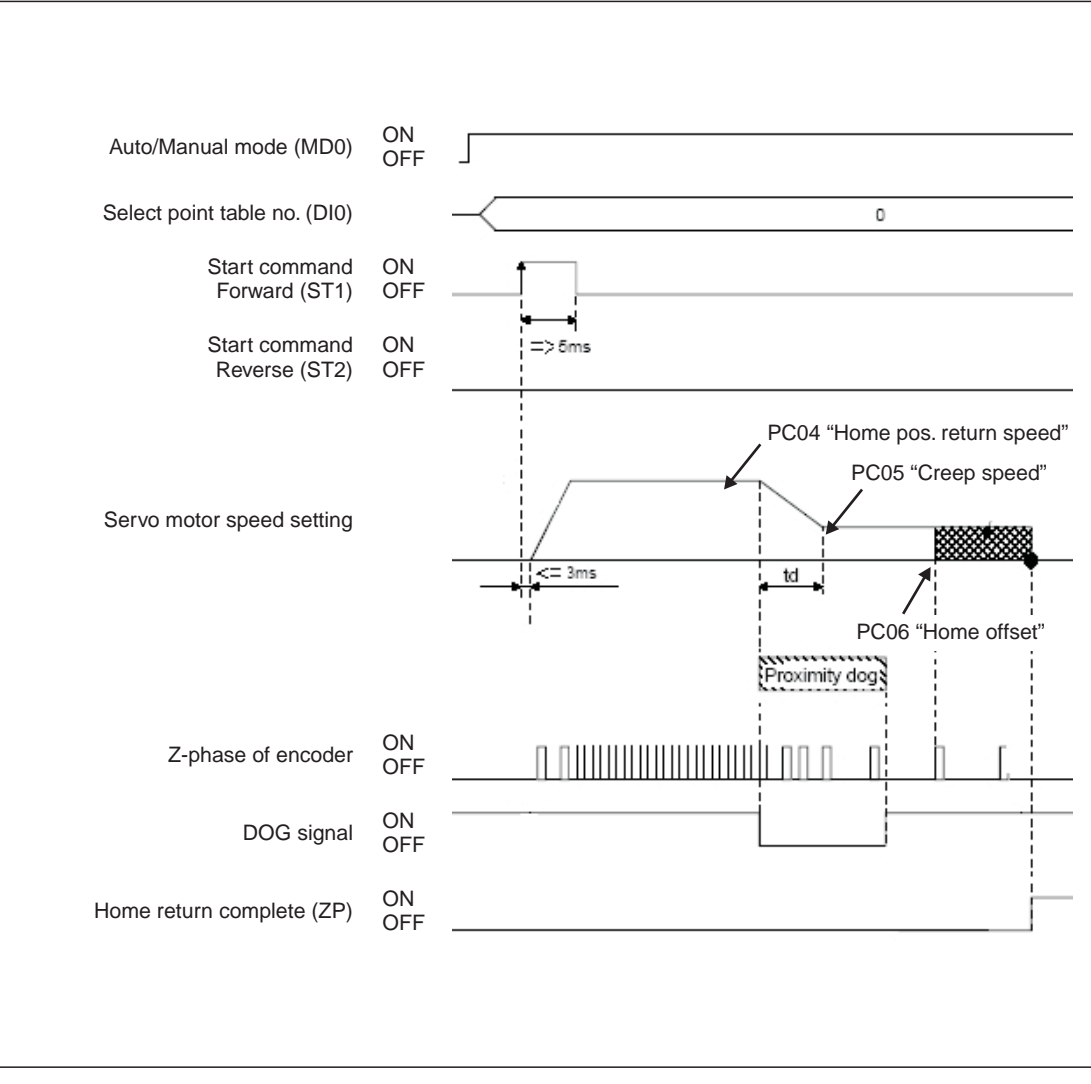

Fig. 4-10: Home position return in proximity dog mode

| No.               | Code  | Function                                 | Description                                                                                                    |                                                          |             |  |  |
|-------------------|-------|------------------------------------------|----------------------------------------------------------------------------------------------------|----------------------------------------------------------|-------------|--|--|
| PA05 <sup>①</sup> | *FTY  | Feed length multi-<br>plication factor   | Needed here to scale the home position value to the physical coor-<br>dinate system when a home position offset (shift) has been set.                                |                                                          |             |  |  |
|                   |       |                                          | Parameter value                                                                                                    | Multiplication factor STM                                |             |  |  |
|                   |       |                                          | 0                                                                                                    | 1                                                        |             |  |  |
|                   |       |                                          | 1                                                                                                    | 10                                                       |             |  |  |
|                   |       |                                          | 2                                                                                                    | 100                                                      |             |  |  |
|                   |       |                                          | 3                                                                                                    | 1000                                                     |             |  |  |
| PC02 <sup>①</sup> | *ZTY  | Home position re-<br>turn mode           | Selects the home position return mode:<br>0: Proximity dog mode (DOG)                                                                                                |                                                          |             |  |  |
| PC03 <sup>①</sup> | *ZDIR | Home position re-<br>turn direction      | <ul><li>0: Incrementing counting of encoder pulses</li><li>1: Decrementing counting of encoder pulses</li></ul>                                                      |                                                          |             |  |  |
| PC04              | ZRF   | Home position re-<br>turn speed          | Sets home position return speed until first detection of the Z-phase in [rpm].                                                                                       |                                                          |             |  |  |
| PC05              | CRF   | Creep speed                              | Speed for precise movement to home position in [rpm]                                                                                                    |                                                          |             |  |  |
| PC06              | ZST   | Home position<br>offset (shift)          | Distance between the encoder home position (Z-phase) and the physical home position in [µm]. Does not change the zero point of the physical coordinate system.       |                                                          |             |  |  |
| PC07 <sup>①</sup> | *ZPS  | Home position re-<br>turn position value | The home position return stops when the Z-phase position is reached. You can enter a non-zero coordinate for this position [in $10^{STM}\mu$ m] with this parameter. |                                                          |             |  |  |
| PD16 <sup>①</sup> | *DIAB | Input signal polarity                    | Logical value for det<br>0: Active DOG on log<br>1: Active DOG on log                                                                                                | ection of the proximity dog si<br>gical "0"<br>gical "1" | gnal (DOG): |  |  |

 Table 4-2:
 Parameter reference table

 $^{\odot}$  You must turn the power off and on again to activate this parameter.

#### Example:

In the following example the physical home position is at the position of the Z-phase of the encoder. However, we now want to assign a non-zero value in the physical coordinate system to this position.

#### Parameter settings:

| Bas              | sic setting | Basic setting (list)                | Gain/Filter      | Extension settin |                             | I/O setting | Parameter bloc |
|------------------|-------------|-------------------------------------|------------------|------------------|-----------------------------|-------------|----------------|
| No.              | Abbr.       |                                     | Name             | \<br>\           | /alue                       | Units       | Setting range  |
| C01              | *OMD        | For manufacturer setting            |                  |                  | 0000                        |             | 0000-0002h     |
| C02              | *ZTY        | Home position return type           |                  |                  | 0000                        |             | 0000-000Ah     |
| C03              | *ZDIR       | Home position return direction      |                  |                  | 0000                        |             | 0000-0001h     |
| C04              | ZRF         | Home position return speed          | (                |                  | 200                         | r/min       | 0-50000        |
| PC05             | CRF         | Creep speed                         |                  |                  |                             | r/min       | 0-50000        |
| PC06             | ZST         | Home position shift distance        |                  |                  |                             | um          | 0-65535        |
| PC07             | *ZPS        | Home position return position data  |                  |                  |                             | 10^STMum    | -32768-32767   |
| 200 <sup>9</sup> | DCT         | Moving distance after proximity d   |                  | . 0              | 10 SIMum                    | 0-65535     |                |
| PC09             | ZTM         | Stopper type home position return   |                  | 100              | ms                          | 5-1000      |                |
| PC10             | ZTT         | Stopper type home position return   |                  | 15,0             | %                           | 1,0-100,0   |                |
| PC11             | CRP         | Rough match output range            |                  |                  | 0                           | 10^STMum    | 0-65535        |
| PC12             | JOG         | Jog speed                           |                  |                  | 100                         | r/min       | 0-50000        |
| PC13             | *STC        | S-pattern acceleration/deceleration | on time constant |                  |                             | 1           | 0-1000         |
| PC14             | *BKC        | Backlash compensation               |                  | Parameter :      | ameter settings for example |             |                |
| PC15             | ORP         | For manufacturer setting            |                  |                  | 0000                        |             | 0000-0001h     |
| PC16             | MBR         | Electromagnetic brake sequence      | output           |                  | 100                         | ms          | 0-1000         |
| PC17             | ZSP         | Zero speed                          |                  |                  | 50                          | r/min       | 0-10000        |
| PC18             | *BPS        | Alarm history clear                 |                  |                  | 0000                        | 2           | 0000-0001h     |
| PC19             | *ENRS       | Encoder output pulse selection      |                  |                  | 0000                        |             | 0000-0021h     |
| 000              | 10000       | 01-11-1                             |                  |                  | 0                           |             | 0.24           |

*Fig.* 4-11: Relevant parameter settings for the example. The home position value is entered with PC07.

| 🕸 High Speed Monitor                                     |          |                                                                                                    |
|----------------------------------------------------------|----------|----------------------------------------------------------------------------------------------------|
| Up to four Amplifier Monitor Parameters can be displayed | ed.      | Following completion of the                                                                                                    |
| Current position                                         | 100,0 mm | home position return:                                                                                                    |
| Servo motor speed                                        | 0 r/min  | The servo motor has travelled to<br>the encoder home position<br>which is also the machine's<br>physical home position. How-<br>ever this position corresponds |
| Within one-revolution position                           | 0 pulse  | to a value of 100mm in the ma-<br>chine's coordinate system.                                                                                                   |
| Monitor select Clear                                     | Close    |                                                                                                    |

Fig. 4-12: Values shown when the home position return has been completed correctly

The position value is calculated as follows:

X = PA05 • PC07 in [mm]

In the above example with PA05 = 1 and PC07 = 1000  $[10^{\text{STM}} \mu\text{m}]$  this gives us:

 $X = 1000 \cdot 10^{1} \, \mu m$ 

### 4.4 Configuration for Positioning

If you install the MR-J3-D01 I/O expansion you can use point table positioning, which allows you to select positions from a list of up to 256 table entries with a combination of eight digital inputs. Table 4-3 shows how binary input signals are encoded to address the point table entries.

|     | Selected Point |     |     |     |     |     |     |             |
|-----|----------------|-----|-----|-----|-----|-----|-----|-------------|
| DI7 | DI6            | DI5 | DI4 | DI3 | DI2 | DI1 | DI0 | Table Entry |
| 0   | 0              | 0   | 0   | 0   | 0   | 0   | 1   | 1           |
| 0   | 0              | 0   | 0   | 0   | 0   | 1   | 0   | 2           |
| 0   | 0              | 0   | 0   | 0   | 0   | 1   | 1   | 3           |
| 0   | 0              | 0   | 0   | 0   | 1   | 0   | 0   | 4           |
|     |                |     |     |     |     |     |     |             |
| · · | •              | •   |     |     |     | •   | •   | •           |
| •   | •              | •   | •   | •   | •   | •   | •   | •           |
| 1   | 1              | 1   | 1   | 1   | 1   | 1   | 0   | 254         |
| 1   | 1              | 1   | 1   | 1   | 1   | 1   | 1   | 255         |

Table 4-3: Selection of point table entries with digital input signals

In the factory default configuration the incremental system is activated, which means that the absolute position detection system is turned off (**PA03** "absolute position detection system").In this mode the current position is not stored when the power is turned off and you must thus perform a home position return every time the amplifier is powered on. The default configuration also uses absolute target positions (**PA01** "positioning control mode").

| No.               | Code | Function                               | Description                                                                                                    |                              |                                     |  |  |
|-------------------|------|----------------------------------------|----------------------------------------------------------------------------------------------------|------------------------------|-------------------------------------|--|--|
| PA01 <sup>①</sup> | *STY | Positioning control mode               | 0: Absolute target position values<br>1: Incremental target position values                                                           |                              |                                     |  |  |
| PA03 <sup>①</sup> | *ABS | Absolute position detection system     | <ul><li>0: Incremental system (absolute detection off)</li><li>1: Absolute position detection system on</li></ul>                     |                              |                                     |  |  |
| PA05 <sup>①</sup> | *FTY | Feed length multi-<br>plication factor | Needed here to scale the home position value to the physical coor-<br>dinate system when a home position offset (shift) has been set. |                              |                                     |  |  |
|                   |      |                                        | Parameter value                                                                                                    | Multiplication<br>factor STM | Range of the target position values |  |  |
|                   |      |                                        | 0                                                                                                    | 1                            | -999.999 +999.999                   |  |  |
|                   |      |                                        | 1                                                                                                    | 10                           | -9999.99 +9999.99                   |  |  |
|                   |      |                                        | 2                                                                                                    | 100                          | -99999.9 +99999.9                   |  |  |
|                   |      |                                        | 3                                                                                                    | 1000                         | -9999999 +9999999                   |  |  |

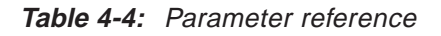

 $^{(1)}$  To activate this parameter you must switch the amplifier power off and on again.

The following example shows some typical configuration settings used for many common positioning applications:

#### **Procedure:**

- ① Select the incremental system for positions with **PA03** \***ABS**.
- ② Select absolute value command mode for target positions with PA01 \*STY.
- ③ Set a multiplication factor with **PA05** \***FTY** = 1 => 10 times factor.

This gives us the following position system:

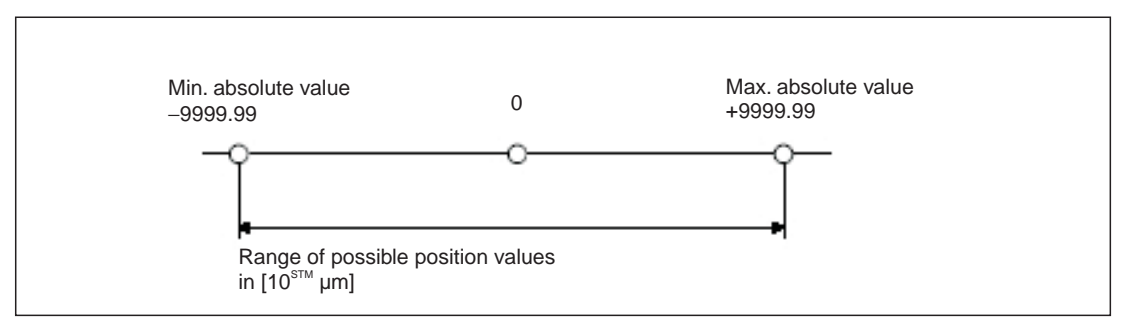

Fig. 4-13: Effective range of the position values with the sample settings

| 💖 Parameter Setting                               |                  |                                                                |                        | >                   |  |  |
|---------------------------------------------------|------------------|----------------------------------------------------------------|------------------------|---------------------|--|--|
|                                                   |                  |                                                                |                        | Parameter block     |  |  |
| Basic setting Basic setting (list)                | Gain/Filter      | Extension setting                                              | I/O setting            |                     |  |  |
| Control mode selection (* STY)                    |                  | Regenerative brake of                                          | ption selection (*REG) |                     |  |  |
| Command md. set. Absolute value command           | d system 💌       | Regenerative brake or                                          | tion Regen. brake of   | ption is not used 💌 |  |  |
|                                                   |                  | Feeding function sele                                          | ction (*FTY)           |                     |  |  |
| - Absolute position detection system selection    | 1 (*ABS)         | Nanual pls. gen. multiplication 1 time                         |                        |                     |  |  |
| ABS system sel. Used in incremental s             | system 🔹         | Feed len. multiplicatio                                        | n(STM) 10 times        |                     |  |  |
| Follow-up selection at servo-off or emergend      | cy stop (*AOP1)  | Electronic gear settin                                         | g(*CMX,*CDV)           |                     |  |  |
| Follow-up at servo-off or emergency stop          | Invalid 🗸        | Electronic gear numer                                          | ator /                 | 1 Elot gear         |  |  |
| In-position range (INP)                           |                  | Electronic gear denom                                          | ninator /              | 1                   |  |  |
| 100 um(0-10000) (Con                              | mand pulse       |                                                                |                        |                     |  |  |
|                                                   | 1 Parame         | ter settings for exan                                          | nple uto tunino n      | node 1              |  |  |
| Forward Reverse rotation torque limit (TLP,       |                  | Auto tuning response                                           | 12                     |                     |  |  |
| Forward rotation torque limit 100,0               | %(0,0 to 100,0)  |                                                                | 12                     | i                   |  |  |
| Reverse rotation torque limit 100,0               | %(0,0 to 100,0)  | Encoder Output pulse                                           | (*ENR)                 |                     |  |  |
| Rotation direction selection (*POL)               |                  | 4000 pulse/rev(1-65535)                                        |                        |                     |  |  |
| ST1 coordinate system selection                   |                  | Select the dividing ratio with extension setting PC19 (*ENRS). |                        |                     |  |  |
| CCW dir. at adrs. incremented, CW dir. at adrs    | s. decremented 💌 |                                                                | 0                      |                     |  |  |
|                                                   |                  |                                                                |                        |                     |  |  |
| Double click item to display detailed description | n.               |                                                                | /                      |                     |  |  |
| Read All Write                                    | <u>∨</u> erify   | Write <u>A</u> ll                                              | Set to default         | Close               |  |  |
|                                                   |                  |                                                                |                        |                     |  |  |

Fig. 4-14: Relevant parameters affecting the target position setpoint values

#### NOTE

If target positions are entered using the incremental system it is not possible to change the rotation direction via the point table. In this mode the rotation direction can only be changed with the start commands (ST1/ST2).

④ The point table entries for the individual positioning steps are configured in the columns numbered ① to ④ in the point table list shown below.

| lo. | Position Data | Speed Data | Accel Time | Decel Time | Dwell Time | Aux. Func. | M Code |
|-----|---------------|------------|------------|------------|------------|------------|--------|
| 1   | 2000,00       | 100        | 100        | 100        | 0          | 0          | 0      |
| 2   | 3000,00       | 2000       | 100        | 100        | 0          | 0          | 0      |
| 3   | 5000,00       | 300        | 300        | 200        | 0          | 0          | 0      |
| 4   | 1500,00       | 1500       | 100        | 100        | 0          | 0          | 0      |
| 5   | 1500,00       | 500        | 80         | 100        | 0          | 0          | 0      |
| 6   | 500,00        | 250        | 100        | 100        | 0          | 0          | 0      |
| 7   | 2000,00       | 1235       | 50         | 50         | 0          | 0          | 0      |
| 8   | 1000,00       | 300        | 100        | 100        | 0          | 0          | 0      |
| 9   | 0,00          | 0          | 0          | 0          | 0          | 0          | 0      |
| 10  | 0,00          | 0          | 0          | 0          | 0          | 0          | 0      |
| 11  | 0,00          | 0          | 0          | 0          | 0          | 0          | 0      |
| 12  | 0,00          | 0          | 0          | 0          | 0          | 0          | 0      |
| 12  | 0.00          | 0          | 0          | 0          | 0          | 0          | 0      |

Fig. 4-15: Example of a positioning application with 8 positioning steps

#### Tips for editing point table entries:

- The value in the Aux. Func. column should normally always be zero. Otherwise the system will automatically jump to the next entry in the table and execute the next positioning command after completing a positioning step, even if there is no change in the input signals.
- The *Dwell Time* column can be used to insert a delay between reaching the target position of the positioning step for the current table line and continuing to the next table line. This option should only be used when multiple positioning steps are performed automatically, without changes in the input signals.
- The button *Insert* inserts a new line above the selected table line. *Delete* deletes the selected line.
- The Verify function checks whether the positioning table in MR Configurator matches the table stored in the connected servo amplifier. If the tables don't match a message is displayed showing the line number where the difference was found:

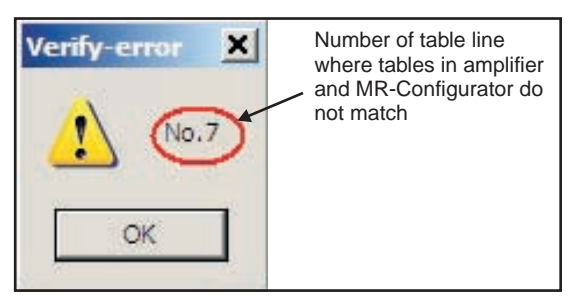

- Always deactivate start command ST1/ST2 before starting a new positioning sequence. Then you can select a new table entry with DI0 - DI7 and start the positioning sequence with ST1/ST2.
- Table entries are not reset when you restore the amplifier's factory default settings!
- You do not need to turn the amplifier off and on again after changing table entries.

**NOTE** Please see the instruction manual for full details on all these procedures.

#### 4.4.1 Importing and exporting point tables

There are two different ways to store the point table from your project so that you can edit it again later in external programs and MR Configurator:

- Export the point table as a text file with the extension **.ptb**. This creates a plain text file that can be edited with a normal text editor.
- Export the point table as a file with the extension **.csv**. These files contain data that can be edited by spreadsheet programs like Microsoft Excel.

#### Procedure:

- ① The Point Table List window must be open and active.
- ② How to export the point table to a file:

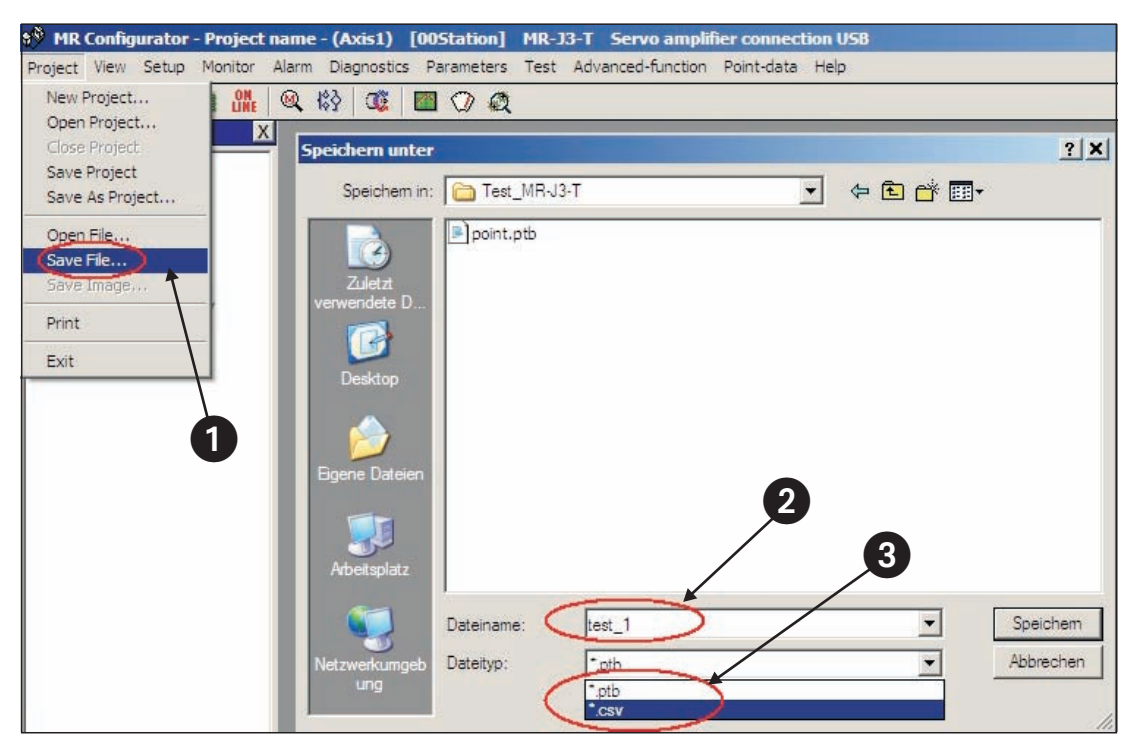

*Fig.* **4-16***: Exporting the point table to a file for archival or editing* 

③ How to open/import a point table data file:

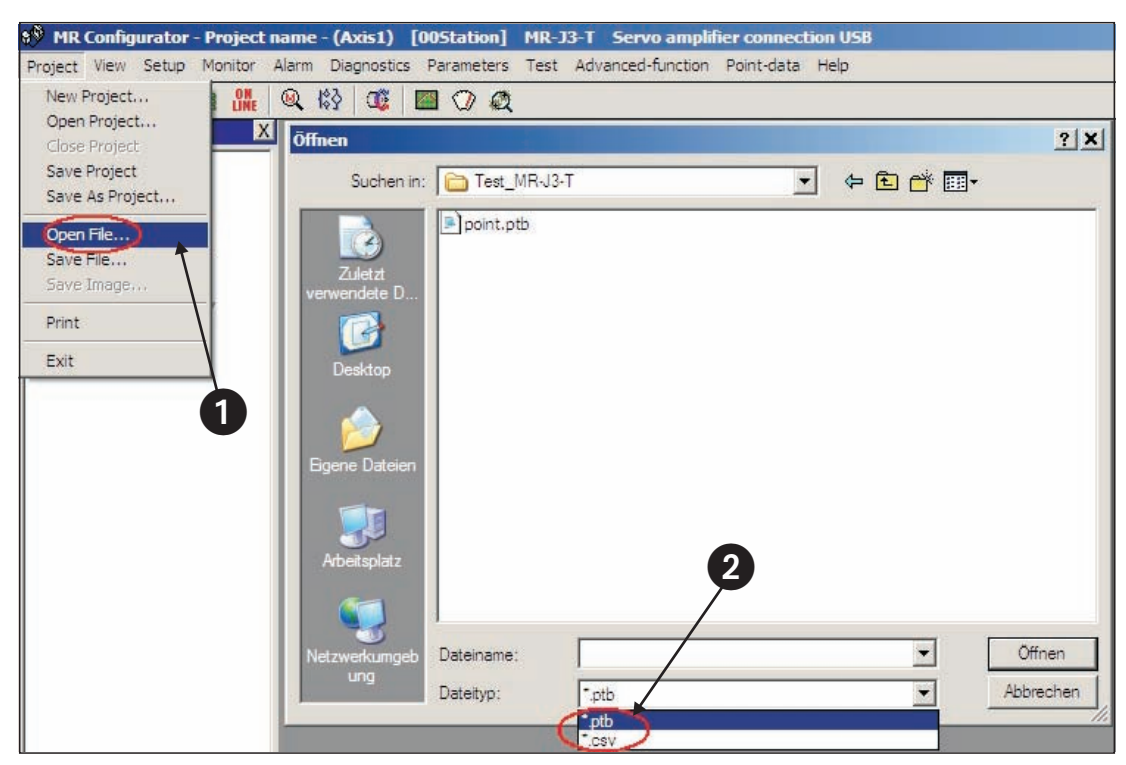

Fig. 4-17: Opening a point table file to import the data

| Vo. | Position Data | Speed Data | Accel Time | Decel Time | Dwell Time | Aux. Func. | M Code |
|-----|---------------|------------|------------|------------|------------|------------|--------|
| 1   | 2000,00       | 100        | 100        | 100        | 0          | 0          | 0      |
| 2   | 3000,00       | 2000       | 100        | 100        | 0          | 0          | 0      |
| 3   | 5000,00       | 300        | 300        | 200        | 0          | 0          | 0      |
| 4   | 1500,00       | 1500       | 100        | 100        | 0          | 0          | 0      |
| 5   | 1500,00       | 500        | 80         | 100        | 0          | 0          | 0      |
| 6   | 500,00        | 250        | 100        | 100        | 0          | 0          | 0      |
| 7   | 2000,00       | 1235       | 50         | 50         | 0          | 0          | 0      |
| 8   | 1000,00       | 300        | 100        | 100        | 0          | 0          | 0      |
| 9   | 0,00          | 0          | 0          | 0          | 0          | 0          | 0      |
| 10  | 0,00          | 0          | 0          | 0          | 0          | 0          | 0      |
| 11  | 0,00          | 0          | 0          | 0          | 0          | 0          | 0      |
| 12  | 0,00          | 0          | 0          | 0          | 0          | 0          | 0      |
| 12  | 0.00          | 0          | 0          | 0          | n          | 0          | 0.     |

Fig. 4-18: Point table position data imported from a .csv file

### 4.5 Functional Test of Digital Input Positioning

Normally you need a simple controller to set the digital inputs used to select the point table position entries, for example a PC, a mini PLC or an HMI control terminal. This chapter explains how you can perform a thorough check of the functionality of the positioning control functions without needing to perform the additional work of programming and installing a controller.

Fig. 4-19 shows a test installation without an external controller. Note that the FX Simulation Box used in this setup can set a maximum of 14 digital inputs.

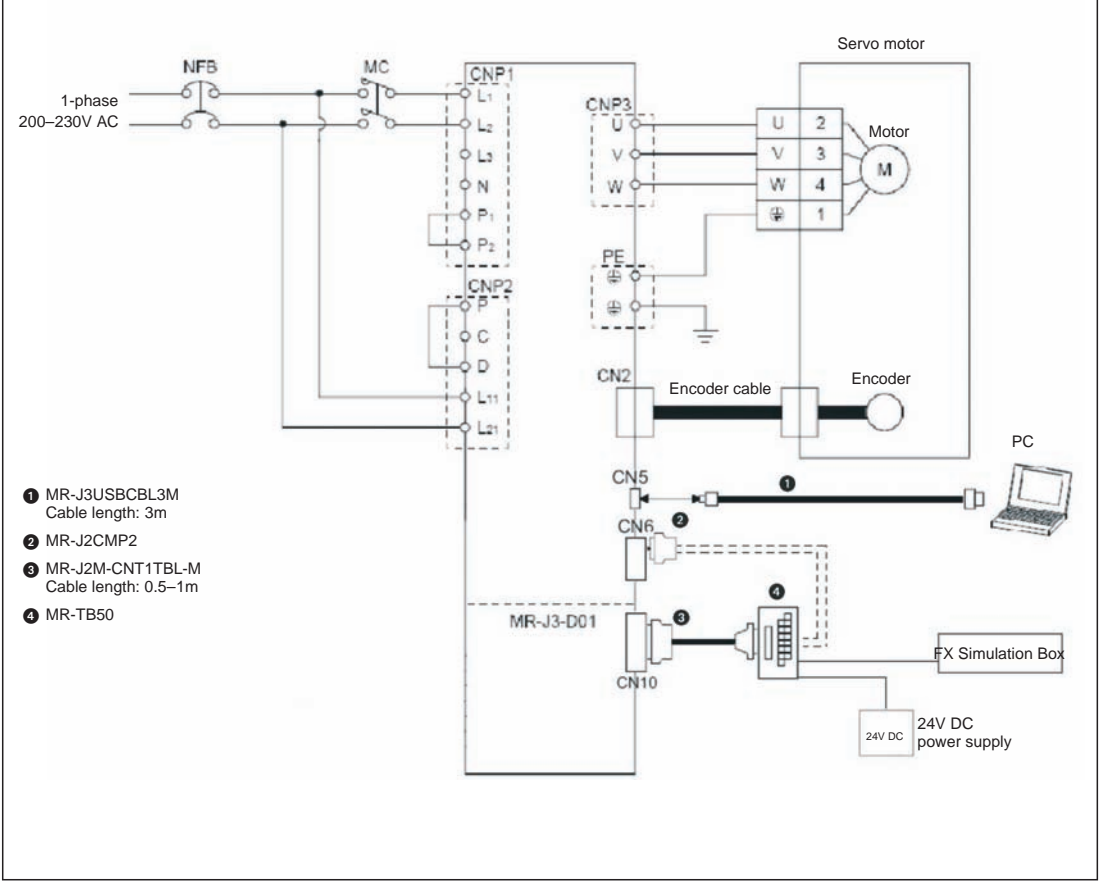

Fig. 4-19: Test setup for simulating positioning with digital inputs

#### NOTE

The test setup shown above does not use any safety features for the tests (EMG. OFF). You should thus only use this setup in a controlled test environment where errors cannot cause any danger for personnel or equipment!

MR Configurator can monitor all the inputs and outputs of the MR-J3-T, including those on the MR-J3-D01 I/O extension.

#### **Procedure:**

- Connect the PC/notebook to the USB port (CN5) of the servo amplifier using cable MR-J3USBCBL3M.
- ② Start MR Configurator and make the following selections:
  - Select the MR-J3-T series amplifier.
  - Select the MR-J3-D01 expansion card ("option unit").

| rstem Settings         |                               |                            |
|------------------------|-------------------------------|----------------------------|
| Model Selection :      | R-J3-T                        | MR-J3-D01                  |
| Station Selection : 0  |                               | - /                        |
| Communication Device : | ervo amplifier connection USB | •                          |
| Baud Rate Selection :  | JTO                           | 2                          |
| Comm Port Selection :  | JTO                           | 7                          |
|                        |                               | Connection selection       |
| <u>0</u> K             | <u>C</u> a                    | ncel Reading setting range |

*Fig. 4-20:* Settings in MR Configurator for checking the MR-J3-T with the MR-J3-D01 expansion card

After this you can monitor the signals of the expansion card with the option *Option unit I/F display* in the *Monitor* menu.

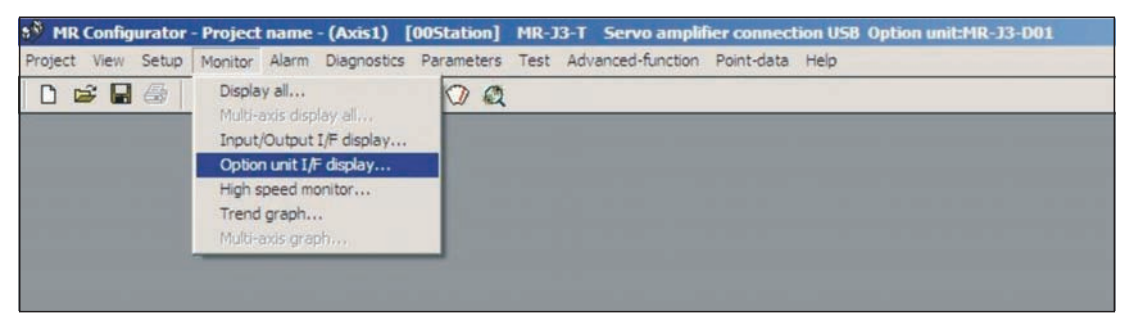

Fig. 4-21: Selection of the "Option unit I/F display" terminal monitor option

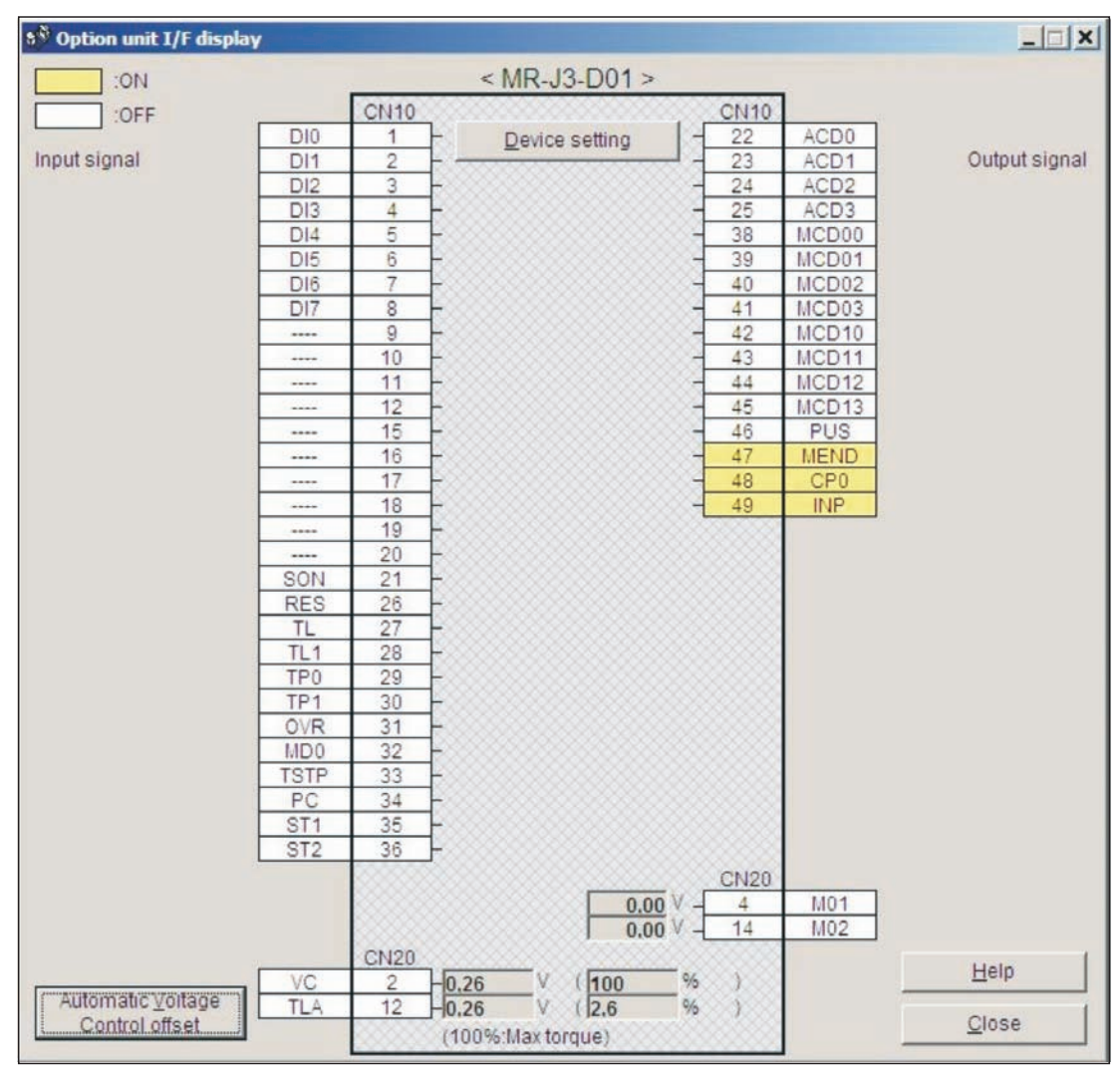

Fig. 4-22: The "Option unit I/F display" terminal monitoring window

## 5 **Positioning via a CC-Link Network**

As an alternative to using digital signals you can also control positioning with MR-J3-T servo amplifiers via a CC-Link network connection.

NOTE

Before proceeding ensure that the MR-J3-D01I/O expansion card is not installed. If it is installed CC-Link communications will be disabled.

### 5.1 Additional Connections

In addition to the minimum configuration described in chapter 3.1 you also need to connect the CC-Link cable and the cabling for connector CN6 for this mode.

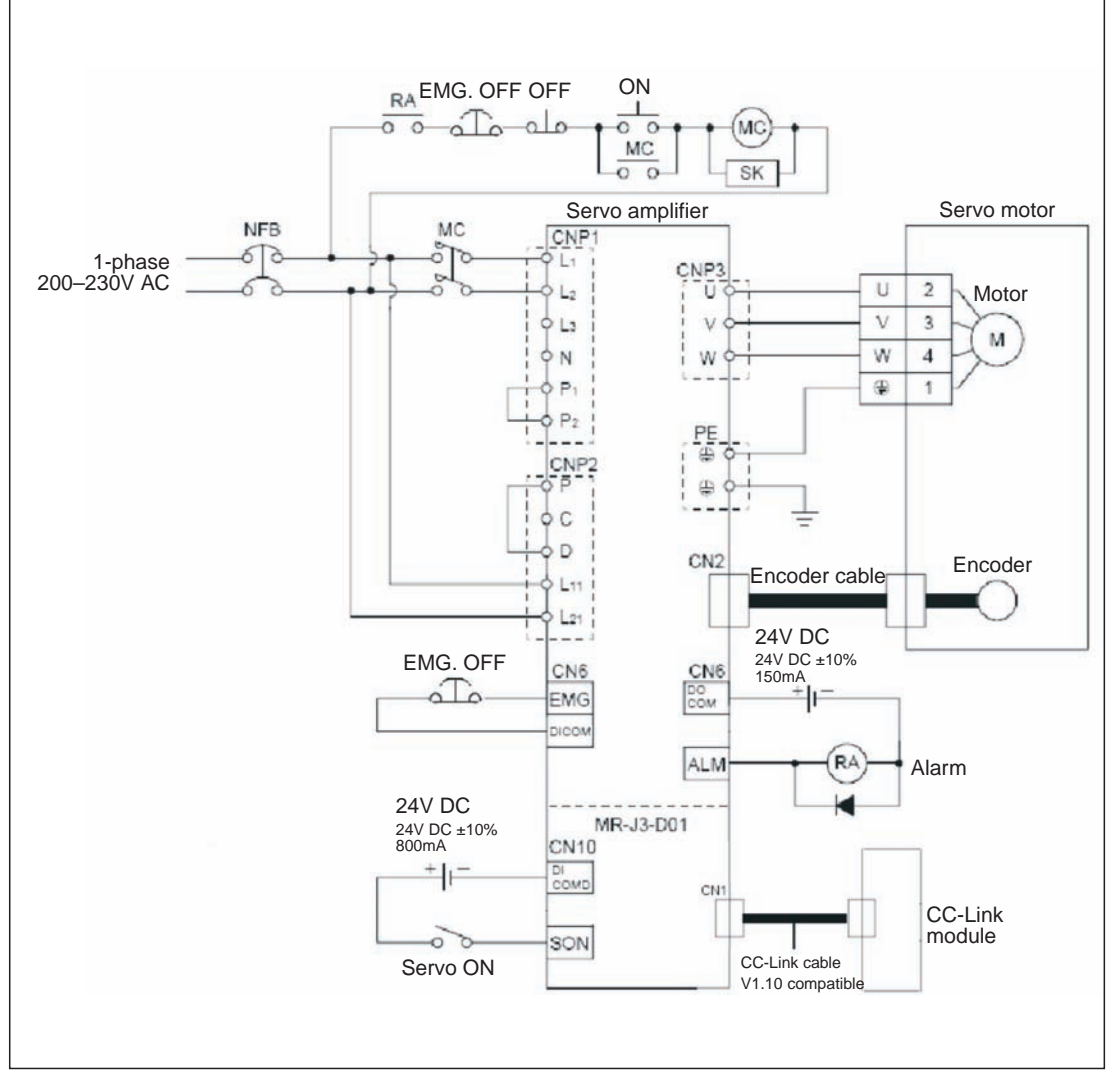

Fig. 5-1: Connections for operating the servo amplifier via a CC-Link network

Connections for the CC-Link network

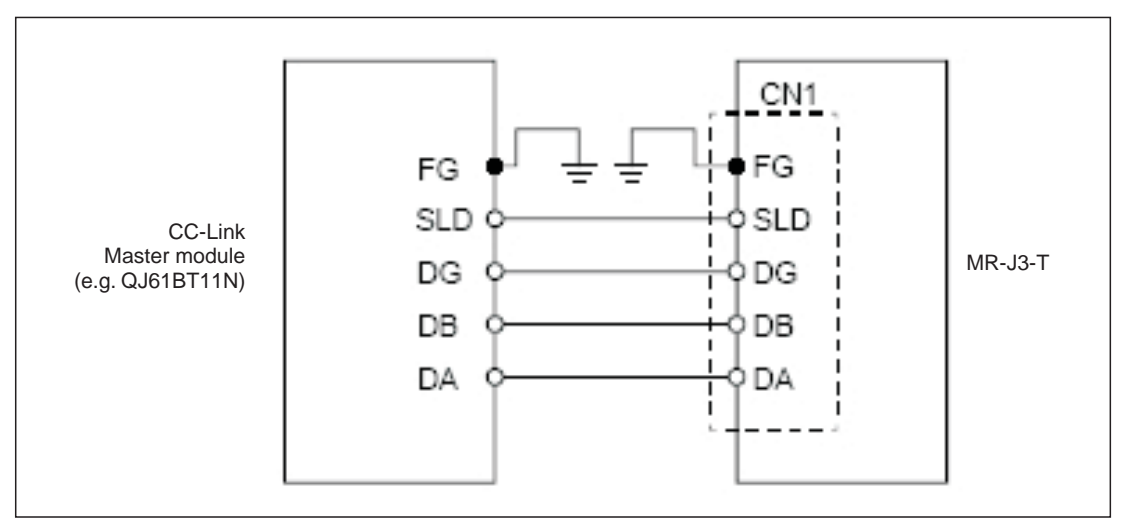

Fig. 5-2: Connections between the servo amplifier and the CC-Link master module

NOTE

You must install a terminating resistor on terminals DB and DB on the physical first and last stations in the CC-Link network. The required ohmage of the resistor depends on the cable length, please check the version V1.10 specifications for details.

### 5.2 CC-Link Communication Settings

#### 5.2.1 Settings on the servo amplifier

In the instructions below we are assuming that you have an operating CC-Link network with the following specifications:

- Data rate 156Kbit/s
- The master station is a QJ61BT11N module that is integrated in a System Q controller platform with a Q02H-CPU.

#### Procedure:

① Set the number of reserved stations:

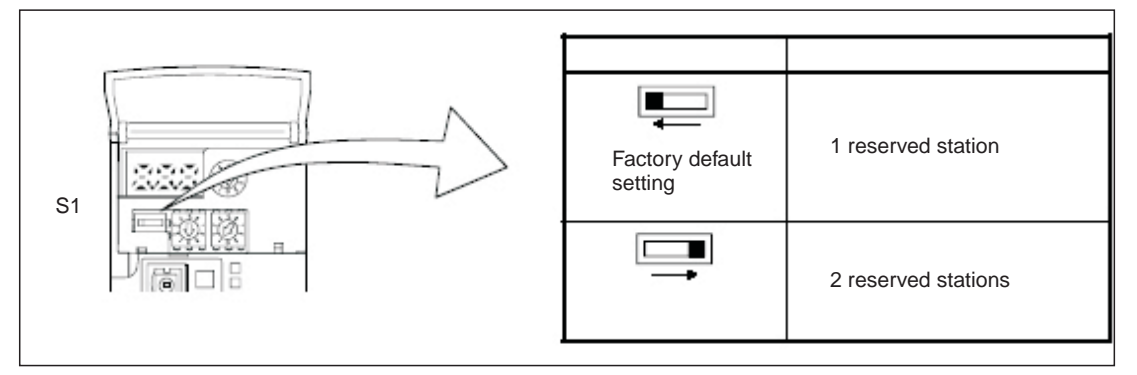

Fig. 5-3: Correct position of switch S1 for setting the number of reserved stations

② Set the station address (max. value 64):

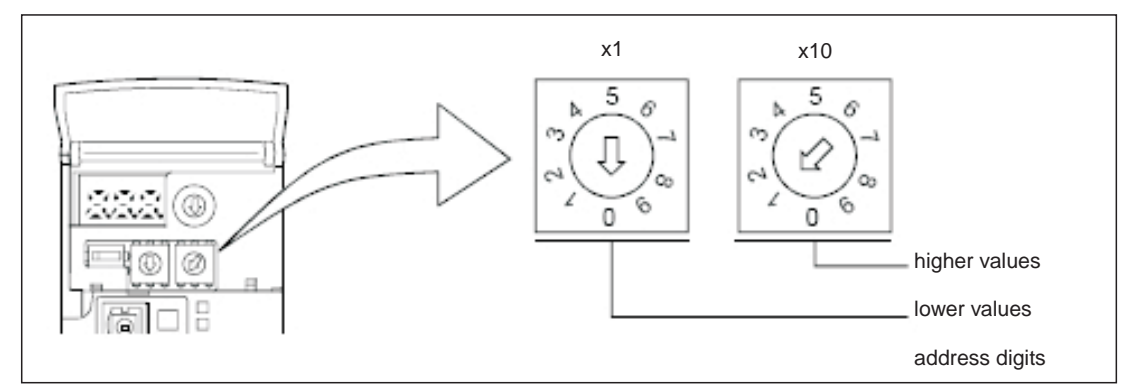

*Fig. 5-4:* Set switches x1 and x10 to the correct station address

#### ③ Set the data rate:

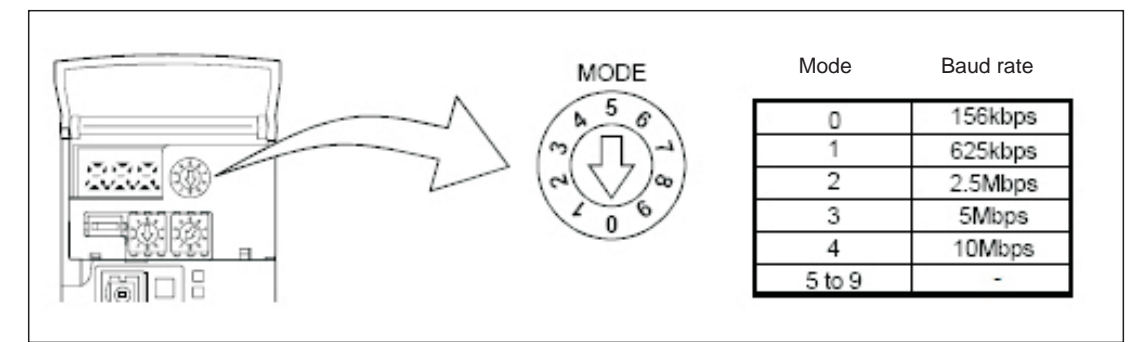

Fig. 5-5: Mode switch setting for the network data rate

NOTE

The servo amplifier settings required for point table positioning are described in chapters 4.2 through 4.4. Please check that these settings have been made correctly before proceeding.

#### 5.2.2 Configuration for communication with GX IEC Developer

Generally, positioning control is performed via a CC-Link network in applications where an additional PLC system is used for automation tasks as well as the integrated controller in the amplifier. In this example we will thus only provide detailed descriptions of the settings required to integrate the servo amplifier in your project.

#### Procedure:

How to open an existing project in GX IEC Developer:

- ① Select *Network* ① in the project directory tree in the left window.
- ② Select CC-Link ② in the Network Parameter box.
- ③ This opens the window *Network parameters: Setting the CC-Link list* where you can now enter the settings shown in Fig. 5-6 ④.

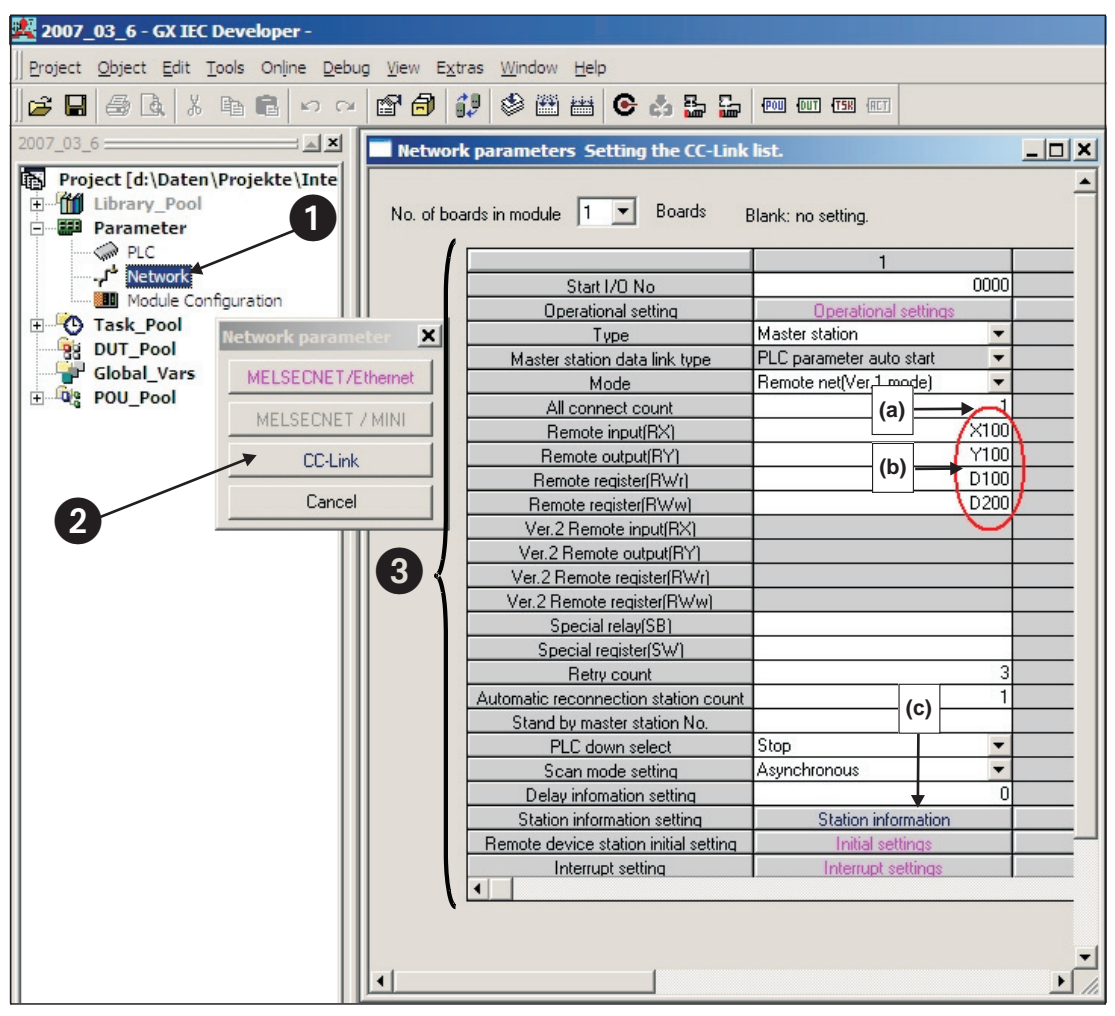

*Fig. 5-6:* Settings required in GX IEC Developer for CC-Link communication between the controller and the servo amplifier

#### Notes on the network settings:

- (a) In the example only one servo amplifier is connected to the CC-Link network. This value must be increased by the number of slave stations installed if applicable.
- (b) These values specify which bits or data words are to be used to control the servo amplifier. The settings shown in the example are for the following assignments:

| PL       | .C -> Servo Amplif | ier     | Se                        | ervo Amplifier -> P    | LC         |  |
|----------|--------------------|---------|---------------------------|------------------------|------------|--|
| PLC I/Os | Registers          | Signals | PLC I/Os Registers Signal |                        |            |  |
| Y100     | RYn0               | SON     | X100                      | RXn0                   | RD         |  |
| Y101     | RYn1               | ST1     | X101                      | RXn1                   | INP        |  |
| Y102     | RYn2               | ST2     | X103                      | RXn3                   | ZP         |  |
| Y103     | RYn3               | DOG     | X11A                      | RX(n+1)A               | ALM        |  |
| Y104     | RYn4               | LSP     |                           |                        |            |  |
| Y105     | RYn5               | LSN     |                           |                        |            |  |
| Y106     | RYn6               | MD0     |                           |                        |            |  |
| Y10A     | RYnA               | DIO     | NOTE                      |                        |            |  |
| Y10B     | RYnB               | DI1     | Signals DI5, D            | I6 and DI7 are only    | available  |  |
| Y10C     | RYnC               | DI2     | when the ampl             | ifier is configured to | o occupy 2 |  |
| Y10D     | RYnD               | DI3     | stations in the network.  |                        |            |  |
| Y10E     | RYnE               | DI4     |                           |                        |            |  |
| Y10F     | RYnF               | RES     |                           |                        |            |  |

**Table 5-1:** Signal assignments

(c) Slave station type setting:

| CC-Link st  | ation information. Module 1 |                |                       |                      |                                |             |              | ×           |
|-------------|-----------------------------|----------------|-----------------------|----------------------|--------------------------------|-------------|--------------|-------------|
|             |                             |                |                       |                      |                                |             |              |             |
|             |                             |                |                       |                      | 1                              |             |              |             |
|             |                             | Expanded       | Exclusive station     | Remote station       | Reserve/invalid                | Intelligent | buffer selec | ct(word) 🔺  |
| Station No. | Station type                | cyclic setting | count                 | points               | station select                 | Send        | Receive      | Automatic 🔄 |
| 1/1         | Remote device station       | single 💌       | Exclusive station 1 💌 | 32 points            | <ul> <li>No setting</li> </ul> |             |              | •           |
|             |                             |                |                       | Net to Advant Here 6 |                                |             |              |             |
|             |                             |                |                       |                      |                                |             |              |             |
|             |                             |                |                       |                      |                                |             |              |             |
|             |                             |                |                       |                      |                                |             |              |             |
|             |                             |                |                       |                      |                                |             |              |             |
|             |                             |                |                       |                      |                                |             |              |             |
|             |                             |                |                       |                      |                                |             |              |             |
|             |                             |                |                       |                      |                                |             |              |             |
|             |                             |                |                       |                      |                                |             |              |             |
|             | Default                     | 1 04           | neck F                | nd Cancel            |                                |             |              |             |
|             |                             |                |                       | Cancer               |                                |             |              |             |
|             |                             |                |                       |                      |                                |             |              |             |

Fig. 5-7: This configuration also enables exchange of data words

④ Connect the PC to the PLC and transfer the modified project to the controller.

NOTE

If the CC-Link connection to the servo amplifier is established successfully the **L.RUN**, **SD** und **RD** status LEDs on the servo amplifier will light up.

### 5.3 Testing the Servo Amplifier via CC-Link

Before proceeding it is a good idea use the monitoring function in GX IEX Developer to check that the individual servo functions can be started correctly (e.g. return to home, positioning). After this you can then test the correct operation of the servo system with the PLC program.

#### Procedure:

- ① Activate monitoring mode.
- ② Select Entry Data Monitor in the Online menu.
- ③ Enter the individual remote I/Os to be set or monitored.

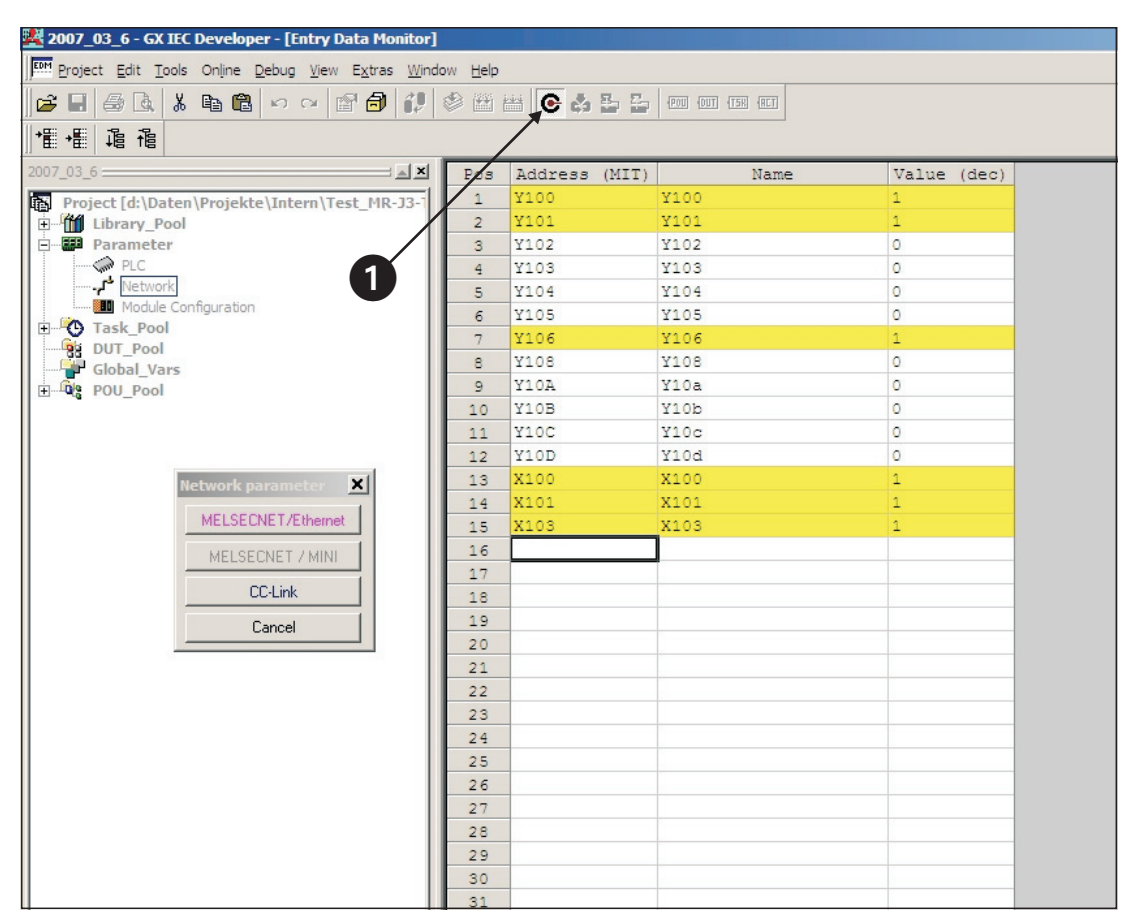

*Fig. 5-8:* The Entry Data Monitor window where you can set remote I/Os to test the servo functions

## A Appendix

### A.1 Digital Signals – Quick Reference

| Connector Signal Code |                         | des         | Description                                                                                                    | DI/ |  |  |  |  |
|-----------------------|-------------------------|-------------|----------------------------------------------------------------------------------------------------|-----|--|--|--|--|
| Pins                  | DI/DO                   | CC-Link     | Description                                                                                                    | DO  |  |  |  |  |
| CN6-1                 | EMG                     | -           | Forced stop - emergency safety signal:<br>The signal is permanently assigned to this pin and must be acti-<br>vated for motor control.                                                    | DI  |  |  |  |  |
| CN6-2                 | DOG                     | RYn3        | Proximity dog switch:<br>This signal is used for some of the home position return modes.<br>(See chapter 4.3)                                                                             | DI  |  |  |  |  |
| CN6-3                 | LSP                     | RYn4        | Forward rotation stroke end switch                                                                                                    | DI  |  |  |  |  |
| CN6-4                 | LSN                     | RYn5        | Reverse rotation stroke end switch                                                                                                    | DI  |  |  |  |  |
| CN6-14                | RD                      | RXn0        | Servo amplifier ready                                                                                                    | DO  |  |  |  |  |
| CN6-15                | ALM                     | RX(n+1)A    | Alarm, signals a servo error                                                                                                    | DO  |  |  |  |  |
| CN6-16                | ZP                      | RXn3        | Home position return completed successfully                                                                                                    | DO  |  |  |  |  |
|                       |                         |             |                                                                                                    |     |  |  |  |  |
| CN10-1 DI0 RYnA       |                         | RYnA        | Select point table entry, i.e. activate a line in the table for position-                                                                                                    | DI  |  |  |  |  |
|                       | Point table             | entry no.1  | Ing. Combinations of signals DI0 through DI7 (see Table 4-3) can                                                                                                    |     |  |  |  |  |
| CN10-2                | DI1                     | RYnB        | NOTE:                                                                                                    |     |  |  |  |  |
|                       | Point table             | entry no. 2 | Signals DI5, DI6 and DI7 are only available when the amplifier oc-                                                                                                    |     |  |  |  |  |
| CN10-3 DI2 RYnC       |                         | RYnC        | cupies 2 stations in the network, thus making 64 bits available via                                                                                                    |     |  |  |  |  |
|                       | Point table entry no. 3 |             | CC-Link.                                                                                                    |     |  |  |  |  |
| CN10-4                | N10-4 DI3 RYnD          |             |                                                                                                    |     |  |  |  |  |
|                       | Point table             | entry no. 4 |                                                                                                    |     |  |  |  |  |
| CN10-5                | 10-5 DI4 RYnE           |             |                                                                                                    | DI  |  |  |  |  |
|                       | Point table entry no. 5 |             |                                                                                                    |     |  |  |  |  |
| CN10-6                | DI5 RY(n+2)3            |             |                                                                                                    | DI  |  |  |  |  |
|                       | Point table             | entry no. 6 | _                                                                                                    |     |  |  |  |  |
| CN10-7                | DI6                     | RY(n+2)4    |                                                                                                    | DI  |  |  |  |  |
|                       | Point table             | entry no. 7 |                                                                                                    |     |  |  |  |  |
| CN10-8                | DI7                     | RY(n+2)5    |                                                                                                    | DI  |  |  |  |  |
|                       | Point table             | entry no. 8 |                                                                                                    |     |  |  |  |  |
| CN10-13               | DICOM                   | -           | Connection for an external power supply for the digital control termi-                                                                                                    | DI  |  |  |  |  |
| CN10-14               |                         |             | hais. Negative connection for source interface logic (PNP).                                                                                                    |     |  |  |  |  |
| CN10-21               | SON                     | RYn0        | SERVO ON:<br>Activating the SON signal powers on the base circuit and makes<br>the amplifier ready for operation.                                                                         | DI  |  |  |  |  |
| CN10-22               | ACD0                    | -           | Digital output signals for encoded error messages (see Appendix                                                                                                    | DO  |  |  |  |  |
| CN10-23               | ACD1                    | -           | A.3)                                                                                                    |     |  |  |  |  |
| CN10-24               | ACD2                    | -           |                                                                                                    |     |  |  |  |  |
| CN10-25               | ACD3                    | -           |                                                                                                    |     |  |  |  |  |
| CN10-26               | RES                     | RY1A        | Reset for error messages                                                                                                    | DI  |  |  |  |  |
| CN10-32               | MD0                     | RYn6        | Switch between automatic/manual mode:<br>The MD0 signal must be off for opertion in jog mode. The signal<br>must be activated before starting a home position return or position-<br>ing. | DI  |  |  |  |  |
| CN10-35               | ST1                     | RYn1        | Start signal for forward rotation                                                                                                    | DI  |  |  |  |  |
| CN10-36               | ST2                     | RYn2        | Start signal for reverse rotation                                                                                                    | DI  |  |  |  |  |
| CN10-37               | DOCO                    | -           | Connection for an external power supply for the digital control termi-<br>nals. Positive connection for source interface logic (PNP).                                                     | DI  |  |  |  |  |
| CN10-49               | INP                     | RXn1        | IN Position: Target position reached signal.                                                                                                    | DO  |  |  |  |  |

 Table A-1: Digital signals - quick reference

### A.2 Standard Parameters – Quick Reference

| No.               | Code  | Function                                 | Description                                                                                                    |                                                        |                                                                                 |  |  |
|-------------------|-------|------------------------------------------|----------------------------------------------------------------------------------------------------|--------------------------------------------------------|---------------------------------------------------------------------------------|--|--|
| PA01 <sup>①</sup> | *STY  | Positioning control mode                 | 0: Absolute va<br>1: Incremental                                                                                                    | lue command s<br>value comman                          | ystem for target positions<br>d system for target positions                     |  |  |
| PA03 <sup>①</sup> | *ABS  | Absolute position detection system       | 0: Incremental system (absolute position detection off)<br>1: Absolute position detection system on                                                   |                                                        |                                                                                 |  |  |
| PA05 <sup>①</sup> | *FTY  | Feed length multipli-<br>cation factor   | Needed here to scale the home position value to the physical co-<br>ordinate system when a home position offset (shift) has been set                  |                                                        |                                                                                 |  |  |
|                   |       |                                          | Parameter<br>value         Multiplication<br>factor STM         Range of the<br>position value                                                        |                                                        | Range of the target position values                                             |  |  |
|                   |       |                                          | 0                                                                                                    | 1                                                      | -999.999 +999.999                                                               |  |  |
|                   |       |                                          | 1                                                                                                    | 10                                                     | -9999.99 +9999.99                                                               |  |  |
|                   |       |                                          | 2 100 -99999.9 +99999.9                                                                                                    |                                                        | -99999.9 +99999.9                                                               |  |  |
|                   |       |                                          |                                                                                                    |                                                        |                                                                                 |  |  |
| PA14 <sup>①</sup> | *POL  | Servo motor rotation direction           | Motor rotation direction (looking at shaft end facing motor):<br>0: Anticlockwise when ST1 signal is active<br>1: Clockwise when ST1 signal is active |                                                        |                                                                                 |  |  |
| PC02 <sup>①</sup> | *ZTY  | Home position re-<br>turn mode           | Selects mode to be used for home position return:<br>0: Proximity dog mode                                                                            |                                                        |                                                                                 |  |  |
| PC03 <sup>①</sup> | *ZDIR | Home position re-<br>turn direction      | 0: Incrementin<br>1: Decrementi                                                                                                    | g counting of er                                       | ncoder pulses<br>encoder pulses                                                 |  |  |
| PC04              | ZRF   | Home position re-<br>turn speed          | Sets home pos<br>Z-phase in [rpr                                                                                                    | sition return spe<br>m].                               | ed until first detection of the                                                 |  |  |
| PC05              | CRF   | Creep speed                              | Speed for pred                                                                                                    | ise movement                                           | to home position in [rpm]                                                       |  |  |
| PC06              | ZST   | Home position<br>offset (shift)          | Distance betwee<br>physical home<br>the physical co                                                                                                   | een the encode<br>position in [µm<br>pordinate syster  | r home position (Z-phase) and the<br>]. Does not change the zero point of<br>n. |  |  |
| PC07 <sup>①</sup> | *ZPS  | Home position re-<br>turn position value | The home pos<br>reached.You c<br>10 <sup>STM</sup> µm] with                                                                                           | ition return stop<br>an enter a non-<br>this parameter | os when the Z-phase position is zero coordinate for this position [in .         |  |  |
| PD01 <sup>①</sup> | *DIA1 | Automatic activation of input signals    | This paramete<br>digital signals<br>switched on.                                                                                                    | r configures the<br>internally to a lo                 | e amplifier to automatically set the<br>ogical "1" when the power is            |  |  |
| PD01 <sup>①</sup> | *DIAB | Polarity of the input signal             | Logical value f<br>0: Active DOG<br>1: Active DOG                                                                                                    | or detection of a<br>on logical "0"<br>on logical "1"  | the proximity dog signal (DOG):                                                 |  |  |

Table A-2: Standard parameters – quick reference

 $^{\odot}$  To activate this parameter you must switch the amplifier power off and on again.

### A.3 Alarms and Warning Messages

|      |         |                 | Alarm           | Code <sup>④</sup> |                 |                                         |                                   |                                          |                             |
|------|---------|-----------------|-----------------|-------------------|-----------------|-----------------------------------------|-----------------------------------|------------------------------------------|-----------------------------|
|      | Display | ACD3<br>(Bit 3) | ACD2<br>(Bit 2) | ACD1<br>(Bit 1)   | ACD0<br>(Bit 0) | Error                                   | Power Supply OFF $\rightarrow$ ON | MR-<br>Configurator/<br>HMI <sup>③</sup> | Reset<br>(RES) <sup>②</sup> |
|      | A10     | 0               | 0               | 1                 | 0               | Undervoltage                            | ~                                 | ~                                        | ~                           |
|      | A12     | 0               | 0               | 0                 | 0               | Memory error 1                          | ~                                 | —                                        | _                           |
|      | A13     | 0               | 0               | 0                 | 0               | Clock error                             | ~                                 | —                                        | —                           |
|      | A15     | 0               | 0               | 0                 | 0               | Memory error 2<br>(E <sup>2</sup> PROM) | V                                 | _                                        | _                           |
|      | A16     | 0               | 1               | 1                 | 0               | Encoder error 1<br>(at power on)        | V                                 | _                                        | _                           |
|      | A17     | 0               | 0               | 0                 | 0               | Board error                             | ~                                 | —                                        | _                           |
|      | A19     | 0               | 0               | 0                 | 0               | Memory error 2<br>(Flash ROM)           | V                                 | —                                        | _                           |
|      | A1A     | 0               | 1               | 1                 | 0               | Incorrect servo<br>motor                | ~                                 | —                                        | —                           |
|      | A20     | 0               | 1               | 1                 | 0               | Encoder error 2                         | ~                                 | —                                        | _                           |
|      | A24     | 1               | 1               | 0                 | 0               | Main circuit error                      | ~                                 | ~                                        | ~                           |
| me   | A25     | 1               | 1               | 1                 | 0               | Absolute position lost/erased           | V                                 | _                                        | _                           |
| Alar | A30     | 0               | 0               | 0                 | 1               | Regenerative<br>braking overload        | v 1)                              | <b>v</b> (1)                             | <b>v</b> 1                  |
|      | A31     | 0               | 1               | 0                 | 1               | Overspeed                               | ~                                 | <b>v</b>                                 | <b>v</b>                    |
|      | A32     | 0               | 1               | 0                 | 0               | Overcurrent                             | ~                                 | —                                        | _                           |
|      | A33     | 1               | 0               | 0                 | 1               | Overvoltage                             | ~                                 | ~                                        | ~                           |
|      | A35     | 1               | 1               | 0                 | 1               | Input frequency too high                | V                                 | —                                        | _                           |
|      | A37     | 1               | 0               | 0                 | 0               | Parameter error                         | ~                                 | —                                        | —                           |
|      | A45     | 0               | 0               | 1                 | 1               | Main circuit<br>overheat                | v 1)                              | <b>v</b> 1                               | <b>v</b> <sup>①</sup>       |
|      | A46     | 0               | 0               | 1                 | 1               | Servo motor<br>overheat                 | v 1)                              | <b>v</b> (1)                             | <b>v</b> 1                  |
|      | A47     | 0               | 0               | 1                 | 1               | Cooling fan error                       | ~                                 | _                                        | _                           |
|      | A50     | 0               | 0               | 1                 | 1               | Overload 1                              | ✓ ①                               | V ()                                     | ✓ <sup>①</sup>              |
|      | A51     | 0               | 0               | 1                 | 1               | Overload 2                              | <b>∨</b> 1                        | <b>∨</b> 1)                              | ✓ <sup>①</sup>              |

**Table A-3:** Error messages(1)

|      |         |                 | Alarm           | Code <sup>④</sup> |                 |                                   | Alarm Reset                       |                                          |                             |  |
|------|---------|-----------------|-----------------|-------------------|-----------------|-----------------------------------|-----------------------------------|------------------------------------------|-----------------------------|--|
|      | Display | ACD3<br>(Bit 3) | ACD2<br>(Bit 2) | ACD1<br>(Bit 1)   | ACD0<br>(Bit 0) | Error                             | Power Supply OFF $\rightarrow$ ON | MR-<br>Configurator/<br>HMI <sup>③</sup> | Reset<br>(RES) <sup>②</sup> |  |
|      | A52     | 0               | 1               | 0                 | 1               | Excessive discrep-<br>ancy error  | V                                 | ~                                        | ~                           |  |
|      | A61     | 0               | 1               | 0                 | 1               | Operation alarm                   | ~                                 | ~                                        | ~                           |  |
| arms | A8A     | 0               | 0               | 0                 | 0               | Serial communica-<br>tion timeout | V                                 | ~                                        | ~                           |  |
| AI   | A8E     | 0               | 0               | 0                 | 0               | Serial communica-<br>tion error   | V                                 | ~                                        | ~                           |  |
|      | 888     | 0               | _               | —                 | —               | Watchdog                          | <b>v</b>                          | —                                        | _                           |  |

Table A-3: Error messages (2)

- <sup>①</sup> Locate and correct the cause of the error and allow the servo amplifier, the servo motor and the regenerative braking unit to cool down for at least 30 minutes before resetting the alarm and restarting the system for normal operation.
- $^{\textcircled{0}}$  Switch on the RES signal.
- <sup>(3)</sup> To reset the alarm click on the Alarm Reset button in the alarm display window in MR Configurator. You can also reset the alarm by pressing the STOP/RESET button on the HMI control unit.

<sup>④</sup> 0: OFF 1: ON

#### NOTE

The output signal ALM is activated when an error or alarm signal is triggered.

|        | Display | Warning                              |
|--------|---------|--------------------------------------|
|        | A90     | Home position return incomplete      |
|        | A92     | Battery cable disconnected           |
|        | A96     | Home position return error           |
|        | A98     | Software limit warning               |
| 6      | A99     | Stroke limit warning                 |
| age    | A9A     | Option unit input data error         |
| ness   | A9F     | Battery warning                      |
| ng n   | AE0     | Regenerative system overload warning |
| /arni  | AE1     | Overload warning 1                   |
| $\leq$ | AE3     | Absolute position counter error      |
|        | AE6     | Server emergency off warning         |
|        | AE8     | Cooling fan too slow                 |
|        | AE9     | Main circuit off                     |
|        | AEC     | Overload warning 2                   |
|        | AED     | Output wattage exceeded              |

*Table A-4:* Warning messages

#### NOTE

Please see the instruction manual for more detailed descriptions of the alarm messages and warnings.

## Index

### Α

| Alarm messages                    |
|-----------------------------------|
| List                              |
| Automatic input signal activation |
| Turning off                       |
| С                                 |

| CC-Link communications |
|------------------------|
| Settings               |
| Connections            |
| Minimum connections    |
| Creep speed            |

### D

| Digital signals          |  |  |  |  |          |
|--------------------------|--|--|--|--|----------|
| Quick reference          |  |  |  |  | . A - 39 |
| DOG home position return |  |  |  |  | . 4 - 19 |

### Е

| Expansion card MR-J3-D01<br>Installation |
|------------------------------------------|
| F                                        |
| Functional test                          |
| G                                        |

### GX IEC Developer

|                     | LL L |   |     |                 |
|---------------------|------|---|-----|-----------------|
| Data communications | • •  | • | • • | .5 - 35, 5 - 37 |
|                     |      |   |     |                 |

|                        | п |      |     |    |
|------------------------|---|------|-----|----|
| Home position return . |   | <br> | 4 - | 15 |
|                        | 1 |      |     |    |
| Installation           |   |      |     |    |

| Hardware |  |  |   |   |   |  |   |  |   |   |  | . 2 - 3 |
|----------|--|--|---|---|---|--|---|--|---|---|--|---------|
|          |  |  | • | • | • |  | • |  | • | • |  |         |

| М                         |
|---------------------------|
| Minimum connections       |
| functional check          |
| Р                         |
| Parameter                 |
| Quick reference           |
| Pin assignments           |
| Point table               |
| configuring               |
| Point table positioning   |
| Preparations              |
| Positioning               |
| Settings                  |
| via a CC-Link network     |
| with digital inputs       |
| Positioning table         |
| exporting                 |
| importing                 |
| Positioning table entries |
| selecting                 |
| S                         |

| Servo amplifier                |
|--------------------------------|
| selecting                      |
| Signal assignments             |
| Connectors CN6 and CN10 4 - 12 |
| Standard parameters            |
| Quick reference                |
| W/                             |

| Warning messages<br>Reference list     |   |
|----------------------------------------|---|
|                                        | Z |
| Z-phase reference without DOG signal . |   |

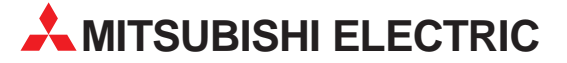

| HEADQUARTERS                                                                            |         |  |
|-----------------------------------------------------------------------------------------|---------|--|
| MITSUBISHI ELECTRIC EUROPE B.V.<br>German Branch<br>Gethage Straße 8                    | EUROPE  |  |
| Gotnaer Straße 8                                                                        |         |  |
| Phone + 49 (0) 2102 / 486-0                                                             |         |  |
| Fax: +49 (0)2102 / 486-1120                                                             |         |  |
| MITSURISHI ELECTRIC ELIROPE R V                                                         | FRANCE  |  |
| French Branch                                                                           | THATCE  |  |
| 25, Boulevard des Bouvets                                                               |         |  |
| F-92741 Nanterre Cedex                                                                  |         |  |
| Phone: +33 (0)1 / 55 68 55 68                                                           |         |  |
| Fax: +33 (0)1 / 55 68 57 57                                                             |         |  |
| MITSUBISHI ELECTRIC EUROPE B.V.                                                         | IRELAND |  |
| Irish Branch                                                                            |         |  |
| Westgate Business Park, Ballymount                                                      |         |  |
| IKL-VUDIIN 24<br>Dhanay 1 252 (0)1 4109900                                              |         |  |
| Filolie. +353 (0)1 4198800<br>Fax: +353 (0)1 4198890                                    |         |  |
|                                                                                         | ITALV   |  |
| MITSUBISHI ELECTRIC EURUPE B.V.                                                         | HAL     |  |
| Viale Colleoni 7                                                                        |         |  |
| I-20041 Agrate Brianza (MI)                                                             |         |  |
| Phone: +39 039 / 60 53 1                                                                |         |  |
| Fax: +39 039 / 60 53 312                                                                |         |  |
| MITSUBISHI ELECTRIC CORPORATION                                                         | JAPAN   |  |
| Office Tower "Z" 14 F                                                                   |         |  |
| 8-12,1 chome, Harumi Chuo-Ku                                                            |         |  |
| Tokyo 104-6212                                                                          |         |  |
| Phone: +81 3 622 160 60                                                                 |         |  |
| Fax: +81 3 622 160 75                                                                   |         |  |
| MITSUBISHI ELECTRIC EUROPE B.V.                                                         | UK      |  |
| UK Branch                                                                               |         |  |
| Travellers Lane                                                                         |         |  |
| UK-Hatfield, Herts. AL10 8XB                                                            |         |  |
| Phone: +44 (0) 1707 / 27 61 00                                                          |         |  |
| FdX: +44 (0)1707 / 27 80 95                                                             |         |  |
| MITSUBISHI ELECTRIC EUROPE B.V.                                                         | SPAIN   |  |
| Spanisn Branch<br>Corretora do Dubí 76, 80                                              |         |  |
| Carrelera de Rubi 70-80<br>E-08100 Sant Cugat del Vallés (Barc                          | alona)  |  |
| Phone: +34 93 / 565 3131                                                                | civila) |  |
| Fax: +34 93 / 589 1579                                                                  |         |  |
|                                                                                         | IICA    |  |
|                                                                                         | UJA     |  |
| 500 Corporate Woods Parkway                                                             |         |  |
| 500 Corporate Woods Parkway<br>Vernon Hills, IL 60061                                   |         |  |
| 500 Corporate Woods Parkway<br><b>Vernon Hills, IL 60061</b><br>Phone: +1 847 478 21 00 |         |  |

Г

| GEVA AUSTRIA<br>Wiener Straße 89<br>AT-2500 Baden<br>Phone: +43 (0)2252 / 88 60<br>TEHNIKON BELARUS<br>Oktyabrskaya 16/5, 0ff. 703-711<br>BY-22030 Minsk<br>Phone: +375 (0)17 / 210 46 26<br>Koning & Hartman B.V. BELGIUM<br>Industrial Solutions<br>Woluwelaan 31<br>BE-1800 Vilvoorde<br>Phone: +32 (0)2 / 257 02 40<br>Fax: +32 (0)2 / 257 02 40<br>Fax: +32 (0)2 / 257 02 49<br>AKHNATON BULGARIA<br>4 Andrej Ljapchev Blvd. Pb 21<br>BC6-1756 Sofia<br>Phone: +359 (0)2 / 97 44 05 8<br>Fax: +359 (0)2 / 97 44 05 1<br>INEA CR d.o.o. CROATIA<br>Losinjska 4 a<br>HR-1000 Zagreb<br>Phone: +420 (0)59 / 5091 150<br>Fax: +420 (0)59 / 5091 150<br>Fax: +420 (0)59 / 5091 150<br>Fax: +420 (0)59 / 5091 150<br>Fax: +420 (0)59 / 5091 150<br>Fax: +420 (0)59 / 5091 150<br>Fax: +420 (0)59 / 5091 150<br>Fax: +420 (0)59 / 5091 150<br>Fax: +420 (0)59 / 5091 150<br>Fax: +420 (0)59 / 5091 150<br>Fax: +420 (0)569 / 408 841<br>Fax: +420 (0)569 / 408 841<br>Fax: +420 (0)569 / 408 841<br>Fax: +420 (0)569 / 408 841<br>Fax: +420 (0)569 / 408 841<br>Fax: +420 (0)569 / 408 841<br>Fax: +420 (0)569 / 408 841<br>Fax: +420 (0)569 / 408 849<br>BE:TECH, a.s. CZECH REPUBLIC<br>Phone: +420 595 691 150<br>Fax: +420 595 691 150<br>Fax: +420 595 691 150<br>Fax: +420 595 691 150<br>Fax: +420 595 691 150<br>Fax: +420 595 691 150<br>Fax: +420 (0)569 / 408 841<br>Fax: +420 (0)569 / 408 849<br>BE:TECH, a.s. CZECH REPUBLIC<br>Phone: +420 (0)569 / 408 849<br>BE:TECH, a.s. CZECH REPUBLIC<br>Phone: +420 (0)569 / 408 849<br>BE:TECH, a.s. CZECH REPUBLIC<br>Phone: +420 (0)569 / 408 849<br>BE:TECH, a.s. CZECH REPUBLIC<br>Phone: +420 (0)569 / 408 849<br>BE:TECH, a.s. GEECE<br>Fax: +45 (0)70 / 26 48 48<br>Beijer Electronics A/S<br>Eatier Hart Hounder<br>Phone: +420 (0)57 181 40<br>Fax: +420 (0)57 181 40<br>Fax: +420 (0)57 181 49<br>Beijer Electronics Cest 0Ü<br>Parumunt 160i<br>EE-11317 Tallinn<br>Phone: +372 (0)6 / 51 81 40<br>Fax: +358 (0)207 / 463 500<br>Fax: +36 (0)17 / 431-9726<br>Fax: +36 (0)1 / 431-9726<br>Fax: +36 (0)1 / 431-9726<br>Fax: +36 (0)1 / 431-9726                                                                                                    | EUROPEAN REPRESENTATIVES                                                     |                |
|----------------------------------------------------------------------------------------------------|------------------------------------------------------------------------------|----------------|
| Wiener Straße 89         AT-2500 Baden         Phone: +43 (0)2252 / 488 60         TEHNIKON       BELARUS         Dixtyabrskaya 16/5, 0ff. 703-711         BY-20030 Minsk         Phone: +375 (0)17 / 210 46 26         Koning & Hartman B.V.         BELGIUM         Industrial Solutions         Woluwelaan 31         BE-1800 Vilvoorde         Phone: +32 (0)2 / 257 02 40         Fax: +32 (0)2 / 257 02 49         AKHNATON       BULGARIA         4 Andrej Ljapchev Blvd. Pb 21         BC6-1756 Sofia         Phone: +359 (0)2 / 97 44 05 8         Fax: +359 (0)2 / 97 44 06 1         NEA (R d.o.o.       CROATIA         Losingiska 4         HR-1000 Zagreb         Phone: +4385 (0)1 / 36 940 - 01/ -02/ -03         Fax: +385 (0)1 / 36 940 - 01/ -02/ -03         Fax: +420 (0)59 / 5691 150         Fax: +420 (0)59 / 5691 150         Fax: +420 (0)59 / 5691 150         Fax: +420 (0)569 / 408 841         Fax: +420 (0)569 / 408 841         Fax: +420 (0)569 / 408 849         SITECH, a.s.       CZECH REPUBLIC         Phone: +420 (0)569 / 408 849         SITECH, a.s.       CZECH REPUBLIC         Padoffre       Jabo                                                                                                    | GEVA                                                                         | AUSTRIA        |
| N2.250 badden       BELARUS         FAC2000 Minsk       Phone: +43 (0)2252 / 488 60         FEHNIKON       BELARUS         SV20030 Minsk       Phone: +375 (0)17 / 210 46 26         Fonce: +375 (0)17 / 210 46 26       Fonce: +375 (0)17 / 210 46 26         Koning & Hartman B.V.       BELGIUM         ndustrial Solutions       Woluwelaan 31         BSE-1800 Vilvoorde       Phone: +32 (0)2 / 257 02 40         Fax: +32 (0)2 / 257 02 49       AtAndrej Ljapchev Blvd. Pb 21         BGC-1756 Sofia       Phone: +359 (0)2 / 97 44 05 8         Fax: +350 (0)2 / 97 44 05 1       Science         Science: +385 (0)1 / 36 940 - 01 / -02 / -03       Fax: +355 (0)1 / 36 940 - 01 / -02 / -03         Fax: +355 (0)1 / 36 940 - 01 / -02 / -03       Fax: +355 (0)1 / 36 940 - 01 / -02 / -03         AutoCont Control Systems, s.r.o.       CZECH REPUBLIC         Felnikova S973       CZ-721 00 Ostrava Svinov         Phone: +420 (0)569 / 5691 150       Fax: +420 (0)569 / 408 841         Fax: +420 (0)569 / 408 841       Fax: +420 (0)569 / 408 841         Fax: +420 (0)569 / 408 849       StiECH, a.s.         CZECH REPUBLIC       Feadoffice         J Borové 69       CZ-580 01 Havlickuv Brod         Phone: +420 (0)569 / 408 849       StiECH, a.s.         GZECH REPUBLIC       FiNLAND <td>Wiener Straße 89</td> <td></td>                                                                                                    | Wiener Straße 89                                                             |                |
| ax: +43 (0)2252 / 488 60<br>EHNIKON BELARUS<br>Xetyabrskaya 16/5, Off. 703-711<br>RY-220030 Minsk<br>Phone: +375 (0)17 / 210 46 26<br>Goning & Hartman B.V. BELGIUM<br>ndustrial Solutions<br>Woluwelaan 31<br>SE-1800 Vilvoorde<br>Phone: +32 (0)2 / 257 02 40<br>ax: +32 (0)2 / 257 02 40<br>Ax: +32 (0)2 / 257 02 49<br>KKHATON BULGARIA<br>Phone: +359 (0)2 / 97 44 05 8<br>ax: -359 (0)2 / 97 44 06 1<br>NEA CR d.o.o. CROATIA<br>osinjska 4 a<br>RH-1000 Zagreb<br>Phone: +385 (0)1 / 36 940 - 01/ -02/ -03<br>ax: +385 (0)1 / 36 940 - 03<br>LutoCnt Control Systems, s.r.o. CZECH REPUBLIC<br>einkova 59/3<br>CZ-721 00 Ostrava Svinov<br>Phone: +420 (0)59 / 5691 150<br>ax: +420 (0)59 / 5691 150<br>ax: +420 (0)59 / 5691 150<br>ax: +420 (0)569 / 408 841<br>ax: +420 (0)569 / 408 841<br>ax: +420 (0)569 / 408 849<br>BTECH, a.s. CZECH REPUBLIC<br>Phone: +420 595 691 199<br>BTECH, a.s. CZECH REPUBLIC<br>Phone: +420 595 691 190<br>BTECH, a.s. CZECH REPUBLIC<br>Phone: +420 595 691 190<br>BTECH, a.s. CZECH REPUBLIC<br>Phone: +420 595 691 190<br>BTECH, a.s. CZECH REPUBLIC<br>Phone: +420 (0)569 / 408 841<br>ax: +420 (0)569 / 408 849<br>BTECH, a.s. CZECH REPUBLIC<br>Phone: +420 (0)569 / 408 849<br>BTECH, a.s. CZECH REPUBLIC<br>Phone: +420 (0)569 / 408 849<br>BTECH, a.s. CZECH REPUBLIC<br>Barové 69<br>Z-580 01 Havlickuv Brod<br>Phone: +420 (0)70 / 26 48 48<br>Beijer Electronics A/S DENMARK<br>autruphoj 1-3<br>DK-2750 Ballerup<br>Phone: +58 (0)207 / 463 500<br>ax: +358 (0)207 / 463 500<br>ax: +358 (0)207 / 463 500<br>ax: +358 (0)207 / 463 500<br>ax: +358 (0)207 / 463 500<br>ax: +358 (0)207 / 463 500<br>ax: +358 (0)207 / 463 500<br>ax: +358 (0)207 / 463 500<br>ax: +358 (0)207 / 463 500<br>ax: +358 (0)207 / 463 500<br>ax: +358 (0)207 / 463 500<br>ax: +358 (0)207 / 463 500<br>ax: +358 (0)207 / 463 500<br>ax: +30 211 / 1206 999<br>MELTRADE Ltd. HUNGARY<br>ert utca 14.<br>HUNGARY<br>ert 00 (Ta 14.<br>HUNGARY<br>ert 00 (Ta 14.<br>HUNGARY<br>ert 00 (Ta 14.<br>HUNGARY                                                                                                    | Phone: +43 (0)2252 / 85 55 20                                                |                |
| EHNIKONBELARUSKENNIKONBELARUSNottyabrskaya 16/5, 0ff. 703-711SY-220030 MinskPhone: +375 (0)17 / 210 46 26Goning & Hartman B.V.ndustrial SolutionsWoluwelaan 31SE-1800 VilvoordePhone: +32 (0)2 / 257 02 40Gax: +32 (0)2 / 257 02 49KKHATONHandrej Ljapchev Blvd. Pb 21SGC-1756 SofiaPhone: +359 (0)2 / 97 44 05 8Fax: +359 (0)2 / 97 44 06 1NEA CR d.o.o.CROATIAosinjska 4 aRH-1000 ZagrebPhone: +385 (0)1 / 36 940 - 01/ -02/ -03Fax: +385 (0)1 / 36 940 - 03VutoCnt Control Systems, s.r.o.CZECH REPUBLICelinkova 59/3Z-721 00 Ostrava SvinovPhone: +420 (0)59 / 5691 150fax: +420 (0)559 / 5691 150fax: +420 (0)569 / 408 841fax: +420 (0)569 / 408 841fax: +420 (0)569 / 408 841fax: +420 (0)569 / 408 849STECH, a.s.CZECH REPUBLICreadofficeJ Borové 69Z-580 01 Havlickuv BrodPhone: +420 569 777 778Beijer Electronics A/SDENMARKautruphoj 1-3XK-2750 BallerupPhone: +32 (0)6 / 51 81 40fax: +420 (0)70 / 26 48 48Beijer Electronics Esti 0ÜESTONIAPinne: +32 (0)7 / 463 500fax: +36 (0)207 / 463 501JTECO A.B.E.E.fonce: +36 (0)207 / 463 500fax: +36 (0)207 / 463 500fax: +36 (0)207 / 463 500fax: +36 (0)1                                                                                                    | Fax: +43 (0)2252 / 488 60                                                    |                |
| Diktyabrskaya 16/5, Off. 703-711         SY-20030 Minsk         Phone: +375 (0)17 / 210 46 26         Kar: +375 (0)17 / 210 46 26         Kar: +375 (0)17 / 210 46 26         Koning & Hartman B.V.         ndustrial Solutions         Woluwelaan 31         SE-1800 Vilvoorde         Phone: +32 (0)2 / 257 02 40         Fax: +325 (0)2 / 257 02 49         KKHMTON       BULGARIA         Andrej Ljapchev Blvd. Pb 21         SG-1756 Sofia         Phone: +359 (0)2 / 97 44 05 8         fax: +359 (0)2 / 97 44 06 1         NEA CR d.o.o.       CROATIA         osinjska 4 a         RF-1000 Zagreb         Phone: +385 (0)1 / 36 940 - 01/-02/-03         fax: +385 (0)1 / 36 940 - 03         VutoCot Control Systems, s.r.o.       CZECH REPUBLIC         elinkova 59/3       CZ-721 00 Ostrava Svinov         Phone: +420 (0)559 / 5691 190       Autocot Control Systems, s.r.o.       CZECH REPUBLIC         Value Ostrava - Pustkovec       Phone: +420 (0)569 / 408 841       Autocot Systems         fax: +420 (0)569 / 408 841       Ax: +420 (0)569 / 707 77       Ax: +420 (0)569 / 707 77         Ax: +420 (0)569 / 408 849       CZECH REPUBLIC         Hone: +420 (0)569 / 707 778       DENMARK         <                                                                                                    | EHNIKON                                                                      | BELARUS        |
| 37-22030 Minsk         Phone: +375 (0)17 / 210 46 26         Ska: +375 (0)17 / 210 46 26         Goning & Hartman B.V.         ndustrial Solutions         Woluwelaan 31         38-1800 Vilvoorde         Phone: +32 (0)2 / 257 02 40         ax: +32 (0)2 / 257 02 49         VKHNATON       BULGARIA         A Andrej Ljapchev Blvd. Pb 21         36-1756 Sofia         Phone: +359 (0)2 / 97 44 05 8         ax: +359 (0)2 / 97 44 06 1         NEA CR d.o.o.       CROATIA         osinjska 4 a         Rt-1000 Zagreb         Phone: +385 (0)1 / 36 940 - 01 / -02 / -03         ax: +385 (0)1 / 36 940 - 03         utoCont Control Systems, s.r.o.       CZECH REPUBLIC         echnologická 374/6         Z-7708 00 Ostrava Svinov         Phone: +420 (0)569 / 5691 190         ax: +420 (0)569 / 408 841         ax: +420 (0)569 / 408 841         ax: +420 (0)569 / 408 841         ax: +420 (0)569 / 408 841         ax: +420 (0)569 / 408 841         ax: +420 (0)569 / 408 841         ax: +420 (0)569 / 77778         Beijer Electronics A/S         DENMARK         autruphoj 1-3         XK-2750 Ballerup         Phone: +420                                                                                                    | )ktyabrskaya 16/5, Off. 703-711                                              |                |
| Holle: +3/5 (0) 1/ 210 46 26         Goning & Hartman B.V.         ndustrial Solutions         Woluwelaan 31         3E-1800 Vilvoorde         Phone: +32 (0) 2 / 257 02 40         ax: +32 (0) 2 / 257 02 49         VKHNATON       BULGARIA         A Andrej Ljapchev Blvd. Pb 21         3G-1756 Sofia         Phone: +359 (0) 2 / 97 44 05 8         ax: +359 (0) 2 / 97 44 06 1         NEA CR d.o.o.       CROATIA         osinjska 4 a         Rt-1000 Zagreb         Phone: +385 (0) 1 / 36 940 - 01 / -02 / -03         ax: +358 (0) 1 / 36 940 - 03         JutoCont Control Systems, s.r.o.       CZECH REPUBLIC         einkova 59/3         Z-721 00 Ostrava Svinov         Phone: +420 (0)59 / 5691 190         ax: +420 (0)59 / 5691 190         ax: +420 (0)569 / 408 841         ax: +420 (0)569 / 408 841         ax: +420 (0)569 / 408 889         CZECH REPUBLIC         Phone: +420 (0)569 / 408 889         STECH, a.s.       CZECH REPUBLIC         edadoffice       Jorové 69         Z-580 01 Havlickuv Brod         Phone: +420 (0)569 / 408 849         STECH, a.s.       CZECH REPUBLIC         edadoffice       Jorové 69                                                                                                    | <b>3Y-220030 Minsk</b>                                                       |                |
| Belleview         Belleview           Roning & Hartman B.V.         Belleview           ndustrial Solutions         Woluwelaan 31           BE-1800 Vilvoorde         Phone: +32 (0)2 / 257 02 40           Fax: +32 (0)2 / 257 02 49         BULGARIA           AKHNATON         BULGARIA           A Andrej Ljapchev Blvd. Pb 21         BGc1756 Sofia           Phone: +359 (0)2 / 97 44 05 8         Fax: +359 (0)2 / 97 44 06 1           NEA CR d.o.o.         CROATIA           osinjska 4 a         HR-10000 Zagreb           Phone: +385 (0)1 / 36 940 - 01 / -02 / -03         Fax: +358 (0)1 / 36 940 - 03           AutoCont Control Systems, s.r.o.         CZECH REPUBLIC           Pelnone: +420 (0)59 / 5691 150         Fax: +420 (0)59 / 5691 190           AutoCont Control Systems, s.r.o.         CZECH REPUBLIC           Pehone: +420 (0)569 / 5691 190         Fax: +420 (0)569 / 408 841           Fax: +420 (0)569 / 408 849         Fince: +420 (0)569 / 408 841           Fax: +420 (0)569 / 408 849         Fince: +420 (0)569 / 408 841           Fax: +420 (0)569 / 408 849         Fince: Fince           Beijer Electronics A/S         DENMARK           Built Havlickuv Brod         Phone: +420 (569 777 778           Beijer Electronics A/S         DENMARK           Beijer Electronics Seti 0Ü </td <td>Fax: +375 (0)17 / 210 46 26</td> <td></td>                                                                                                    | Fax: +375 (0)17 / 210 46 26                                                  |                |
| additional Solutions       Plane (Control Control Contenter Contreconter Control Control Control Contenter Con                                                                                                    | Coning & Hartman B V                                                         | BEI GIUM       |
| Woluwelaan 31         3E-1800 Vilvoorde         Phone: +32 (0)2 / 257 02 40         xx: +32 (0)2 / 257 02 49         KKHNATON       BULGARIA         Andrej Ljapchev Blvd. Pb 21         3G-1756 Sofia         Phone: +359 (0)2 / 97 44 05 8         ax: +359 (0)2 / 97 44 05 1         NEA CR d.o.o.       CROATIA         .osinjska 4a         HR-10000 Zagreb         Phone: +385 (0)1 / 36 940 - 01/ -02/ -03         ax: +385 (0)1 / 36 940 - 03         AutoCont Control Systems, s.r.o.       CZECH REPUBLIC         elinkova 59/3         Z-721 00 Ostrava - Svinov         Phone: +420 (0)59 / 5691 150         ax: +420 (0)59 / 5691 150         ax: +420 (0)59 / 5691 150         ax: +420 (0)569 / 408 841         ax: +420 (0)569 / 408 841         ax: +420 (0)569 / 408 841         ax: +420 (0)569 / 408 841         ax: +420 (0)569 / 408 841         ax: +420 (0)569 / 408 841         ax: +420 (0)569 / 408 841         ax: +420 (0)569 / 408 841         ax: +420 (0)569 / 408 841         ax: +420 (0)569 / 707 778         Beijer Electronics A/S       DENMARK         autruphoj 1-3       DK-2750 Ballerup         Phone: +420 (0)6 / 51 81 40 </td <td>ndustrial Solutions</td> <td>DECOUNT</td>                                                                                                    | ndustrial Solutions                                                          | DECOUNT        |
| BC-1800 Vilvoorde         Phone: +32 (0)2 / 257 02 40         Ax: +32 (0)2 / 257 02 49         KKHNATON       BULGARIA         Andrej Ljapchev Blvd. Pb 21         3C-1726 Sofia         Phone: +359 (0)2 / 97 44 05 8         ax: +326 (0)2 / 97 44 05 1         NEA CR d.o.o.       CROATIA         .osinjska 4 a         HR-10000 Zagreb         Phone: +385 (0)1 / 36 940 - 01/ -02/ -03         AutoCont Control Systems, s.r.o.       CZECH REPUBLIC         elinkova 59/3       CZ-721 00 Ostrava Svinov         Phone: +420 (0)59 / 5691 150       Fax: +420 (0)59 / 5691 150         Fax: +420 (0)59 / 5691 150       Fax: +420 (0)569 / 5691 150         Fax: +420 (0)569 / 5691 150       Fax: +420 (0)569 / 408 841         Fax: +420 (0)569 / 408 841       Fax: +420 (0)569 / 408 841         Fax: +420 (0)569 / 408 841       Fax: +420 (0)569 / 408 841         Fax: +420 (0)569 / 408 841       Fax: +420 (0)569 / 408 841         Fax: +420 (0)569 / 408 841       Fax: +420 (0)569 / 408 841         Fax: +420 (0)569 / 408 841       Fax: +420 (0)569 / 777 77         Fax: +420 (0)569 / 408 841       Fax: +420 (0)569 / 777 77         Fax: +420 (0)569 / 408 841       Fax: +420 (0)70 / 26 46 46         Fax: +420 (0)70 / 26 48 48       Felipte Electronics A/S <td>Voluwelaan 31</td> <td></td>                                                                                                    | Voluwelaan 31                                                                |                |
| Hole: +32 (0)2 / 27 02 49         KHNATON       BULGARIA         I Andrej Ljapchev Blvd. Pb 21       36-1756 Sofia         Schone: +359 (0)2 / 97 44 05 8       3x: +359 (0)2 / 97 44 06 1         NEA CR d.o.o.       CROATIA         .osinjska 4 a       R-10000 Zageb         Phone: +355 (0)1 / 36 940 - 01/ -02/ -03       3x: +385 (0)1 / 36 940 - 03         NutoCont Control Systems, s.r.o.       CZECH REPUBLIC         elinkova 59/3       CZ-721 00 Ostrava Svinov         Phone: +420 (0)59 / 5691 150       5x: +420 (0)59 / 5691 150         5ax: +420 (0)59 / 5691 150       5x: +420 (0)59 / 5691 150         5ax: +420 (0)59 / 5691 150       5x: +420 (0)569 / 408 841         5ax: +420 (0)569 / 408 841       5x: +420 (0)569 / 408 841         5ax: +420 (0)569 / 408 841       5x: +420 (0)569 / 408 841         5ax: +420 (0)569 / 408 849       SZECH REPUBLIC         eladoffice       Jostrove 84         Z-580 01 Havlickuv Brod       Phone: +420 (59 777 77         5x: +420 (0)70 / 26 46 46       5x: +420 (0)70 / 26 46 46         5x: +420 (0)70 / 26 48 48       ESTONIA         Beijer Electronics (S (5)) (20 / 463 500       FINLAND         Seijer Electronics (S (0)207 / 463 500       5x: +358 (0)207 / 463 500         5ax: +358 (0)207 / 463 500       FINLAND <t< td=""><td>SE-1800 Vilvoorde</td><td></td></t<>                                                                                                    | SE-1800 Vilvoorde                                                            |                |
| Bull GARIA           Bull GARIA           Rendre J Lippchev Blvd. Pb 21           36-1756 Sofia           Phone: +359 (0) 2 / 97 44 05 8           ax: +359 (0) 2 / 97 44 06 1           NEA CR d.o.o.         CROATIA           .osinjska 4 a         R-10000 Zagreb           Phone: +358 (0) 1 / 36 940 - 01/ -02/ -03         CZECH REPUBLIC           elinkva 59/3         CZECH REPUBLIC           ZZ-721 00 Ostrava Svinov         Phone: +420 (0)59 / 5691 150           Phone: +420 (0)59 / 5691 150         CZECH REPUBLIC           echnone: +420 (0)56 / 5691 150         CZECH REPUBLIC           echnone: +420 595 691 150         CZECH REPUBLIC           Phone: +420 (0)569 / 408 841         CZECH REPUBLIC           echnome: +420 (0)569 / 408 841         CZECH REPUBLIC           Phone: +420 (0)569 / 408 841         CZECH REPUBLIC           Borové 69         CZECH REPUBLIC           Phone: +420 (0)569 / 408 841         CZECH REPUBLIC           eadoffice         DENMARK           Borové 69         CZECH REPUBLIC           Phone: +420 (0)70 / 26 46 46         CZECH REPUBLIC           eadoffice         DENMARK           Beijer Electronics A/S         DENMARK           Cautrupupi 1-3         DX-2750 Ballerup                                                                                                    | Fax: +32 (0)2 / 257 02 49                                                    |                |
| Andrej Ljapchev Blvd. Pb 21         3G-1756 Sofia         Phone: +359 (0) 2 / 97 44 05 8         xax: +359 (0) 2 / 97 44 06 1         NEA CR d.o.o.       CROATIA         .osinjska 4 a       R-10000 Zagreb         Phone: +385 (0) 1 / 36 940 - 01/ -02/ -03       axi: +385 (0) 1 / 36 940 - 03         NutoCont Control Systems, s.r.o.       CZECH REPUBLIC         elinkova 59/3       CZ-721 00 Ostrava Svinov         Phone: +420 (0)59 / 5691 150       axi: +420 (0)59 / 5691 150         ax: +420 (0)59 / 5691 150       axi: +420 556 691 150         ax: +420 (0)569 / 408 841       cz: +420 595 691 199         NutoCont Control Systems, s.r.o.       CZECH REPUBLIC         reichone: +420 (0)569 / 408 841       cz: +420 (0)569 / 408 841         ax: +420 (0)569 / 408 841       cz: +420 (0)569 / 408 841         ax: +420 (0)569 / 408 841       cz: +420 (0)569 / 408 849         STECH, a.s.       CZECH REPUBLIC         teadoffice       Joary         Phone: +420 (0)569 / 408 841       ca: +420 (0)569 / 408 841         ax: +420 (0)569 / 408 841       ca: +420 (0)569 / 408 841         ax: +420 (0)569 / 408 849       czECH REPUBLIC         Phone: +420 (0)569 / 408 841       ca: +420 (0)569 / 408 841         ax: +420 (0)569 / 408 849       czechadedifice <t< td=""><td>AKHNATON</td><td>BULGARIA</td></t<>                                                                                                    | AKHNATON                                                                     | BULGARIA       |
| 3G-1756 Sofia         Phone: +359 (0)2 / 97 44 05 8         Phone: +359 (0)2 / 97 44 06 1         NREA (R.d.o.o.       CROATIA         Losinjska 4 a       R-10000 Zagreb         Phone: +385 (0)1 / 36 940 - 01/ -02/ -03       ax: +385 (0)1 / 36 940 - 03         Nutcont Control Systems, s.r.o.       CZECH REPUBLIC         elinkova 59/3       Z-721 00 Ostrava Svinov         Phone: +420 (0)59 / 5691 150       fax: +4420 (0)59 / 5691 150         fax: +420 (0)59 / 5691 150       fax: +420 595 691 150         fax: +420 595 691 150       fax: +420 595 691 150         fax: +420 (0)569 / 408 841       fax: +420 (0)569 / 408 841         fax: +420 (0)569 / 408 841       fax: +420 (0)569 / 408 841         fax: +420 (0)569 / 408 841       fax: +420 (0)569 / 408 841         fax: +420 (0)569 / 408 841       fax: +420 (0)569 / 408 841         fax: +420 (0)569 / 408 841       fax: +420 (0)569 / 408 841         fax: +420 (0)569 / 408 841       fax: +420 (0)569 / 408 841         fax: +420 (0)569 / 408 841       fax: +420 (0)569 / 408 841         fax: +420 (0)569 / 408 841       fax: +420 (0)569 / 408 841         fax: +420 (0)569 / 408 841       fax: +420 (0)70 / 26 46 46         fax: +420 (0)70 / 26 48 48       Selijer Electronics A/S         Belijer Electronics OY       FINLAND                                                                                                    | Andrej Ljapchev Blvd. Pb 21                                                  |                |
| Inone: +359 (0)2 / 97 44 05 8         iax: +359 (0)2 / 97 44 06 1         NEA CR d.o.o.       CROATIA         osinjska 4       IR-10000 Zagreb         Phone: +385 (0)1 / 36 940 - 01/ -02/ -03       iax: +385 (0)1 / 36 940 - 03         Vatta Control Systems, s.r.o.       CZECH REPUBLIC         elinkova 59/3       CZ-271 00 Ostrava Svinov         Phone: +420 (0)59 / 5691 150       iax: +420 (0)59 / 5691 199         VattoCont Control Systems, s.r.o.       CZECH REPUBLIC         Fehnei: +420 595 691 150       iax: +420 595 691 150         iax: +420 595 691 199       iax: +420 595 691 190         SITECH, a.s.       CZECH REPUBLIC         Ia Ostrove 84       CZ-580 01 Havlickuv Brod         Phone: +420 (0)569 / 408 841       iax: +420 (0)569 / 408 841         iax: +420 (0)569 / 408 849       SITECH, a.s.         CZECH REPUBLIC       Ia Ostrove 84         C2-580 01 Havlickuv Brod       Phone: +420 (0)569 / 408 849         Phone: +420 (0)569 / 707 778       DENMARK         Beijer Electronics A/S       DENMARK         Callerup       Phone: +420 (0)567 77 778         Beijer Electronics Seti 0Ü       ESTONIA         Varuu munt. 160i       EE-11317 Tallinn         Phone: +420 (0)7 / 26 46 46       iax: +32 (0)6 / 51 81 40                                                                                                    | 3G-1756 Sofia                                                                |                |
| ax. +335 (0) 2 / 3/ 4400 1         NEA CR d.o.o.       CROATIA         NEA CR d.o.o.       CROATIA         Sinjska 4 a <b>HR-10000 Zagreb</b> Phone: +385 (0) 1 / 36 940 - 01/ -02/ -03       ax. +385 (0) 1 / 36 940 - 03         VatucCont Control Systems, s.r.o.       CZECH REPUBLIC         elinkova S9/3 <b>CZ-271 00 Ostrava Svinov</b> Phone: +420 (0)59 / 5691 150       ax. +420 (0)59 / 5691 150         ax: +420 (0)59 / 5691 150       ax. +420 595 691 150         ax: +420 595 691 150       ax. +420 595 691 150         ax: +420 595 691 199       STECH, a.s.         CZECH REPUBLIC       echnologická 374/6         Z-708 00 Ostrava - Pustkovec       Phone: +420 (0)569 / 408 841         ax: +420 (0)569 / 408 841       ax: +420 (0)569 / 408 841         ax: +420 (0)569 / 408 849       STECH, a.s.         CZECH REPUBLIC       eadoffice         J Borové 69       Z-580 01 Havlickuv Brod         Phone: +420 (0)569 /777 778       DENMARK         Beijer Electronics A/S       DENMARK         autruphoj 1-3       DK-2750 Ballerup         Phone: +45 (0)70 / 26 46 46       ax: +45 (0)70 / 26 46 46         ax: +420 (0) 571 81 40       ax: +372 (0) 6 / 51 81 40         ax: +372 (0) 6 / 51 81 49       Seijer Electronics OY                                                                                                    | $^{1}$ hone: +359 (0)2 / 9/ 44 05 8<br>$_{2}$ x: $\pm 359$ (0)2 / 97 // 06 1 |                |
| Inc. Chubb.       CKONTA         Inc. Chubb.       CKONTA         Inc. Chubb.       Inc. Chubb.         Inc. Chubb.       Inc. Chubb.         Inc. Chub.       Inc. Chub.                                                                                                    |                                                                              | CROATIA        |
| IR. 10000 Zagreb         Phone: +385 (0)1 / 36 940 - 01/ -02/ -03         iax: +385 (0)1 / 36 940 - 03         Vatucont Control Systems, s.r.o.       CZECH REPUBLIC         elinkova 59/3       CZ-721 00 Ostrava Svinov         Phone: +420 (0)59 / 5691 150       iax: +420 (0)59 / 5691 150         iax: +420 (0)59 / 5691 150       iax: +420 595 691 150         iax: +420 595 691 199       iax: +420 595 691 190         Batter Chancel Color Systems, s.r.o.       CZECH REPUBLIC         rechnologickà 374/6       CZ-708 00 Ostrava - Pustkovec         Phone: +420 595 691 199       iax: +420 595 691 199         Batter Chancel Color Systems of the second Phone: +420 (0)569 / 408 841       iax: +420 (0)569 / 408 841         iax: +420 (0)569 / 408 849       iax: +420 (0)569 / 408 849         Batter Chancel Color Second Phone: +420 (0)569 / 777 78       CZECH REPUBLIC         Headoffice       Jerrové 09       Z-580 01 Havlickuv Brod         Phone: +420 (0)70 / 26 48 48       Seiger Electronics A/S       DENMARK         autruphoj 1-3       DK-2750 Ballerup       Phone: +358 (0)207 / 463 500         Phone: +352 (0)70 / 26 48 48       Seiger Electronics Coy       FINLAND         aakonkatu 2       FINLAND       iakonkatu 2         Phone: +358 (0)207 / 463 500       iax: +358 (0)207 / 463 500       iax: +358 (0)20                                                                                                    | .osiniska 4 a                                                                | CRUAIIA        |
| Phone: +385 (0)1 / 36 940 - 01/ -02/ -03         iax: -385 (0)1 / 36 940 - 03         AutoCont Control Systems, s.r.o.       CZECH REPUBLIC         leinkova 59/3       CZ-721 00 Ostrava Svinov         Phone: +420 (0)59 / 5691 150                                                                                                    | HR-10000 Zagreb                                                              |                |
| ax: +335 (0) 17 36 940 - 03         AutoCont Control Systems, s.r.o.       CZECH REPUBLIC         leinkova 59/3       CZ-721 00 Ostrava Svinov         Phone: +420 (0)59 / 5691 150       5691 150         iax: +420 (0)59 / 5691 199       CZECH REPUBLIC         Phone: +420 595 691 190       CZECH REPUBLIC         Phone: +420 595 691 190       CZECH REPUBLIC         iax: +420 595 691 190       CZECH REPUBLIC         iax: +420 595 691 190       CZECH REPUBLIC         iax: +420 595 691 190       CZECH REPUBLIC         iax: +420 595 691 190       CZECH REPUBLIC         iax: +420 595 691 190       CZECH REPUBLIC         iax: +420 595 691 190       CZECH REPUBLIC         iax: +420 (0)569 / 408 889       CZECH REPUBLIC         iax: +420 (0)569 / 408 889       CZECH REPUBLIC         iadoffice       Jaorové 69       CZ-580 01 Havlickuv Brod         Phone: +420 569 777 778       DENMARK         autruphoj 1-3       DK-2750 Ballerup         Phone: +420 (0)70 / 26 48 48       EstonIA         iautruphoj 1-3       DK-2750 Ballerup         Phone: +32 (0)7 / 463 500       FINLAND         iaakonkatu 2       FINLAND         iaakonkatu 2       FINLAND         iaakonkatu 2       FINLAND                                                                                                    | Phone: +385 (0)1 / 36 940 - 01/                                              | -02/ -03       |
| utoton Control Systems, S.r.o.       CZECH REPUBLIC         elinkova 59/3       Z-721 00 Ostrava Svinov         Phone: +420 (0)59 / 5691 150       ax: +420 (0)59 / 5691 150         ax: +420 (0)59 / 5691 199       utoCont Control Systems, s.r.o.       CZECH REPUBLIC         echnologická 374/6       Z-780 00 Ostrava - Pustkovec         Phone: +420 595 691 190       ax: +420 595 691 190         B:TECH, a.s.       CZECH REPUBLIC         4a Ostrove 84       Z-580 01 Havlickuv Brod         Zhone: +420 (0)569 / 408 889       CZECH REPUBLIC         B:TECH, a.s.       CZECH REPUBLIC         eadoffice       J Borové 69         Z-580 01 Havlickuv Brod       Phone: +420 569 777 778         Beijer Electronics A/S       DENMARK         autruphoj 1-3       DK-2750 Ballerup         Yhone: +420 (0)6 / 51 81 40       Finne: +358 (0)70 / 26 48 48         Beijer Electronics Eesti 0Ü       ESTONIA         Yaanonkatu 2       FINLAND         aakonkatu 2       FINLAND         aakonkatu 2       GREECE         Marogenous Str.       GREECEE         Marogenous Str.       GREECEE         Marogenous Str.       GREECEE         Mone: +30 (211 / 1206 900       Finne: +30 (211 / 1206 900         fax: +30 (0)1 / 431-                                                                                                    | ax: +385 (0)1 / 36 940 - 03                                                  |                |
| CZ-721 00 Ostrava Svinov         Phone: +420 (0)59 / 5691 150         iax: +420 (0)59 / 5691 199         Vartoont Control Systems, s.r.o.       CZECH REPUBLIC         echnologická 374/6       CZ-708 00 Ostrava - Pustkovec         "Phone: +420 595 691 199       CZECH REPUBLIC         iax: +420 595 691 199       CZECH REPUBLIC         Watoont Control Systems, s.r.o.       CZECH REPUBLIC         iao Strove 84       CZ-580 01 Havlickuv Brod         "Phone: +420 (0)569 / 408 881       CZECH REPUBLIC         iax: +420 (0)569 / 408 881       CZECH REPUBLIC         eadoffice       J Borové 69         Z-580 01 Havlickuv Brod       Phone: +420 (0)569 / 777 778         Beijer Electronics A/S       DENMARK         autruphoj 1-3       DK-2750 Ballerup         "Phone: +420 (0)70 / 26 48 48       Seijer Electronics Eesti 0Ü         Beijer Electronics Eesti 0Ü       ESTONIA         "arm umt.160i       E-1317 Tallinn         "Phone: +32 (0)6 / 51 81 40       Phone: +35 (0)207 / 463 500         iax: +35 (0)207 / 463 501       JTECO A.B.E.E.         Marogenous Str.       GREECE         Morogenous Str.       GREECE         Morogenous Str.       GREECE         Morogenous Str.       GREECEE         Mone:                                                                                                    | AutoCont Control Systems, s.r.o.                                             | CZECH REPUBLIC |
| Phone: +420 (0)59 / 5691 150         iax: +420 (0)59 / 5691 199         JutoCont Control Systems, s.r.o.       CZECH REPUBLIC         iechnologická 374/6       Z.708 00 Ostrava - Pustkovec         Phone: +420 595 691 199       Streck, as.       CZECH REPUBLIC         iax: +420 595 691 199       STECH, as.       CZECH REPUBLIC         iax: +420 595 691 199       STECH, as.       CZECH REPUBLIC         iax: +420 (0)569 / 408 841       iax: +420 (0)569 / 408 849       Streck, as.         iax: +420 (0)569 / 408 889       STECH, as.       CZECH REPUBLIC         iedaoffice       Jorové 69       Z-580 01 Havlickuv Brod       Phone: +420 569 777 778         iedijer Electronics A/S       DENMARK       Beliger Electronics A/S       DENMARK         autruphoj 1-3       DK-2750 Ballerup       Phone: +45 (0)70 / 26 48 48       Seijer Electronics Eesti 0Ü       ESTONIA         Beliger Electronics Eesti 0Ü       ESTONIA       Seinentation       Seinentation         iax: +372 (0)6 / 51 81 40       iax: +372 (0)6 / 51 81 40       iax: +372 (0)6 / 51 81 40         iax: +372 (0)6 / 51 81 49       Seijer Electronics OY       FINLAND         iakonkatu 2       Silkonkatu 2       Silkonkatu 2       Silkonkatu 2         iIN-01620 Vantaa       Phone: +358 (0)207 / 463 500       Sax: +358 (0)207 / 4                                                                                                    | Z-721 00 Ostrava Svinov                                                      |                |
| ax: +420 (0)59 / 5691 199         utoCont Control Systems, s.r.o.       CZECH REPUBLIC         iechnologická 374/6       CZ708 00 Ostrava - Pustkovec         Phone: +420 595 691 190       Site CH, as.         ix: +420 595 691 199       CZECH REPUBLIC         ix: +420 595 691 199       Site CH, as.         ix: +420 (0)569 / 408 841       ax: +420 (0)569 / 408 841         ix: +420 (0)569 / 408 849       Site CH, as.         CZ-580 01 Havlickuv Brod       Phone: +420 509 777 77         ix: +420 569 777 778       Site CH, as.         Beljer Electronics A/S       DENMARK         autruphoj 1-3       DK-2750 Ballerup         Phone: +45 (0)70 / 26 46 46       Sit: +342 (0)6 / 51 81 40         ix: +32 (0)6 / 51 81 40       Sit: +372 (0)6 / 51 81 40         ix: +372 (0)6 / 51 81 49       Seijer Electronics OY         FINLAND       Sit: +358 (0)207 / 463 500         ix: +328 (0)207 / 463 500       Sit: +358 (0)207 / 463 500         ix: +328 (0)207 / 463 500       Sit: +36 (0)207 / 463 500         ix: +320 211 / 1206 900       Sit: +36 (0)1 / 431-9726         ix: +36 (0)1 / 431-9727       HUNGARY                                                                                                    | Phone: +420 (0)59 / 5691 150                                                 |                |
| AutoCont Control Systems, s.r.o.       CZECH REPUBLIC         iechnologická 374/6       CZ-708 00 Ostrava - Pustkovec         27-708 00 Ostrava - Pustkovec       Phone: +420 595 691 150         iax: +420 595 691 199       CZECH REPUBLIC         Valore Stava - Pustkovec       CZECH REPUBLIC         Valore Stava - Pustkovec       CZECH REPUBLIC         Valore Stava - Pustkovec       CZECH REPUBLIC         Valore Stava - Pustkove Stava - Pustkovec       CZECH REPUBLIC         Valore Stava - Pustkove Stava - Pustkovec       CZECH REPUBLIC         Valore Stava - Pustkove Stava - Pustkovec       CZECH REPUBLIC         Valore Stava - Pustkovec       CZECH REPUBLIC         Valore Stava - Pustkove Stava - Pustkovec       CZECH REPUBLIC         Valore Stava - Pustkovec Stava - Pustkovec Stava - Pustkov                                                                                                    | ax: +420 (0)59 / 5691 199                                                    |                |
| lechnologicka 3/4/6<br><b>CZ-708 00 Ostrava - Pustkovec</b><br>Phone: +420 595 691 150<br>Fax: +420 595 691 150<br>Fax: +420 595 691 199<br>3.TECH, a.s.<br><b>CZECH REPUBLIC</b><br>Va Ostrove 84<br><b>CZ-580 01 Havlickuv Brod</b><br>Phone: +420 (0)569 / 408 889<br>3.TECH, a.s.<br><b>CZECH REPUBLIC</b><br>Va Ostrove 69<br><b>CZ-580 01 Havlickuv Brod</b><br>Phone: +420 569 777 777<br>Fax: +420 569 777 778<br>Beijer Electronics A/S<br>Beijer Electronics A/S<br>Beijer Electronics Eesti OÜ<br>Phone: +45 (0)70 / 26 48 48<br>Beijer Electronics Eesti OÜ<br>Phone: +45 (0)70 / 26 48 48<br>Beijer Electronics (V)<br>FINLAND<br>Phone: +372 (0)6 / 51 81 40<br>Fine: +372 (0)6 / 51 81 40<br>Fine: +372 (0)6 / 51 81 40<br>Fine: +358 (0)207 / 463 500<br>Fax: +358 (0)207 / 463 500<br>Fax: +358 (0)207 / 463 500<br>Fax: +30 211 / 1206 900<br>Fax: +30 211 / 1206 900<br>Fax: +30 211 / 1206 900<br>Fax: +30 211 / 1206 900<br>Fax: +30 211 / 1206 900<br>Fax: +30 211 / 1206 900<br>Fax: +36 (0)1 / 431-9726<br>Fax: +36 (0)1 / 431-9727<br>Fax: +36 (0)1 / 431-9727<br>Fax: +                                                                                                    | AutoCont Control Systems, s.r.o.                                             | CZECH REPUBLIC |
| CZECH REPUBLIC         STECH, a.s.       CZECH REPUBLIC         Va Ostrove 84       CZECH REPUBLIC         Va Ostrove 84       CZECH REPUBLIC         Va Ostrove 84       CZECH REPUBLIC         Va Ostrove 84       CZECH REPUBLIC         Va Ostrove 84       CZECH REPUBLIC         Va Ostrove 84       CZECH REPUBLIC         Va Ostrove 84       CZECH REPUBLIC         Phone: +420 (0)569 / 408 889       STECH, a.s.         STECH, a.s.       CZECH REPUBLIC         Va Ostrove 84       Seiger Electronics A/S         JBerové 69       CZ-580 01 Havlickuv Brod         Phone: +420 569 777 778       Seiger Electronics A/S         Beijer Electronics A/S       DENMARK         autruphoj 1-3       DK-2750 Ballerup         Phone: +420 (0)70 / 26 48 48       Seigier Electronics Eesti OÜ         Parmu mnt.160i       EETONIA         Eeijer Electronics CY       FINLAND         Pione: +372 (0)6 / 51 81 40       Sax: +372 (0)6 / 51 81 49         Seiger Electronics CY       FINLAND         Para: +358 (0)207 / 463 500       Sax: +358 (0)207 / 463 501         JTECA 8.LE.       GREECE         Mavrogenous Str.       GREECE         Shone: +30 211 / 1206 900       Fax: +30 211 / 1206 900 </td <td>lechnologicka 3/4/6<br/>CZ-ZOB OO Octrava - Pustkovo</td> <td></td>                                                                                                    | lechnologicka 3/4/6<br>CZ-ZOB OO Octrava - Pustkovo                          |                |
| Fax: +420 595 691 199 B:TECH, a.s. Va Ostrove 84 CZ-580 01 Havlickuv Brod Phone: +420 (0)569 / 408 841 Fax: +420 (0)569 / 408 849 B:TECH, a.s. CZECH REPUBLIC U Borové 69 CZ-580 01 Havlickuv Brod Phone: +420 569 777 777 Fax: +420 569 777 778 Beijer Electronics A/S Beijer Electronics A/S Beijer Electronics A/S Beijer Electronics Eesti OÜ Fax: +432 (0)70 / 26 46 46 Fax: +45 (0)70 / 26 48 48 Beijer Electronics Eesti OÜ Fax: +432 (0)6 / 51 81 40 Fax: +372 (0)6 / 51 81 40 Fax: +372 (0)6 / 51 81 49 Beijer Electronics OY FINLAND Phone: +358 (0)207 / 463 500 Fax: +358 (0)207 / 463 500 Fax: +30 211 / 1206 900 Fax: +30 211 / 1206 900 Fax: +30 211 / 1206 900 Fax: +36 (0)1 / 431-9726 Fax: +36 (0)1 / 431-9726 Fax: +36 (0)1 / 431-9727                                                                                                    | Phone: +420 595 691 150                                                      | C C            |
| B:TECH, a.s.       CZECH REPUBLIC         Na Ostrove 84       CZ-580 01 Havlickuv Brod         Phone: +420 (0)569 / 408 889       CZECH REPUBLIC         Fax: +420 (0)569 / 408 889       CZECH REPUBLIC         B:TECH, a.s.       CZECH REPUBLIC         Headoffice       U Borové 69         ZZ-580 01 Havlickuv Brod       Phone: +420 569 777 777         Fax: +420 569 777 778       Beijer Electronics A/S         Beijer Electronics A/S       DENMARK         DN-2750 Ballerup       Phone: +45 (0)70 / 26 46 46         Fax: +45 (0)70 / 26 48 48       Beijer Electronics Eesti 0Ü         Beijer Electronics Eesti 0Ü       ESTONIA         Parnu mnt. 1601       EE11317 Tallinn         Phone: +322 (0)6 / 51 81 40       Fax: +372 (0)6 / 51 81 49         Beijer Electronics OY       FINLAND         Floweit +358 (0)207 / 463 500       Fax: +358 (0)207 / 463 500         Fax: +358 (0)207 / 463 501       JTECO A.B.E.E.         Scharts +32 (1) / 1206 900       Fax: +30 211 / 1206 900         Fax: +30 211 / 1206 999       WEITRADE Ltd.         HUNGARY       HUNGARY         Fertő utca 14.       HUNGARY         Fertő (01 / 431-9726       Fax: +36 (0)1 / 431-9726                                                                                                    | Fax: +420 595 691 199                                                        |                |
| Na Ostrove 84         CZ-580 01 Havlickuv Brod         Phone: +420 (0)569 / 408 889         B:TECH, a.s.         teadoffice         J Borové 69         CZ-580 01 Havlickuv Brod         Phone: +420 569 777 777         Fax: +420 569 777 778         Beiger Electronics A/S         Bellerup         Phone: +45 (0)70 / 26 46 46         Fax: +45 (0)70 / 26 48 48         Beiger Electronics Eesti OÜ         Bestiger Electronics Eesti OÜ         Bestiger Electronics CY         FINLAND         Phone: +32 (0)6 / 51 81 40         Fax: +372 (0)6 / 51 81 49         Beiger Electronics OY         FINLAND         Phone: +358 (0)207 / 463 500         Fax: +358 (0)207 / 463 501         JTECO A.B.E.E.         GREECE         Marogenous Str.         GR-18542 Piraeus         Phone: +30 211 / 1206 900         Fax: +30 211 / 1206 999         WEITRADE Ltd.         HUNGARY         HUNGARY         Phone: +36 (0)1 / 431-9726         Fax: +36 (0)1 / 431-9727                                                                                                    | 3:TECH, a.s.                                                                 | CZECH REPUBLIC |
| CZ-580 01 Havlickuv Brod         Phone: +420 (0)569 / 408 841         ax: +420 (0)569 / 408 849         BTECH, a.s.       CZECH REPUBLIC         Headoffice       Dite and the asymptotic asymptotic as                                                                                                    | Na Ostrove 84                                                                |                |
| Flotte, 7420 (0) 569 / 408 889         Flotte, 7420 (0) 569 / 408 889         SiTECH, a.s.         CZECH REPUBLIC         Headoffice         J Borové 69         ZZ-580 01 Havlickuv Brod         Phone: +420 569 777 778         Beijer Electronics A/S         DK-2750 Ballerup         Phone: +420 (0) 70 / 26 46 46         Fax: +45 (0) 70 / 26 48 48         Beijer Electronics Eesti 0Ü         EE-11317 Tallinn         Phone: +420 (0) 6 / 51 81 40         Fax: +372 (0) 6 / 51 81 49         Beijer Electronics OY         FIN-01620 Vantaa         Phone: +358 (0) 207 / 463 500         Fax: +358 (0) 207 / 463 501         JJTECO A.B.E.E.         GR-18542 Piraeus         Phone: +30 211 / 1206 900         Fax: +30 211 / 1206 999         WEIRADE Ltd.         HUNGARY         Fertő utca 14.         HUNGARY         Fertő utca 14.         HUNGARY         Fax: +36 (0)1 / 431-9726                                                                                                    | CZ-580 01 Havlickuv Brod                                                     |                |
| Autor 100 (0)000 / 1000000         ATTER (C), a.s.         CZECH REPUBLIC         Headoffice         J Borové 69         CZ-580 01 Havlickuv Brod         Phone: +420 569 777 778         Beijer Electronics A/S         DENMARK         autruphoj 1-3         DK-2750 Ballerup         Phone: +45 (0)70 / 26 46 46         Fax: +45 (0)70 / 26 48 48         Beijer Electronics Eesti 0Ü         EE-11317 Tallinn         Phone: +45 (0)6 / 51 81 40         Fax: +372 (0)6 / 51 81 49         Beijer Electronics OY         FIN-01620 Vantaa         Phone: +358 (0)207 / 463 500         Fax: +358 (0)207 / 463 500         Fax: +358 (0)207 / 463 501         JTECO A.B.E.E.         GREECE         Shome: +30 211 / 1206 900         Fax: +30 211 / 1206 999         WELTRADE Ltd.         HUNGARY         Fornor: +36 (0)1 / 431-9726         Fax: +36 (0)1 / 431-9727                                                                                                    | Filone. +420 (0)369 / 408 889                                                |                |
| Active of the addiffice       J Borové 69         ZZ-580 01 Havlickuv Brod         Phone: +420 569 777 778         Beijer Electronics A/S       DENMARK         Beijer Electronics A/S       DENMARK         J. Borové 69       DK-2750 Ballerup         Phone: +45 (0)70 / 26 46 46       Finue         Fax: +45 (0)70 / 26 48 48       Estonia         Beijer Electronics Eesti 0Ü       ESTONIA         Parnu mnt. 160i       Estonia         Beijer Electronics Eesti 0Ü       ESTONIA         Parnu mnt. 160i       Estonia         Beijer Electronics OY       FINLAND         Bakentau       Finue         File-01620 Vantaa       Phone: +358 (0)207 / 463 500         Fax: +358 (0)207 / 463 500       Fax: +358 (0)207 / 463 500         Fax: +358 (0)207 / 463 500       Fax: +360         Fax: +30 211 / 1206 990       WELTRADE Ltd.         WELTRADE Ltd.       HUNGARY         Fornor: +36 (0)1 / 431-9726       Fax: +36 (0)1 / 431-9727                                                                                                    | R-TECH as                                                                    | CZECH REPUBLIC |
| J Borové 69<br>ZZ-580 01 Havlickuv Brod<br>Phone: +420 569 777 778<br>Beijer Electronics A/S DENMARK<br>autruphoj 1-3<br>DK-2750 Ballerup<br>Phone: +45 (0)70 / 26 46 46<br>Fax: +45 (0)70 / 26 48 48<br>Beijer Electronics Eesti OÜ ESTONIA<br>Phone: +372 (0)6 / 51 81 40<br>Finone: +372 (0)6 / 51 81 40<br>Finone: +372 (0)6 / 51 81 40<br>Finone: +372 (0)6 / 51 81 40<br>Finone: +372 (0)6 / 51 81 40<br>Finone: +372 (0)6 / 51 81 40<br>Finone: +372 (0)6 / 51 81 40<br>Finone: +372 (0)6 / 51 81 40<br>Finone: +372 (0)6 / 51 81 40<br>Finone: +358 (0)207 / 463 500<br>Fix: +358 (0)207 / 463 500<br>Fix: +358 (0)207 / 463 500<br>Fix: +358 (0)207 / 463 500<br>Fix: +30 211 / 1206 900<br>Fix: +30 211 / 1206 900<br>Fix: +30 211 / 1206 999<br>WELTRADE Ltd.<br>HUNGARY<br>Finone: +36 (0)1 / 431-9726<br>Fix: +36 (0)1 / 431-9727                                                                                                    | Headoffice                                                                   |                |
| ZZ-580 01 Havlickuv Brod         Phone: +420 569 777 778         Beijer Electronics A/S       DENMARK         Jauruphoj 1-3       DK-2750 Ballerup         Phone: +45 (0)70 / 26 46 46       Phone: +45 (0)70 / 26 48 48         Beijer Electronics Eesti OÜ       ESTONIA         Paru mnt. 160i       ESTONIA         Paru mnt. 160i       Estonia         Paru mnt. 160i       Phone: +372 (0)6 / 51 81 40         Fax: +372 (0)6 / 51 81 49       Beijer Electronics OY         Beijer Electronics OY       FINLAND         Pakonstau 2       FIN-01620 Vantaa         Phone: +358 (0)207 / 463 500       Fax: +358 (0)207 / 463 501         JTECO A.B.E.E.       GREECE         S.Marogenous Str.       GR-18542 Piraeus         Phone: +30 211 / 1206 900       Fax: +30 211 / 1206 909         WELTRADE Ltd.       HUNGARY         Furfor Budapest       Phone: +36 (0)1 / 431-9726         Fax: +36 (0)1 / 431-9727       Fax: +36 (0)1 / 431-9727                                                                                                    | J Borové 69                                                                  |                |
| Indite:         F420 569 777 778           Beijer Electronics A/S         DENMARK           Bautruphoj 1-3         DK-2750 Ballerup           Phone:         +45 (0)70 / 26 46 46           ax:         +45 (0)70 / 26 48 48           Beijer Electronics Eesti OÜ         ESTONIA           Pärnu mnt.160i         Estima Phone:           EL-1317 Tallinn         Phone:           Phone:         +372 (0)6 / 51 81 40           Fax:         +45 (0)207 / 463 500           Fax:         +372 (0)6 / 51 81 49           Beijer Electronics OY         FINLAND           Jaakonkatu 2         FIN-01620 Vantaa           Phone:         +358 (0)207 / 463 500           Fax:         +358 (0)207 / 463 500           Fax:         +358 (0)207 / 463 500           Fax:         +358 (0)207 / 463 500           Fax:         +358 (0)207 / 463 500           Fax:         +362 011 / 1206 900           Fax:         +30 211 / 1206 900           Fax:         +30 211 / 1206 900           Fax:         +30 211 / 1206 909           WELTRADE Ltd.         HUNGARY           Fertő utca 14.         HU-1107 Budapest           Phone:         +36 (0)1 / 431-9726           Fax:                                                                                                    | <b>CZ-580 01 Havlickuv Brod</b>                                              |                |
| Beijer Electronics A/S         DENMARK           JNC-2750 Ballerup         Phone: +45 (0)70 / 26 46 46           Phone: +45 (0)70 / 26 48 48         Estonia           Beijer Electronics Eesti OÜ         ESTONIA           Pärnu mnt. 160i         Estonia           EL-1317 Tallinn         Phone: +372 (0)6 / 51 81 40           Par. +372 (0)6 / 51 81 49         Beijer Electronics OY           Beijer Electronics OY         FINLAND           Pakonkatu 2         Pione: +358 (0)207 / 463 500           Finv-01620 Vantaa         Phone: +358 (0)207 / 463 500           Fax: +358 (0)207 / 463 501         JTECO A.B.E.E.           GR-18542 Piraeus         Phone: +350 (2)1 / 1206 900           Fax: +30 211 / 1206 999         WELTRADE Ltd.           HUNGARY         FINDEL +36 (0)1 / 431-9726           Fax: +36 (0)1 / 431-9727         Finone: +36 (0)1 / 431-9727                                                                                                    | Fax: +420 569 777 778                                                        |                |
| Autruphoj 1-3<br>DK-2750 Ballerup<br>Phone: +45 (0)70 / 26 46 46<br>Aix: +45 (0)70 / 26 48 48<br>Seijer Electronics Eesti OÜ<br>ESTONIA<br>Parnu mnt. 160i<br>E-11317 Tallinn<br>Phone: +372 (0)6 / 51 81 40<br>Aix: +372 (0)6 / 51 81 40<br>Aix: +372 (0)6 / 51 81 49<br>Beijer Electronics OY<br>aakonkatu 2<br>IIN-01620 Vantaa<br>Phone: +358 (0)207 / 463 500<br>FINLAND<br>Autropart (0)207 / 463 500<br>FINLAND<br>Autropart (0)207 / 463 500<br>FINLAND<br>Autropart (0)207 / 463 500<br>FINLAND<br>Autropart (0)207 / 463 500<br>FINLAND<br>Autropart (0)207 / 463 500<br>FINLAND<br>Autropart (0)207 / 463 500<br>FINLAND<br>FINLAND<br>Autropart (0)207 / 463 500<br>FINLAND<br>FINLAND<br>FINLAND<br>Autropart (0)207 / 463 500<br>FINLAND<br>FINLAND<br>FINLAND<br>FINLAND<br>FINLAND<br>Autropart (0)207 / 463 500<br>FINLAND<br>FINLAND | Beijer Electronics A/S                                                       | DENMARK        |
| DK-2750 Ballerup<br>Phone: +45 (0)70 / 26 46 46<br>iax: +45 (0)70 / 26 48 48<br>Beijer Electronics Eesti OÜ ESTONIA<br>Beijer Electronics Cesti OÜ ESTONIA<br>Beijer Electronics OY FINLAND<br>aakonkatu 2<br>Phone: +372 (0)6 / 51 81 49<br>Beijer Electronics OY FINLAND<br>aakonkatu 2<br>Phone: +358 (0)207 / 463 500<br>iax: +358 (0)207 / 463 500<br>iax: +308 (0)207 / 463 500<br>iax: +308 (0)207 / 463 500<br>iax: +308 (0)20                                                                                                    | .autruphoj 1-3                                                               |                |
| rnone: +45 (0)70 / 26 46 46<br>Fax: +45 (0)70 / 26 48 48<br>Beijer Electronics Eesti OÜ ESTONIA<br>Parnu mnt.160i<br>EE-11317 Tallinn<br>Phone: +372 (0)6 / 51 81 40<br>Beijer Electronics OY FINLAND<br>Beijer Electronics OY FINLAND<br>Beijer Electronics OY Add 500<br>Fin-01620 Vantaa<br>Phone: +358 (0)207 / 463 500<br>Fax: +358 (0)207 / 463 500<br>Fax: +358 (0)207 / 463 500<br>Fax: +358 (0)207 / 463 500<br>Fax: +358 (0)207 / 463 500<br>Fax: +358 (0)207 / 463 500<br>Fax: +30 211 / 1206 900<br>Fax: +30 211 / 1206 900<br>Fax: +30 211 / 1206 999<br>WELTRADE Ltd. HUNGARY<br>Phone: +36 (0)1 / 431-9726<br>Fax: +36 (0)1 / 431-9727                                                                                                    | DK-2750 Ballerup                                                             |                |
| ax. 1 + 30 (0) / 20 4040         Beijer Electronics Eesti OÜ         Beijer Electronics Coll         Brinn mt. 160i         E-11317 Tallinn         Phone: + 372 (0)6 / 51 81 40         ax: + 372 (0)6 / 51 81 49         Beijer Electronics OY         Beijer Electronics OY         FINLAND         Beijer Electronics OY         FINO CO Vantaa         Phone: + 358 (0)207 / 463 500         ax: + 358 (0)207 / 463 501         JTECO A.B.E.E.         GREECE         GR HORE: H30 211 / 1206 900         ax: + 30 211 / 1206 999         MELTRADE Ltd.         HUNGARY         Phone: + 30 (0)1 / 431-9726         ax: + 36 (0)1 / 431-9727                                                                                                    | 2000000000000000000000000000000000000                                        |                |
| Operation Control Control Contenter Contente control Control Control Control Control Control Co                                                                                                    | un. 743 (U)/U/ 204040                                                        | FCTOPIA        |
| 2::::::::::::::::::::::::::::::::::::                                                                                                    | Parnu mnt 160i                                                               | ESTUNIA        |
| Phone: +372 (0)6 / 51 81 40<br>fax: +372 (0)6 / 51 81 49<br>Seijer Electronics OY<br>aakonkatu 2<br>FINLAND<br>aakonkatu 2<br>FINLO1620 Vantaa<br>Phone: +358 (0)207 / 463 500<br>fax: +358 (0)207 / 463 500<br>fax: +358 (0)207 / 463 500<br>fax: +358 (0)207 / 463 500<br>fax: +358 (0)207 / 463 500<br>fax: +358 (0)207 / 463 500<br>fax: +358 (0)207 / 463 500<br>fax: +358 (0)207 / 463 500<br>fax: +30 211 / 1206 900<br>fax: +30 211 / 1206 900<br>fax: +30 211 / 1206 909<br>MELTRADE Ltd.<br>HUNGARY<br>HUNGARY<br>HUNGARY<br>for the tra 14.<br>HUNGARY<br>for the tra 14.<br>HUNGARY<br>fax: +36 (0)1 / 431-9726<br>fax: +36 (0)1 / 431-9727                                                                                                    | E-11317 Tallinn                                                              |                |
| ax: +372 (0)6 / 51 81 49<br>Seijer Electronics OY FINLAND<br>aakonkatu 2<br>FIN-01620 Vantaa<br>Phone: +358 (0)207 / 463 500<br>ax: +358 (0)207 / 463 501<br>JTECO A.B.E.E. GREECE<br>5, Mavrogenous Str.<br>5 <b>8</b> -18542 Piraeus<br>Phone: +30 211 / 1206 900<br>ax: +30 211 / 1206 999<br>MELTRADE Ltd. HUNGARY<br>ertő utca 14.<br>4U-1107 Budapest<br>Phone: +36 (0)1 / 431-9726<br>ax: +36 (0)1 / 431-9727                                                                                                    | Phone: +372 (0)6 / 51 81 40                                                  |                |
| Jeijer Liectronics OY FINLAND<br>aakonkatu 2<br>Filv-01620 Vantaa<br>Phone: +358 (0)207 / 463 500<br>'ax: +358 (0)207 / 463 500<br>JTECO A.B.E.E. GREECE<br>is, Mavrogenous Str.<br><b>5R-18542 Prireaus</b><br>Phone: +30 211 / 1206 900<br>'ax: +30 211 / 1206 909<br>MELTRADE Ltd. HUNGARY<br>'ertő utca 14.<br><b>HUNGARY</b><br>'hone: +36 (0)1 / 431-9726<br>'ax: +36 (0)1 / 431-9727                                                                                                    | ax: +3/2 (0)6 / 51 81 49                                                     |                |
| Carvinatu 2<br>Filh-O1620 Vantaa<br>Phone: +358 (0)207 / 463 500<br>fax: +358 (0)207 / 463 501<br>JTECO A.B.E.E. GREECE<br>is, Mavrogenous Str.<br>Sr-18542 Piraeus<br>Phone: +30 211 / 1206 900<br>fax: +30 211 / 1206 999<br>MELTRADE Ltd. HUNGARY<br>ertő utca 14.<br>HU-1107 Budapest<br>Hone: +36 (0)1 / 431-9726<br>fax: +36 (0)1 / 431-9727                                                                                                    | Seijer Electronics OY                                                        | FINLAND        |
| hone: +338 (0)207 / 463 500<br>ax: +358 (0)207 / 463 501<br>JTECO A.B.E.E. GREECE<br>i, Mavrogenous Str.<br>5R-18542 Piraeus<br>hone: +30 211 / 1206 900<br>ax: +30 211 / 1206 999<br>MELTRADE Ltd. HUNGARY<br>ertő utca 14.<br>HU-1107 Budapest<br>hone: +36 (0)1 / 431-9726<br>ax: +36 (0)1 / 431-9727                                                                                                    | aakonkatu z<br>IN-01620 Vantaa                                               |                |
| ax: +358 (0)207 / 463 501         JTECO A.B.E.E.       GREECE         j, Mavrogenous Str.       GREAD         SR-18542 Piraeus       hone: +30 211 / 1206 900         ax: +30 211 / 1206 999       MELTRADE Ltd.         HUNGARY       ertő utca 14.         HU-1107 Budapest       hone: +36 (0)1 / 431-9726         fax: +36 (0)1 / 431-9727       ax: +36 (0)1 / 431-9727                                                                                                    | Phone: +358 (0)207 / 463 500                                                 |                |
| JTECO A.B.E.E. GREECE<br>, Mavrogenous Str.<br><b>5R-18542 Piraeus</b><br>Hone: +30 211 / 1206 900<br>ax: +30 211 / 1206 999<br>MELTRADE Ltd. HUNGARY<br>ertő utca 14.<br><b>HU-1107 Budapest</b><br>Hone: +36 (0)1 / 431-9726<br>ax: +36 (0)1 / 431-9727                                                                                                    | ax: +358 (0)207 / 463 501                                                    |                |
| n, Marrogenous Str.<br><b>SR-18542 Piraeus</b><br>None: +30 211 / 1206 900<br>Tax: +30 211 / 1206 999<br>MELTRADE Ltd.<br><b>HUNGARY</b><br>HUNGARY<br>HUNGARY<br>HUNGARY<br>HUNGARY<br>HUNGARY<br>AU-1107 Budapest<br>Hone: +36 (0)1 / 431-9726<br>Tax: +36 (0)1 / 431-9727                                                                                                    | JTECO A.B.E.E.                                                               | GREECE         |
| In 10742 FIGUIS<br>Phone: +30 211 / 1206 900<br>Fax: +30 211 / 1206 999<br>MELTRADE Ltd.<br>Firfú utca 14.<br><b>IU-1107 Budapest</b><br>Phone: +36 (0)1 / 431-9726<br>Fax: +36 (0)1 / 431-9727                                                                                                    | , Mavrogenous Str.                                                           |                |
| Hungary           ax: +30 211 / 1206 999           WELTRADE Ltd.           ertő utca 14.           HU-1107 Budapest           Phone: +36 (0)1 / 431-9726           ax: +36 (0)1 / 431-9727                                                                                                    | on-10242 Firdeus<br>Phone: +30 211 / 1206 900                                |                |
| MELTRADE Ltd. HUNGARY<br>ertő utca 14.<br>HU-1107 Budapest<br>Phone: +36 (0)1 / 431-9726<br>ax: +36 (0)1 / 431-9727                                                                                                    | Fax: +30 211 / 1206 999                                                      |                |
| Fertő utca 14.<br>H <b>U-1107 Budapest</b><br>Phone: +36 (0)1 / 431-9726<br>Fax: +36 (0)1 / 431-9727                                                                                                    | MELTRADE Ltd.                                                                | HUNGARY        |
| HU-1107 Budapest<br>Phone: +36 (0)1 / 431-9726<br>Fax: +36 (0)1 / 431-9727                                                                                                    | ertő utca 14.                                                                |                |
| Filone: +36 (0)1 / 431-9727                                                                                                    | HU-1107 Budapest                                                             |                |
|                                                                                                    | ax: +36 (0)1 / 431-9/20                                                      |                |
|                                                                                                    | un. 150 (0/1/ +31-7/2/                                                       |                |

| EUROPEAN REPRESEN                                                                                                    | TATIVES       |
|----------------------------------------------------------------------------------------------------|---------------|
| Beijer Electronics SIA<br>Vestienas iela 2<br>LV-1035 Riga                                                                                                   | LATVIA        |
| Phone: +371 (0)784 / 2280<br>Fax: +371 (0)784 / 2281                                                                                                    |               |
| Beijer Electronics UAB<br>Savanoriu Pr. 187<br>LT-02300 Vilnius                                                                                              | LITHUANIA     |
| Fax: +370 (0)5 / 232 2980                                                                                                    |               |
| INTEHSIS srl<br>bld. Traian 23/1<br><b>MD-2060 Kishinev</b><br>Phone: +373 (0)22 / 66 4242                                                                   | MOLDOVA       |
| Fax: +373 (0)22 / 66 4280<br>Reiier Electronics AS                                                                                                    | NORWAY        |
| Postboks 487<br>NO-3002 Drammen<br>Phone: +47 (0)32 / 24 30 00<br>Eav: +47 (0)32 / 84 85 77                                                                  | Nonina        |
| Koning & Hartman B.V.<br>Haarlerbergweg 21-23<br>NL-1101 CH Amsterdam<br>Phone: +31 (0)20 / 587 76 00                                                        | NETHERLANDS   |
| Fax: +31 (0)20 / 587 76 05                                                                                                    | DOLAND        |
| MPL rechnology sp. 2 0.0.<br>UI. Krakowska 50<br><b>PL-32-083 Balice</b><br>Phone: +48 (0)12 / 630 47 00<br>Eav: +48 (0)12 / 630 47 01                       | PULAND        |
| Sirius Trading & Services srl                                                                                                    | ROMANIA       |
| Aleea Lacui Morii Nr. 3<br><b>R0-060841 Bucuresti, Sector 6</b><br>Phone: +40 (0)21 / 430 40 06<br>Fax: +40 (0)21 / 430 40 02                                |               |
| CRAFT Consulting & Engineering d.c<br>Toplicina str.4 lok 6<br><b>SER-1800 Nis</b><br>Phone: +381 (0)18 / 292-24-4/5, 5<br>Phone: +010 (0)18 / 292-24-4/5, 5 | 0.0. SERBIA   |
| rdx: +381 (0) 187 292-24-475, 323                                                                                                    | SFRRIA        |
| Karadjordjeva 12/260<br>SER-113000 Smederevo<br>Phone: +381 (0)26 / 617 163<br>Fax: +381 (0)26 / 617 163                                                     | JENDIA        |
| CS MTrade Slovensko, s.r.o.<br>Vajanskeho 58                                                                                                    | SLOVAKIA      |
| <b>SK - 92101 Piestany</b><br>Phone: +421 (0)33 / 7742 760<br>Fax: +421 (0)33 / 7735 144                                                                     |               |
| INEA d.o.o.<br>Stegne 11<br><b>SI-1000 Ljubljana</b><br>Phone: +386 (0)1 / 513 8100                                                                          | SLOVENIA      |
| Fax: +386 (0)1 / 513 8170<br>Beijer Electronics Automation AB                                                                                                | SWEDEN        |
| Box 426<br>SE-20124 Malmö<br>Phone: +46 (0)40 / 35 86 00                                                                                                    |               |
| ECONOTEC AG<br>Hinterdorfstr. 12                                                                                                    | SWITZERLAND   |
| Phone: +41 (0)44 / 838 48 11<br>Fax: +41 (0)44 / 838 48 12                                                                                                   |               |
| GTS                                                                                                    | TURKEY        |
| Daruiaceze Cad. No. 43 KAI. 2<br><b>TR-34384 Okmeydani-Istanbul</b><br>Phone: +90 (0)212 / 320 1640<br>Fax: +90 (0)212 / 320 1649                            |               |
| CSC Automation Ltd.<br>15, M. Raskova St., Fl. 10, Office 101<br>UA-02002 Kiev                                                                               | UKRAINE<br>10 |
| Phone: +380 (0)44 / 494 33 55<br>Fax: +380 (0)44 / 494-33-66                                                                                                 |               |

| EURASIAN REPRESENTATIVES                                                                                                    |            |  |
|----------------------------------------------------------------------------------------------------|------------|--|
| Kazpromautomatics Ltd.<br>2, Scladskaya str.<br><b>KAZ-470046 Karaganda</b>                                                                             | KAZAKHSTAN |  |
| Phone: +7 3212 / 50 11 50<br>Fax: +7 3212 / 50 11 50                                                                                                    |            |  |
| AVTOMATIKA SEVER<br>Lva Tolstogo str. 7, off. 311<br><b>RU-197376 St Petersburg</b><br>Phone: +7 812 / 718 3238                                         | RUSSIA     |  |
| rax: +7 812 / 718 3239<br>CONSYS<br>Promyshlennaya st. 42<br><b>RU-198099 St. Petersburg</b><br>Phone: +7 812 / 325 36 53<br>Fax: +7 812 / 325 36 53    | RUSSIA     |  |
| Electrotechnical Systems Siberia<br>Derbenevskaya st. 11A, Office 69<br><b>RU-115114 Moscow</b><br>Phone: +7 495 / 744 55 54<br>Fax: +7 495 / 744 55 54 | RUSSIA     |  |
| STC DRIVE TECHNIQUE<br>Poslannikov per. 9, str 1<br><b>RU-105005 Moscow</b><br>Phone: +7 495 / 790 72 10<br>Fax: +7 495 / 790 72 12                     | RUSSIA     |  |
|                                                                                                    |            |  |
| MIDDLE EAST<br>REPRESENTATIV                                                                                                    | /E         |  |
| Sherf Motion Techn. Ltd.                                                                                                    | ISRAEL     |  |

Sherf Motion Techn, Ltd. Rehov Hamerkava 19 **IL-S8851 Holon** Phone: +972 (0)3 / 559 54 62 Fax: +972 (0)3 / 556 01 82

#### AFRICAN REPRESENTATIVE

 CBI Ltd.
 SOUTH AFRICA

 Private Bag 2016
 ZA-1600 Isando

 Phone: + 27 (0)11 / 928 2000
 Fax: + 27 (0)11 / 392 2354

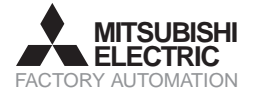

Mitsubishi Electric Europe B.V. /// FA - European Business Group /// Gothaer Straße 8 /// D-40880 Ratingen /// Germany Tel.: +49(0)2102-4860 /// Fax: +49(0)2102-4861120 /// info@mitsubishi-automation.com /// www.mitsubishi-automation.com Specifications subject to change /// Art. no. XXXXXX-A /// 12.2007